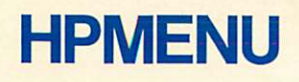

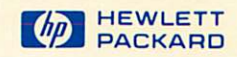

# HP 3000 Computer Systems

---

, ° - >

# **Administration Manual**

**HPMENU** 

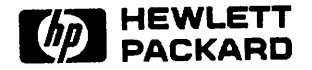

19420 HOMESTEAD, CUPERTINO, CA 95014

Printed in U.S.A. 1/83

Part No. 32112-90001

#### NOTICE

The information contained in this document is subject to change without notice.

HEWLETT-PACKARD MAKES NO WARRANTY OF ANY KIND WITH REGARD TO THIS MATERIAL, INCLUDING, BUT NOT LIMITED TO, THE IMPLIED WARRANTIES OF MERCHANTABILITY AND FITNESS FOR A PARTICULAR PURPOSE. Hewlett-Packard shall not be liable for errors contained herein or for incidental or consequential damages in connection with the furnishing, performance or use of this material.

Hewlett-Packard assumes no responsibility for the use or reliability of its software on equipment that is not furnished by Hewlett-Packard.

This document contains proprietary information which is protected by copyright. All rights are reserved. No part of this document may be photocopied, reproduced or translated to another program language without the prior written consent of Hewlett-Packard Company.

Copyright © 1983 by HEWLETT-PACKARD COMPANY

# PRINTING HISTORY

New editions are complete revisions of the manual. Update packages, which are issued between editions, contain additional and replacement pages to be merged into the manual by the customer. The date on the title page and back cover of the manual changes only when a new edition is published. When an edition is reprinted, all the prior updates to the edition are incorporated. No information is incorporated into a reprinting unless it appears as a prior update. The edition does not change.

First Edition.....JAN 1983

# TABLE OF CONTENTS

| OVERVIEW                              |      |
|---------------------------------------|------|
| Installation Instructions             | 1-1  |
| USING HPMENU: EXAMPLE                 | 1-2  |
| CUSTOMIZING HPMENU                    | 1-3  |
| Changing the Face of HPMenu           | 2-1  |
| SPECIFICATIONS AND DESCRIPTIONS       | 2-1  |
| Terminal Requirements                 | 3-1  |
| User Documentation Requirements       | 3-1  |
| Detailed Functional Specifications    | 3-1  |
| Individual Function Descriptions      | 3-1  |
| Invoking HPMENU                       | 3-1  |
| Selecting System Functions            | 3-1  |
| Simulating MPE(Command Mode)          | 3-3  |
| Customizing Choices(Customization)    | 3-3  |
| Setting Up System Functions           | 3-3  |
| Choosing a Menu Set                   | 3-4  |
| Recovering from System Crash          | 3- 5 |
| User Interface                        | 3-6  |
| Command Mode                          | 3- / |
| Compatibility Specifications          | 3-29 |
| Security Specifications               | 3-30 |
| Data Recovery                         | 3-30 |
| Terminal/Screen Recovery              | 3-32 |
| Special Capabilities/Special Features | 3-33 |
| RESERVED COMMANDS                     | 3-33 |
| MPE COMMANDS NOT AVAILABLE IN HPMENU  | A- 1 |
| FORMAL FILE DESIGNATORS               | B- 1 |
| ERROR MESSAGES AND RECOVERY           | C- 1 |
| INDEX                                 | D- 1 |
|                                       | 1-1  |

# LIST OF FIGURES

| Figure No. | Title                               | Page No. |
|------------|-------------------------------------|----------|
| 3-1        | Selection Menu                      | 3-8      |
| 3-7        | Main Customization                  | 3-10     |
| 3-3        | Main Customization (second key set) | 3-12     |
| 3 - 4      | Main Customization (third key set)  | 3-14     |
| 3-4        | Classify New Choice                 | 3-16     |
| 3-5        | Define Menu                         | 3-17     |
| 3-0        | Define Function                     | 3-19     |
| 3-7        | Delate Many                         | 3-21     |
| 3-8        | Delete Mellu<br>Delete Eurotian     | 3-22     |
| 3-9        | Delete Function                     | 3-23     |
| 3-10       | Select First Menu                   | 3-74     |
| 3-11       | Copy or Rename                      | 3-26     |
| 3-12       | Merge ASCII File                    | 3-20     |
| 3-13       | Yes or No                           | 3-28     |

.

# **OVERVIEW**

HPMenu provides users with a friendly, menu-driven, customizable interface for transitions between system functions (including HP products), user-written applications, and MPE commands. HPMenu is designed for all HP3000 users.

There are some terms used in this manual that you may or may not be familar with. Look over the terms and definitions that follow; they will come in handy as you read through this document.

| Choice       | -   | Refers to a function or a menu.                                                                                                    |
|--------------|-----|----------------------------------------------------------------------------------------------------|
| Classify     | -   | Refers to the act of identifying a new choice as a menu or a function.                                                                                                    |
| Customize    | -   | Refers to the user's ability to change the menus and functions that comprise HPMenu.                                                                                          |
| Customizer   | -   | A person designated to customize HPMenu.                                                                                                    |
| Function     | -   | Refers to one or more commands (generally MPE commands) which, when<br>executed, perform one or more actions; e.g., the commands required to run<br>HPSLATE and print a file. |
| Menu         | -   | Refers to a list of choices displayed on the terminal.                                                                                                    |
| Point and Pu | sh- | Refers to the act of pushing a function key to move a highlighted box from one choice to another on a menu.                                                                   |

### Overview

HPMenu is easy to learn, and the Customization facility allows each user to tailor menus to match his or her own needs. Each user may have different names for the same functions and organize them in different ways, and a single user can set up several sets of menus corresponding to the tasks to be performed.

Inexperienced users can invoke system functions without being aware of the MPE programs and file structures which support them. Users select from a menu by "point and push", by number, or by typing a name. They can choose by recognition rather than recall, with three keystrokes or fewer. In addition, HPMenu allows experienced users to access functions by name.

HPMenu has the following features:

- It provides an easy-to-understand interface with MPE.
- It provides a set of menus for selection of system functions. Users needn't remember anything (names, syntax, etc.) to invoke a choice from a menu. If a choice is known, however, it can be typed by name to bypass intermediate menus.
- It allows the user to customize the set of menus that appear.
- It enhances the usability of the system.
- It enables users to invoke most system functions with minimal keystrokes.
- It recovers customization information in the event of a system crash.

# **INSTALLATION INSTRUCTIONS**

Installation instructions are provided on the Master Installation Tape (MIT). They are contained in the file named G00G112A.HP32112.HPPL85. (The product code letter (A in GOOG112A) may be different depending on the version of HPMenu that you have. To verify this letter, log on to HPMenu and check the Copyright message.)

#### USING HPMENU: EXAMPLE

Here's an example of how simple it is to use HPMenu. After you log on, let's assume you want to access HPDRAW to continue working on a slide, but you don't remember the file name for the slide. You'll need to use LISTF. Let's assume this is on the "MPE Commands" menu. You choose to use "point and push" to highlight your choice. To do so you press NEXT CHOICE until "MPE Commands" is highlighted.

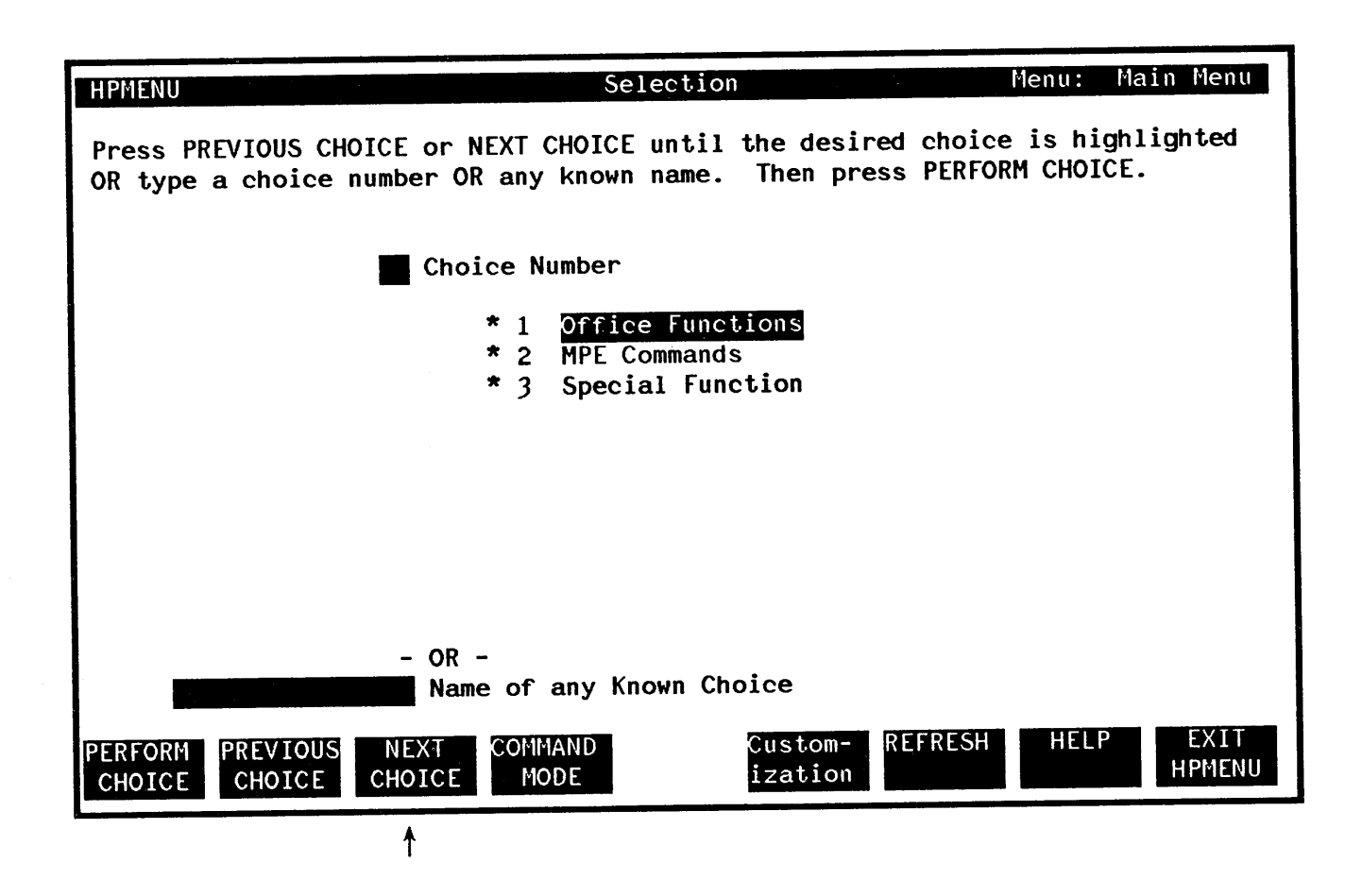

Now press **PERFORM CHOICE**. (You could also press the COMMAND MODE key and type "LISTF" at the "!" prompt.)

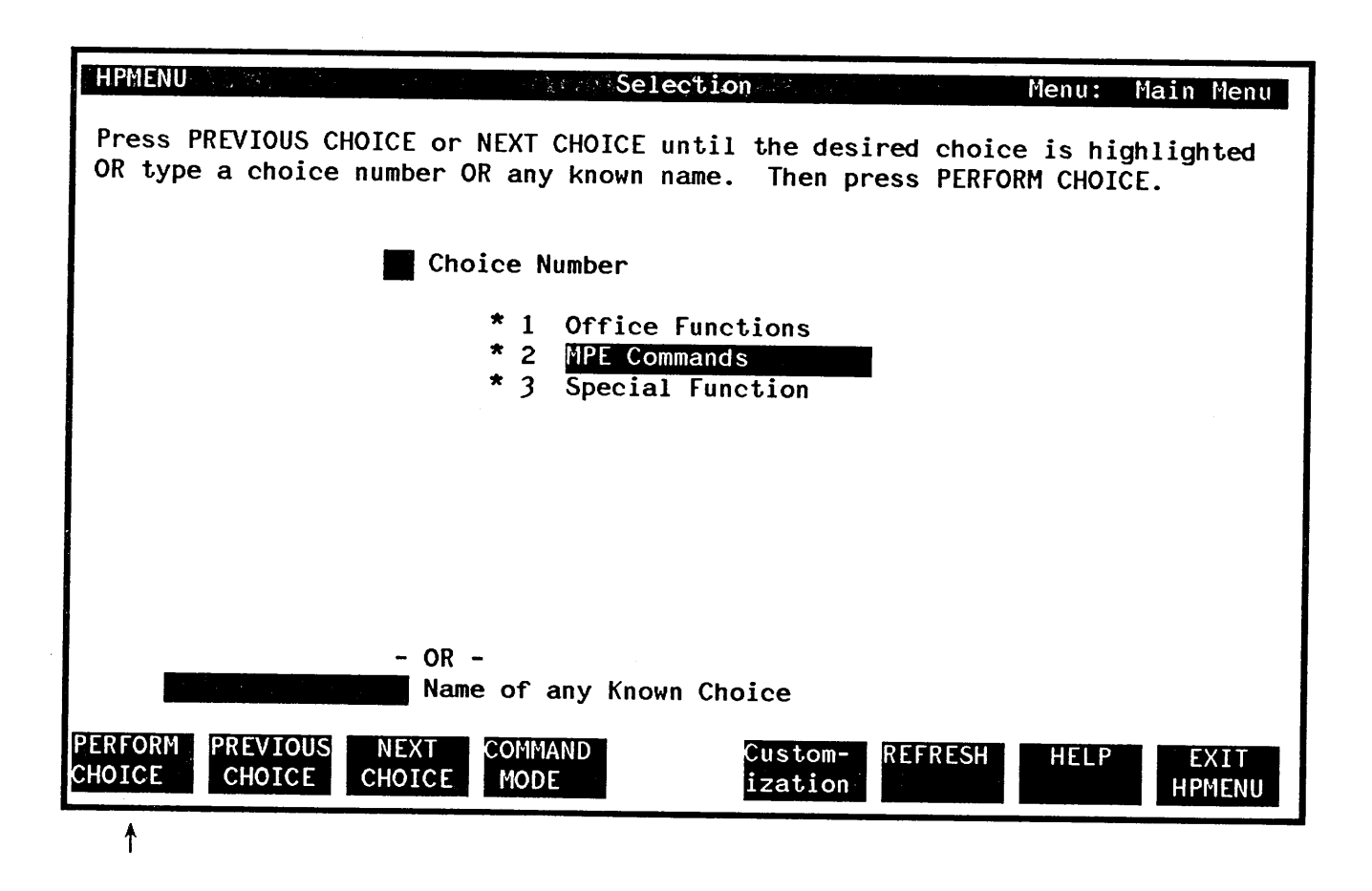

Next, the "MPE Commands" menu appears. Here you type the number for LISTF in the Choice Number box as shown on the next screen and press **PERFORM CHOICE**.

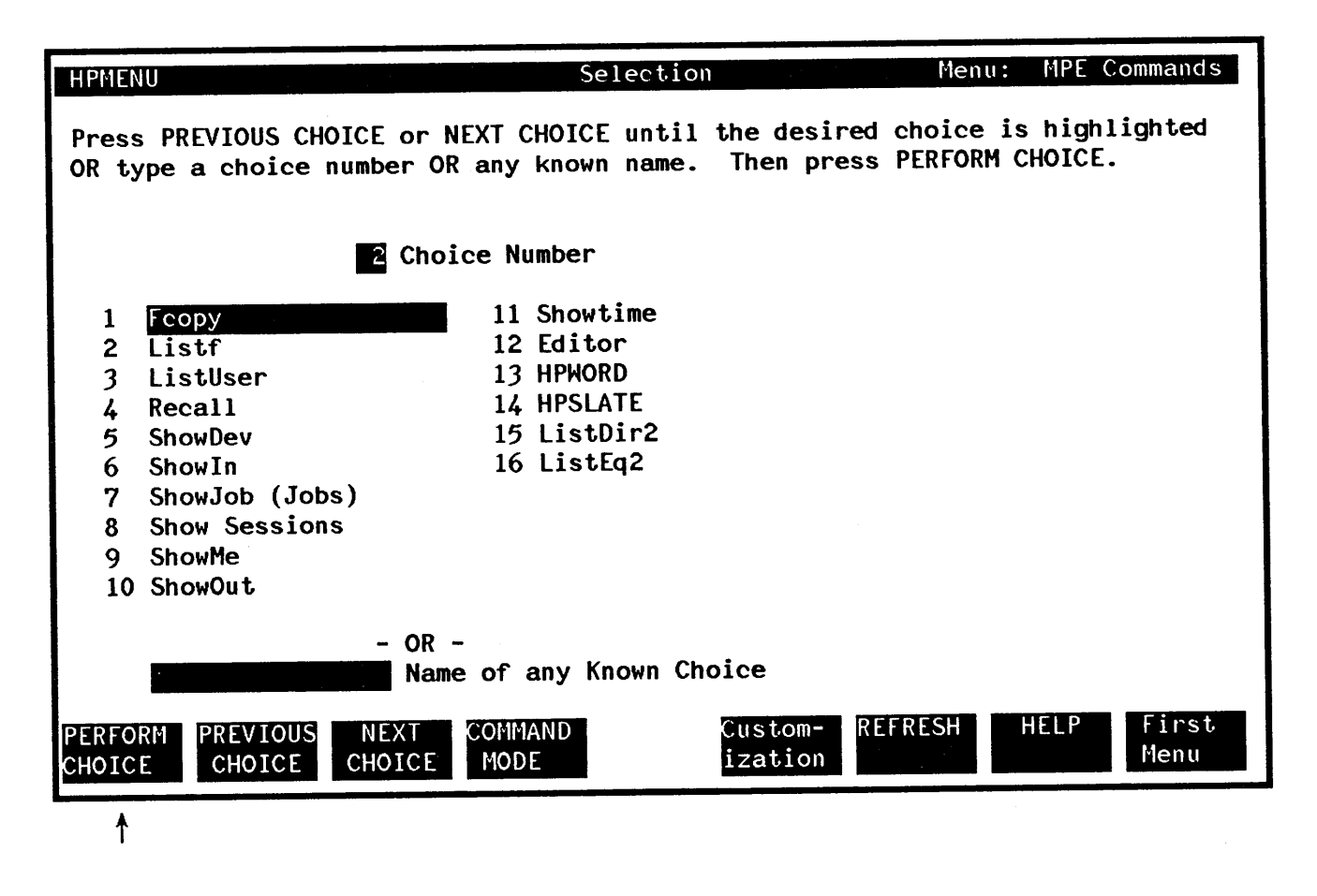

The screen clears, and MPE lists your files.

FILENAME MEMOSKEL MENUCUST QTRREPT REVIEWS SALES STATUSM USERUDC XEQ

Press RETURN to Continue >

## Overview

When you see this list you remember that the name of the slide file is REVIEWS. Next, you press RETURN to redisplay the previous menu, with the last choice you made highlighted.

| HPME             | NU                                                    | Selection                                             | Menu: MPE Commands                       |
|------------------|-------------------------------------------------------|-------------------------------------------------------|------------------------------------------|
| Pres<br>OR t     | s PREVIOUS CHOICE or NEX<br>ype a choice number OR an | CHOICE until the desired<br>by known name. Then press | choice is highlighted<br>PERFORM CHOICE. |
|                  | Choice                                                | Number                                                |                                          |
| 1                | Гсору                                                 | 1 Showtime                                            |                                          |
| 2                | Listf                                                 | 2 Editor                                              |                                          |
| 3                | ListUser                                              | 3 HPWORD                                              |                                          |
| 4                | Recall 1                                              | 4 HPSLATE                                             | i                                        |
| 5                | ShowDev 1                                             | 5 ListDir2                                            |                                          |
| 6                | ShowIn 1                                              | 6 ListEq2                                             |                                          |
| 7                | ShowJob (Jobs)                                        |                                                       |                                          |
| 8                | Show Sessions                                         |                                                       |                                          |
| 9                | ShowMe                                                |                                                       |                                          |
| 10               | ShowOut                                               |                                                       |                                          |
|                  | - OR -                                                |                                                       |                                          |
|                  | Name of                                               | any Known Choice                                      |                                          |
| PERFOR<br>CHOICE | RM PREVIOUS NEXT COM<br>CHOICE CHOICE MO              | MAND Custom- REF                                      | RESH HELP First                          |
|                  |                                                       |                                                       | nent                                     |

Now that you know the name of the slide file (REVIEWS) you type "HPDRAW" in the Choice Box so you can make the revisions.

| HPMENU                                                                                                    | Selection                                                                        | Menu: MPE Commands                                 |
|----------------------------------------------------------------------------------------------------|----------------------------------------------------------------------------------|----------------------------------------------------|
| Press PREVIOUS CHOICE<br>OR type a choice numbe                                                                                                    | or NEXT CHOICE until the desi<br>r OR any known name. Then pr                    | ired choice is highlighted<br>ress PERFORM CHOICE. |
|                                                                                                    | Choice Number                                                                    |                                                    |
| <ol> <li>Fcopy</li> <li>Listf</li> <li>ListUser</li> <li>Recall</li> <li>ShowDev</li> <li>ShowIn</li> <li>ShowJob (Jobs)</li> <li>Show Sessions</li> <li>ShowMe</li> <li>ShowOut</li> </ol> | 11 Showtime<br>12 Editor<br>13 HPWORD<br>14 HPSLATE<br>15 ListDir2<br>16 ListEq2 |                                                    |
| HPDRAW<br>PERFORM PREVIOUS NEX                                                                                                    | OR -<br>Name of any Known Choice<br>KT COMMAND Custom-                           | REFRESH HELP First                                 |
| CHOICE CHOICE CHOI                                                                                                    | ICE MODE ization                                                                 | Menu                                               |

That's all there is to it. The next section of this manual describes how to customize HPMenu.

•

# **CUSTOMIZING HPMENU**

11

# CHANGING THE FACE OF HPMENU

When you receive HPMenu it contains choices that may not be available on your system. To make sure that the choices on your system are reflected in HPMenu, you must customize HPMenu. To do so type:

#### :HELLO HPMENU.HPOFFICE

#### :RUN HPMENU.PUB.SYS; INFO="OKCUSTOM"

The first screen that appears will contain a function key labeled "Customization". Press this key to customize HPMenu. (For more information on how to customize for specific groups and how individual users can customize their own customization file, see "Invoking HPMenu".)

The following are examples of how to customize HPMenu to meet your needs. These examples are intended to provide you with step-by-step descriptions of typical activities performed with HPMenu. At each step, the screen displayed by HPMenu is shown and the function key used to perform the action is discussed.

The following topics are covered in this section:

- Customizing by editing a function
- Customizing by replacing the first menu with another
- Deleting a menu
- Saving Customization
- Customizing by renaming a function
- Deleting a function
- Creating a menu
- Customizing by copying an existing choice and editing it
- Creating a function
- Adding a function to a menu

Let's begin. We'll assume that the screen that follows is the first one displayed by HPMenu.

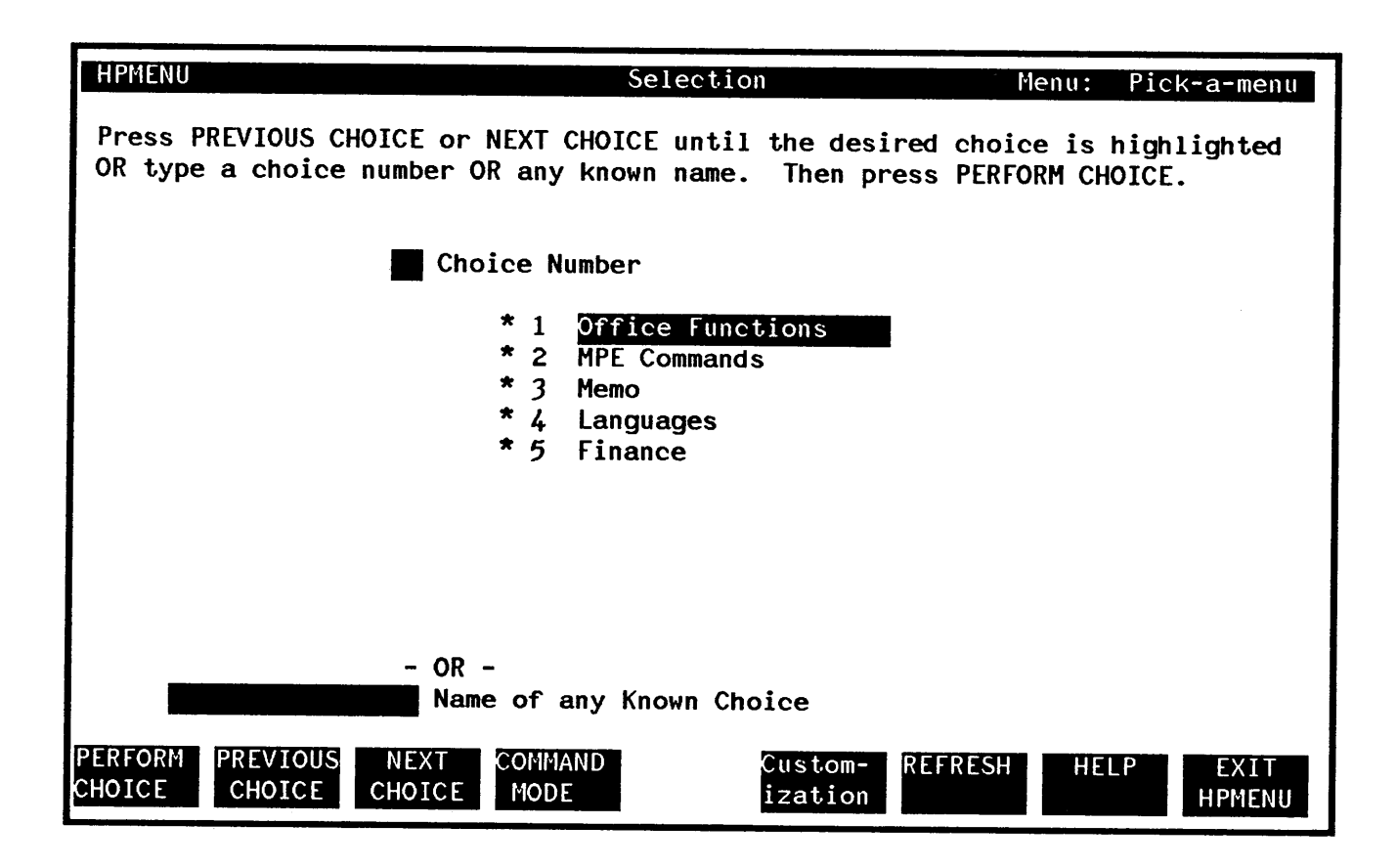

Customizing by editing a function. Suppose you want to make a change in the definition of a function. To do so you must customize HPMenu. You begin by pressing the function key labeled Customization.

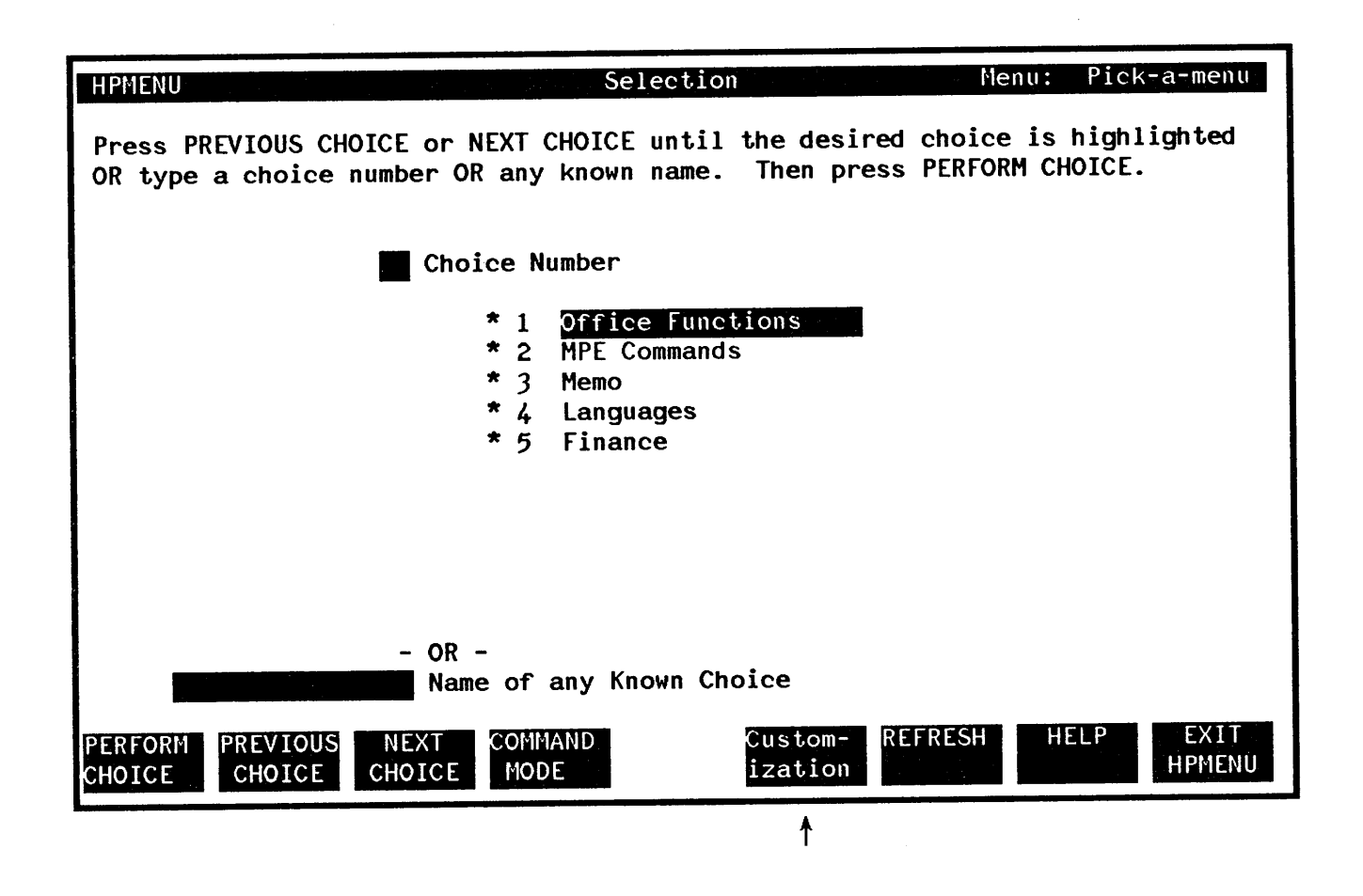

This is the Main Customization screen. Let's say you want to edit a function called "weekly" by adding the MPE command LISTF and the HPMenu Reserved command "\$WAIT". These additions mean that when the function is executed, a list of your files will be displayed automatically and HPMenu will wait for you to press RETURN to continue. To indicate that you want to edit "weekly" you type in the word "weekly" and press Create/Edit.

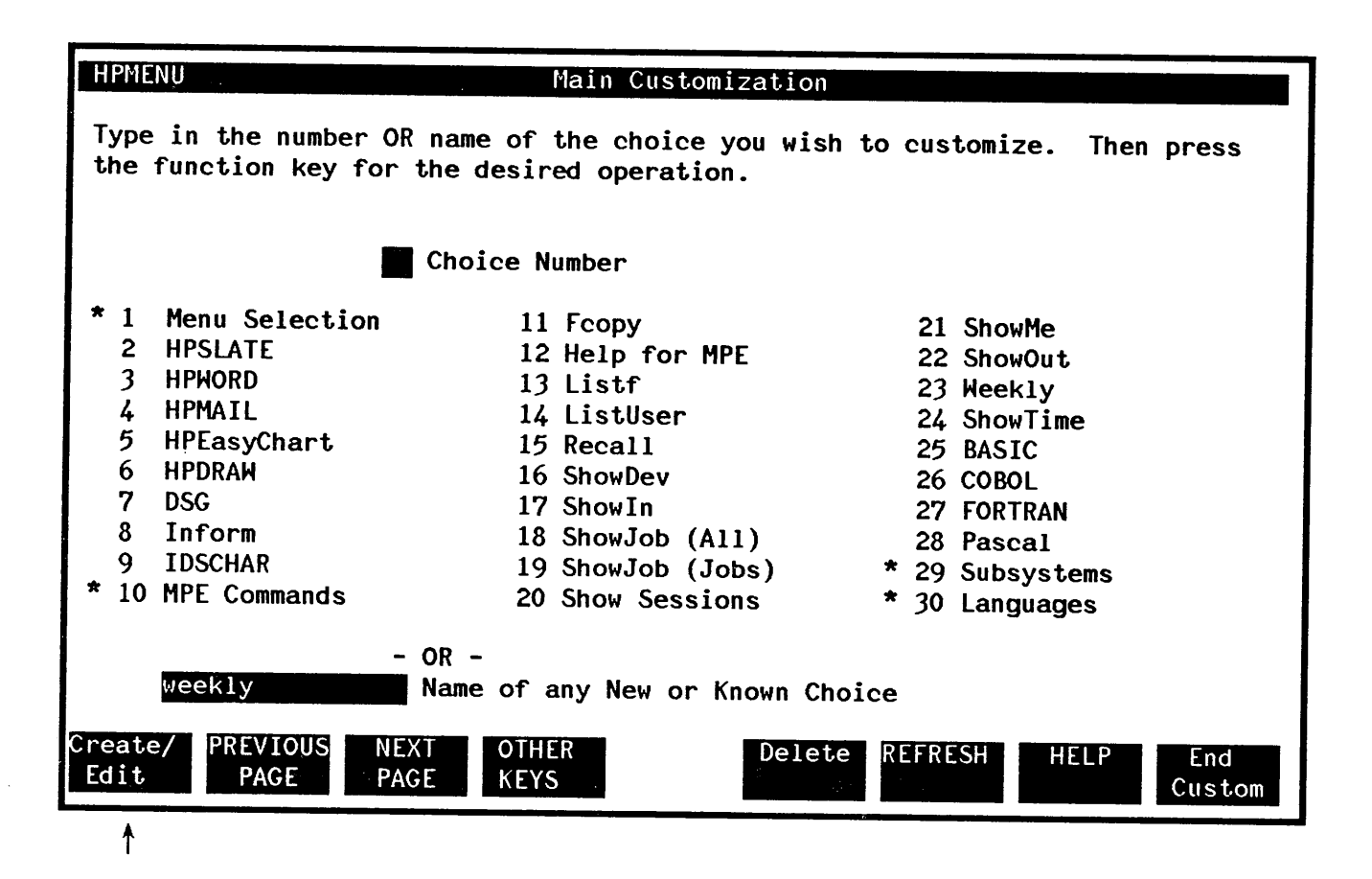

HPMenu recognizes the choice as a function and displays the Define Function screen, initialized with the current list of commands entered for "weekly". This function already has more than a page of commands, so you press NEXT LINES to add the commands to the end.

| HPMENU Define Function                                                                                                    |
|----------------------------------------------------------------------------------------------------|
| Type in the commands used to perform the function named below. To add more commands, press NEXT LINES. To save changes, press SAVE FUNCTION; to cancel them, press CANCEL CHANGES. |
| This Function: Weekly                                                                                                    |
| \$message Starting to do the weekly reports from info in file SALESFIG.                                                                                                    |
| file suminput=salesfig                                                                                                    |
| run sumweek.joe.accting                                                                                                    |
| file memovar=sumout                                                                                                    |
| run genmemo.joe.accting                                                                                                    |
| \$message Now drawing the pictures                                                                                                    |
| run picture.pub.accting;info="PieChart"                                                                                                    |
| run picture.pub.accting;info="BarGraph"                                                                                                    |
| \$message Getting year-to-date figures from database.                                                                                                    |
| stream queryjob                                                                                                    |
| showjob                                                                                                    |
| \$wait                                                                                                    |
| SAVE NEXT<br>FUNCTION LINES CHANGES                                                                                                    |
| 1                                                                                                    |

HPMenu displays the next page of commands starting with the last three lines from this page (for continuity).

.

| HPMENU Define Function                                                                                                    |   |
|----------------------------------------------------------------------------------------------------|---|
| Type in the commands used to perform the function named below. To add more commands, press NEXT LINES. To save changes, press SAVE FUNCTION; to cancel them, press CANCEL CHANGES. |   |
| This Function: Weekly                                                                                                    |   |
| tream quervich                                                                                                    | - |
| how iob                                                                                                    |   |
| Wait                                                                                                    |   |
| message All done!                                                                                                    |   |
|                                                                                                    |   |
|                                                                                                    |   |
|                                                                                                    |   |
|                                                                                                    |   |
|                                                                                                    |   |
|                                                                                                    |   |
|                                                                                                    |   |
|                                                                                                    |   |
| SAVE PREVIOUS NEXT<br>UNCTION LINES LINES CANCEL                                                                                                    | 5 |

At this point you can add the command you want to the list. When you finish, you press SAVE FUNCTION.

| HPMENU                                                                        | Define Function                                                                                                    |
|-------------------------------------------------------------------------------|----------------------------------------------------------------------------------------------------|
| Type in the commands us<br>commands, press NEXT L1<br>them, press CANCEL CHAN | sed to perform the function named below. To add more<br>INES. To save changes, press SAVE FUNCTION; to cancel<br>NGES. |
| 1                                                                             | This Function: Weekly                                                                                                  |
| stream queryjob                                                               |                                                                                                    |
| showjob                                                                       |                                                                                                    |
| \$wait                                                                        | ¢                                                                                                    |
| \$message All done!                                                           |                                                                                                    |
| listf                                                                         |                                                                                                    |
| \$wait                                                                        |                                                                                                    |
|                                                                               |                                                                                                    |
|                                                                               |                                                                                                    |
|                                                                               |                                                                                                    |
|                                                                               |                                                                                                    |
|                                                                               | •                                                                                                    |
|                                                                               |                                                                                                    |
| SAVE PREVIOUS NEXT<br>FUNCTION LINES LINES                                    | S REFRESH HELP CANCEL<br>CHANGES                                                                                       |
|                                                                               |                                                                                                    |

HPMenu saves the changes and returns to Main Customization.

Customizing by replacing the first menu with another. Suppose you want to replace the present first menu that appears when you invoke HPMenu with one called "Office Functions". To do so you press OTHER KEYS on the Main Customization screen. HPMenu displays a new set of function keys.

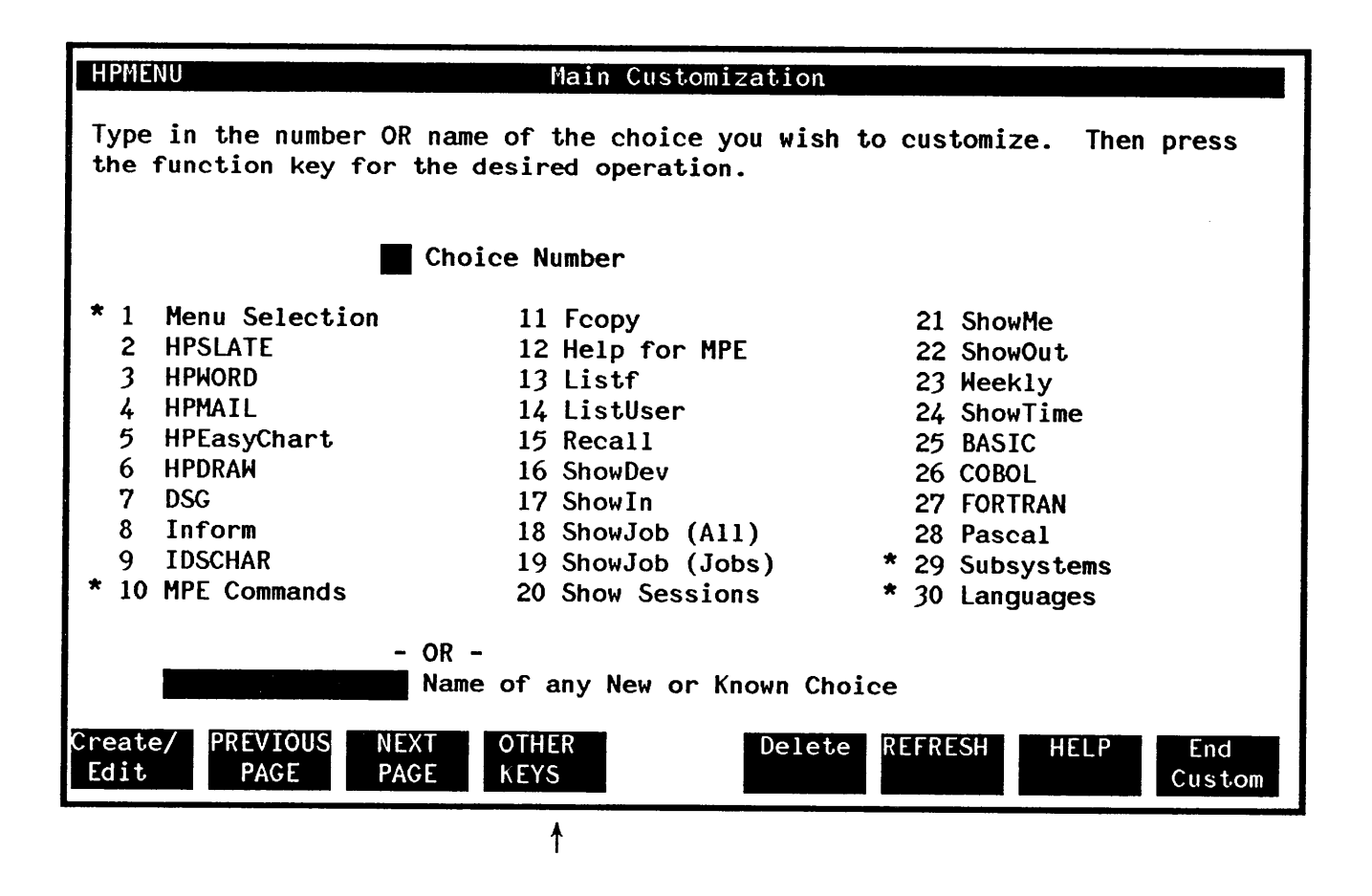

Now type "Office Functions" in the box at the lower left and press Select 1st Menu.

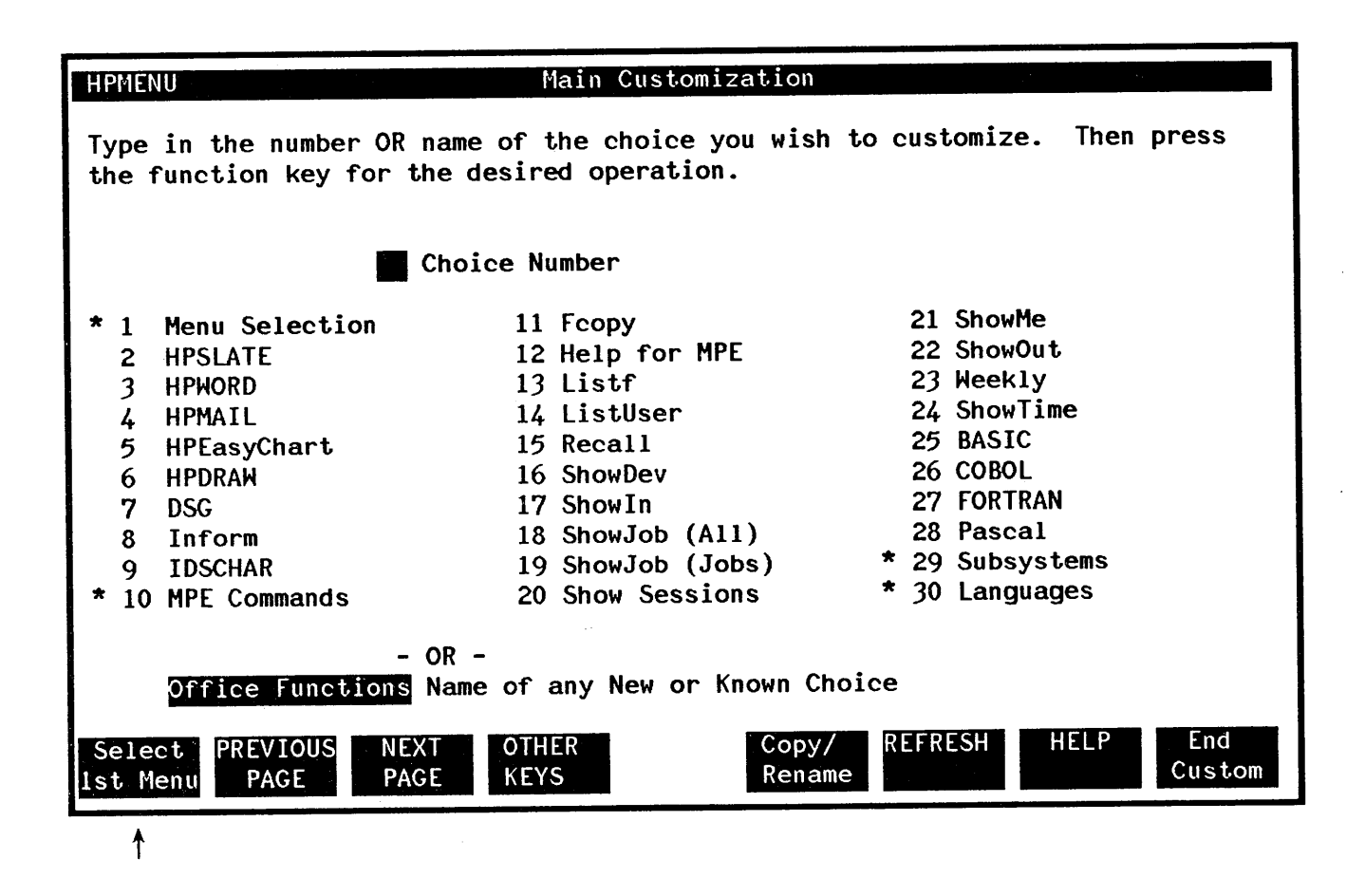

HPMenu displays the Select First Menu screen initialized with the value you typed on the previous screen. Confirm this change by pressing the **PERFORM CHANGE** key. HPMenu performs the change and returns to Main Customization.

| L HPMENU                               |                                                       | Se                                            | lect First                           | Menu               |                        |                     |          |
|----------------------------------------|-------------------------------------------------------|-----------------------------------------------|--------------------------------------|--------------------|------------------------|---------------------|----------|
| To alter<br>desired<br>- OR<br>To keep | r which menu a<br>existing menu<br>-<br>the same firs | appears when<br>1 in the box<br>st menu, pres | you first<br>below and<br>ss CANCEL. | enter H<br>press P | PMENU, ty<br>ERFORM CH | pe the nam<br>ANGE. | e of the |
| <u>Mer</u><br>Off                      | nu Selection<br>fice Functions                        | Current Fir<br>New First M                    | rst Menu<br>1enu                     |                    |                        |                     |          |
|                                        |                                                       |                                               |                                      | ù                  |                        |                     |          |
| PERFORM<br>CHANGE                      |                                                       |                                               |                                      |                    | REFRESH                | HELP                | CANCEL   |
| <b>↑</b>                               |                                                       |                                               |                                      |                    |                        |                     |          |

**Deleting a menu.** Let's say you want to delete the menu called "Languages" from the list below. "Languages" is number 30 on the list. Type the number in the box provided and press **Delete**.

| HPMENU                                                                                                    | Main Customization                                                                                                    |                                                                                                    |  |  |  |
|----------------------------------------------------------------------------------------------------|----------------------------------------------------------------------------------------------------|----------------------------------------------------------------------------------------------------|--|--|--|
| Type in the number OR name of the choice you wish to customize. Then press the function key for the desired operation.                                                                                                |                                                                                                    |                                                                                                    |  |  |  |
| <u>30</u> Cł                                                                                                    | noice Number                                                                                                    |                                                                                                    |  |  |  |
| <ul> <li>* 1 Menu Selection</li> <li>2 HPSLATE</li> <li>3 HPWORD</li> <li>4 HPMAIL</li> <li>5 HPEasyChart</li> <li>6 HPDRAW</li> <li>7 DSG</li> <li>8 Inform</li> <li>9 IDSCHAR</li> <li>* 10 MPE Commands</li> </ul> | 11 Fcopy<br>12 Help for MPE<br>13 Listf<br>14 ListUser<br>15 Recall<br>16 ShowDev<br>17 ShowIn<br>18 ShowJob (A11)<br>19 ShowJob (Jobs)<br>20 Show Sessions | 21 ShowMe<br>22 ShowOut<br>23 Weekly<br>24 ShowTime<br>25 BASIC<br>26 COBOL<br>27 FORTRAN<br>28 Pascal<br>* 29 Subsystems<br>* 30 Languages |  |  |  |
| - O<br>N<br>Create/ PREVIOUS NEXT<br>Edit PAGE PAGE                                                                                                    | R -<br>ame of any New or Known C<br>OTHER<br>KEYS                                                                                                    | hoice<br>ete REFRESH HELP End<br>Custom                                                                                                    |  |  |  |
|                                                                                                    |                                                                                                    |                                                                                                    |  |  |  |

HPMenu displays the "Languages" menu so you can confirm the deletion. Do so by pressing YES.

| HPMENU                    | Delete Menu                              |
|---------------------------|------------------------------------------|
| Do you wish to delete     | e the menu shown below? Press YES or NO. |
|                           | This Menu: Languages                     |
| BASIC<br>COBOL<br>FORTRAN |                                          |
| Pascal<br>RPG<br>SPL      |                                          |
|                           |                                          |
| YES                       | REFRESH HELP NO                          |
|                           |                                          |

After you confirm the deletion, HPMenu returns to Main Customization. Note that deleting the menu does not delete these choices from other menus in HPMenu.

Saving Customization. After customizing, press End Custom. HPMenu then gives you one last chance to save or reject the customization changes you've made.

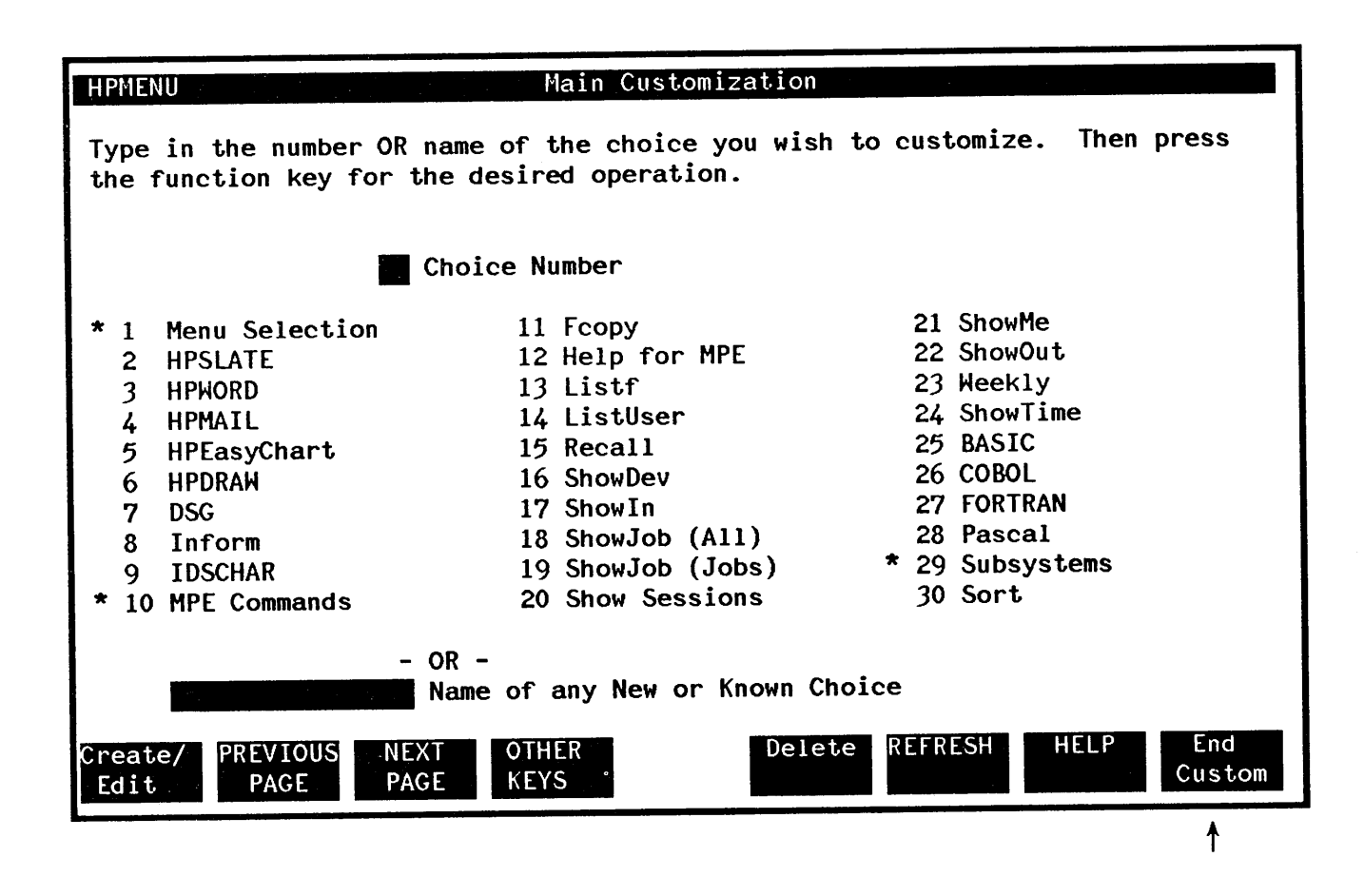

Press YES to save the changes or NO to leave the customization as it was when you last entered customization from the Selection menu.

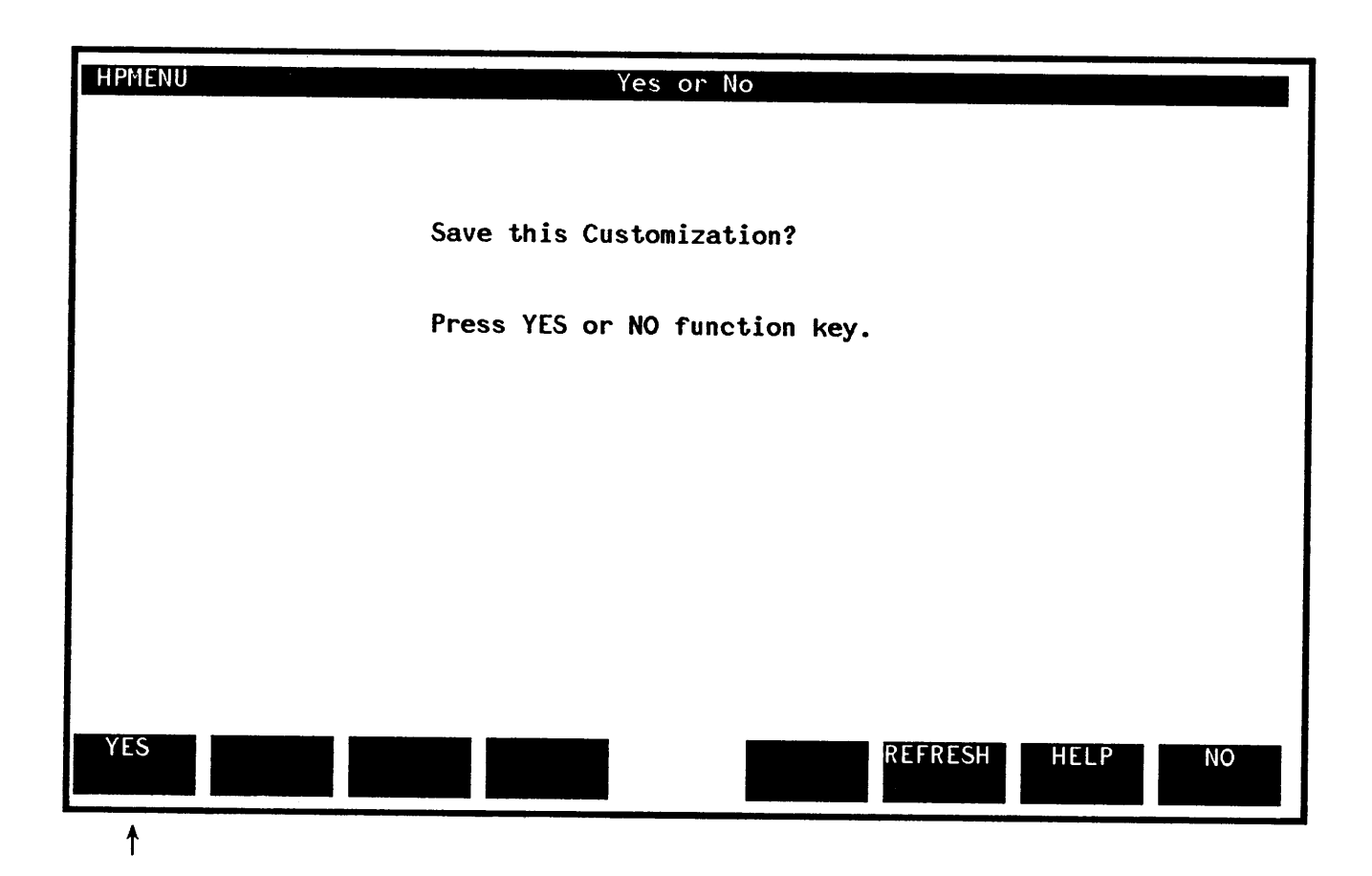

Customizing by renaming a function. Suppose you want to rename the function "HPEasyChart" to "GRAPH". Here's how to do it. First, press OTHER KEYS.

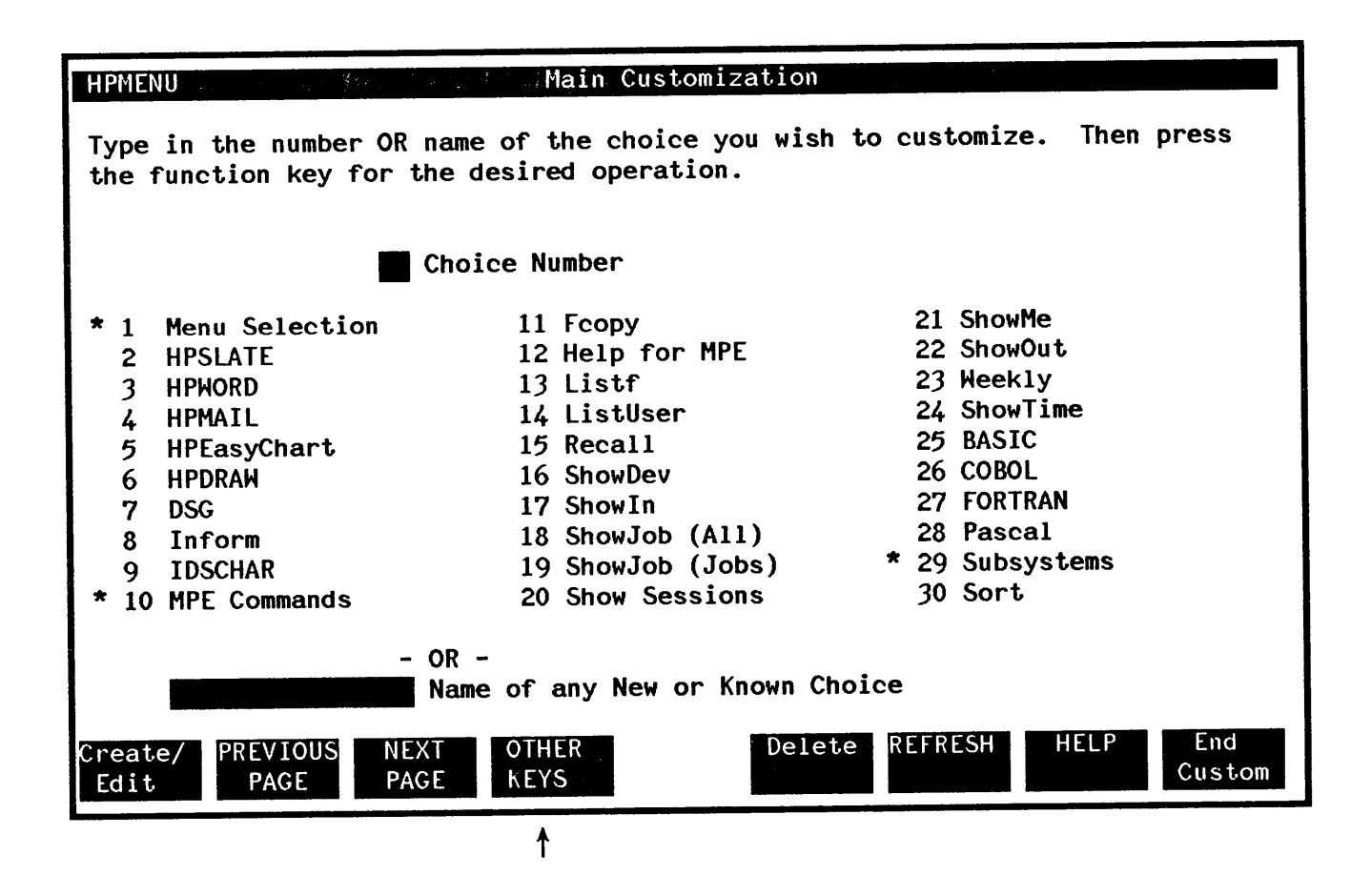

Next, type the number of the function you wish to change (5) and press Copy/Rename. (You could also type the name of the function in the box provided.)

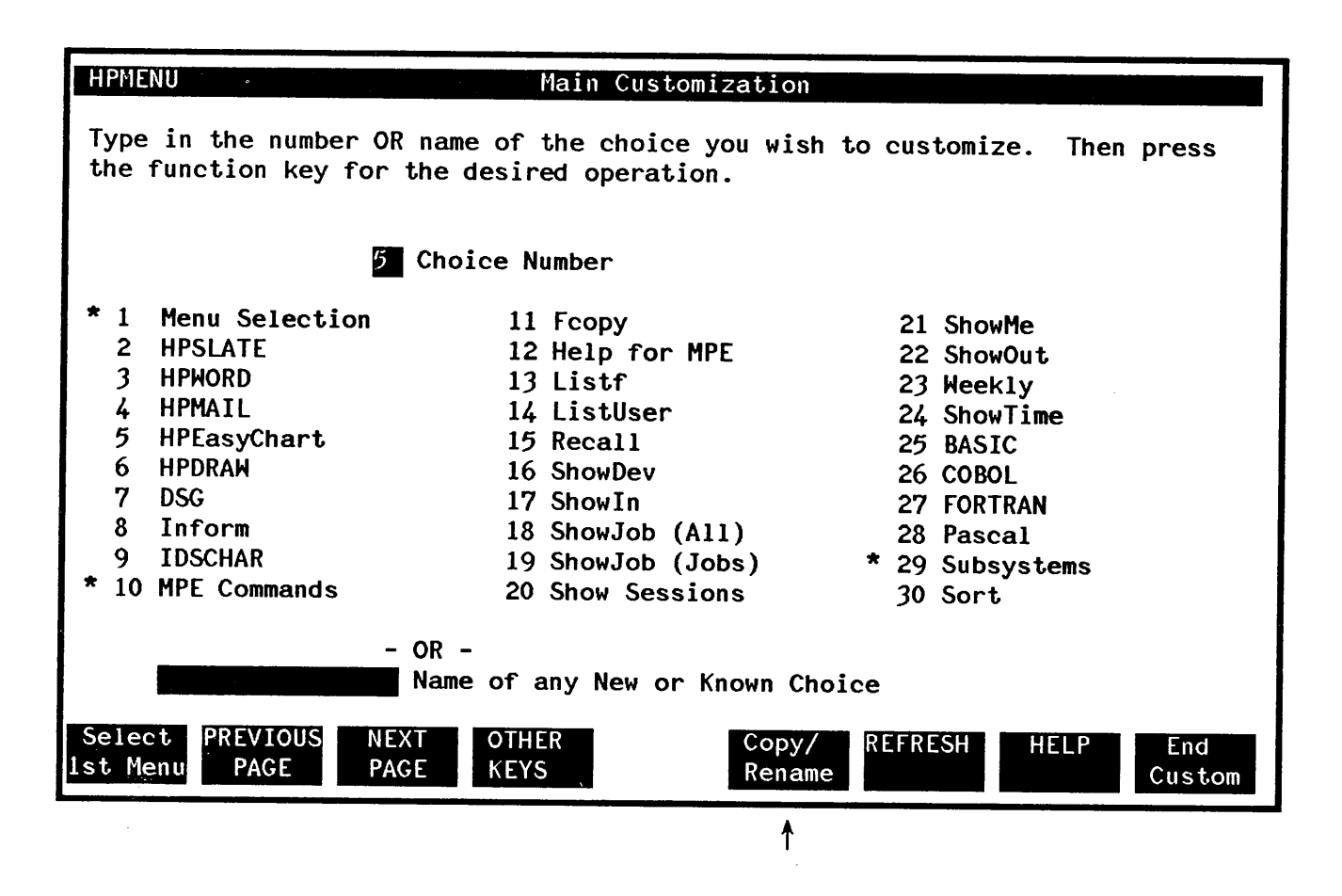

HPMenu displays the Copy or Rename screen initialized with the name of the choice you just selected.

| HPMENU Copy or Rename                                                                                                    |
|----------------------------------------------------------------------------------------------------|
| Type in the existing choice name and the new name in the highlighted boxes.<br>Then press COPY to make a copy of the existing choice, with the new name.<br>- OR - |
| Press RENAME to rename the choice to the new name.                                                                                                    |
|                                                                                                    |
|                                                                                                    |
| Copy or Rename                                                                                                    |
| HPEasyChart From                                                                                                    |
| То                                                                                                    |
|                                                                                                    |
|                                                                                                    |
|                                                                                                    |
|                                                                                                    |
| COPY RENAME CANCEL                                                                                                    |

Type in the information in the To box and press RENAME.

| HPMENU                                                                         | Copy on Rename                                                                                                    |
|--------------------------------------------------------------------------------|----------------------------------------------------------------------------------------------------|
| Type in the existing<br>Then press COPY to m<br>- OR -<br>Press RENAME to rena | choice name and the new name in the highlighted boxes.<br>ake a copy of the existing choice, with the new name.<br>me the choice to the new name. |
|                                                                                |                                                                                                    |
|                                                                                | Copy or Rename                                                                                                    |
| HPEasyChart                                                                    | From                                                                                                    |
| GRAPH                                                                          | То                                                                                                    |
|                                                                                |                                                                                                    |
|                                                                                |                                                                                                    |
|                                                                                |                                                                                                    |
| COPY RENAME                                                                    | REFRESH HELP CANCEL                                                                                                    |
| ·····································                                          |                                                                                                    |

Then HPMenu returns to Main Customization.

**Deleting a function.** Suppose you want to delete a function called "Sort". Suppose also that the function "Sort" is the only function in another choice called "Subsystems" (29). To delete this function you would type in the word "Sort" (or the number 30) and press **Delete**.

|                                                                                                    | hoice Number                                                                                                    |                                                                                                    |
|----------------------------------------------------------------------------------------------------|----------------------------------------------------------------------------------------------------|----------------------------------------------------------------------------------------------------|
| <ul> <li>* 1 Menu Selection</li> <li>2 HPSLATE</li> <li>3 HPWORD</li> <li>4 HPMAIL</li> <li>5 HPEasyChart</li> <li>6 HPDRAW</li> <li>7 DSG</li> <li>8 Inform</li> <li>9 IDSCHAR</li> <li>* 10 MPE Commands</li> </ul> | 11 Fcopy<br>12 Help for MPE<br>13 Listf<br>14 ListUser<br>15 Recall<br>16 ShowDev<br>17 ShowIn<br>18 ShowJob (A11)<br>19 ShowJob (Jobs)<br>20 Show Sessions | 21 ShowMe<br>22 ShowOut<br>23 Weekly<br>24 ShowTime<br>25 BASIC<br>26 COBOL<br>27 FORTRAN<br>28 Pascal<br>* 29 Subsystems<br>30 Sort |
| - (<br>sort                                                                                                    | )R -<br>Iame of any New or Known C                                                                                                    | choice                                                                                                    |

HPMenu displays the command definition for "Sort", and you confirm the deletion.

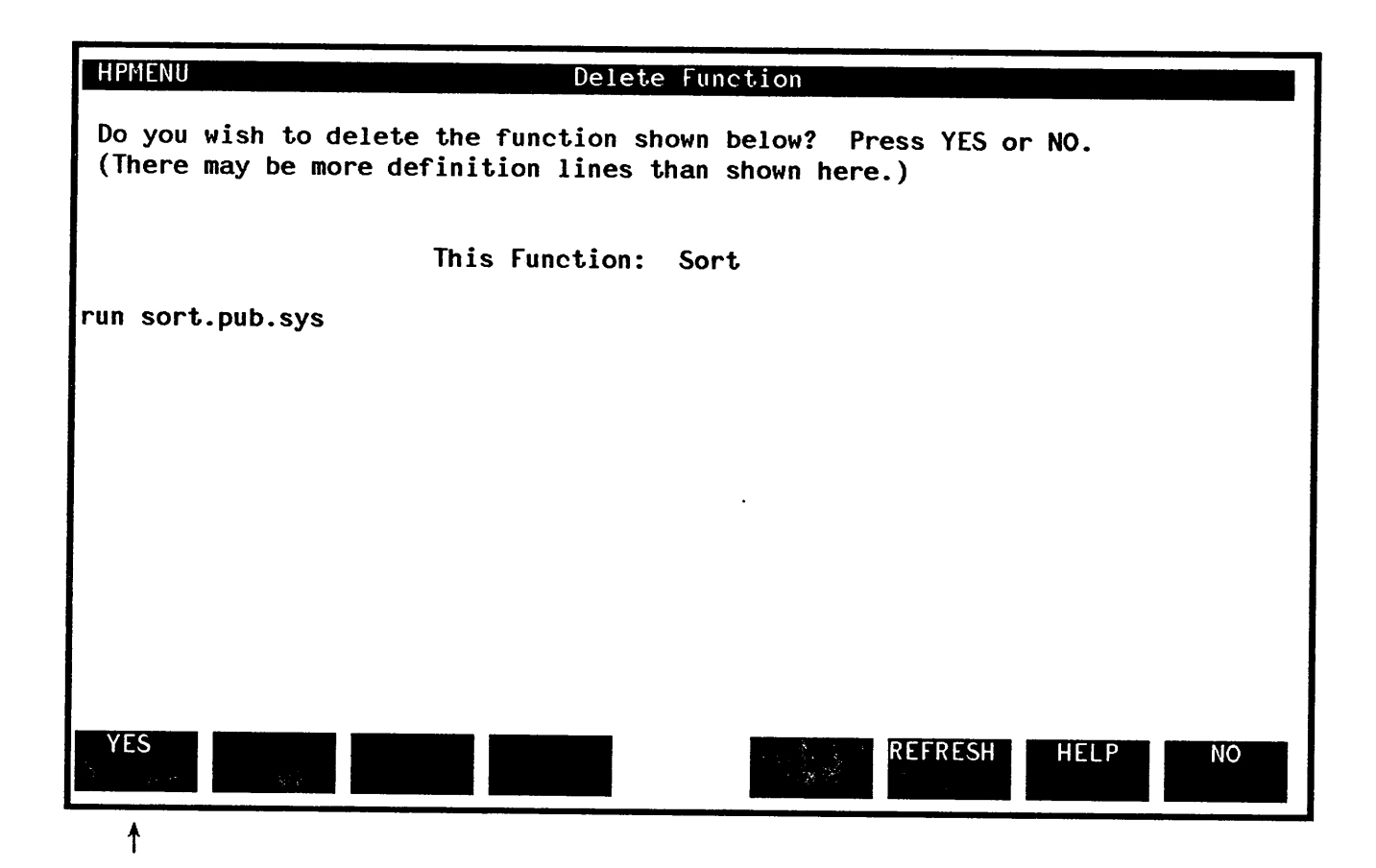

HPMenu deletes "Sort" and since "Sort" is the only remaining function on the menu "Subsystems", HPMenu automatically deletes "Subsystems" too. It then returns to Main Customization. (Notice on the screen shown here that "Subsystems", which used to be number 29, is gone.)

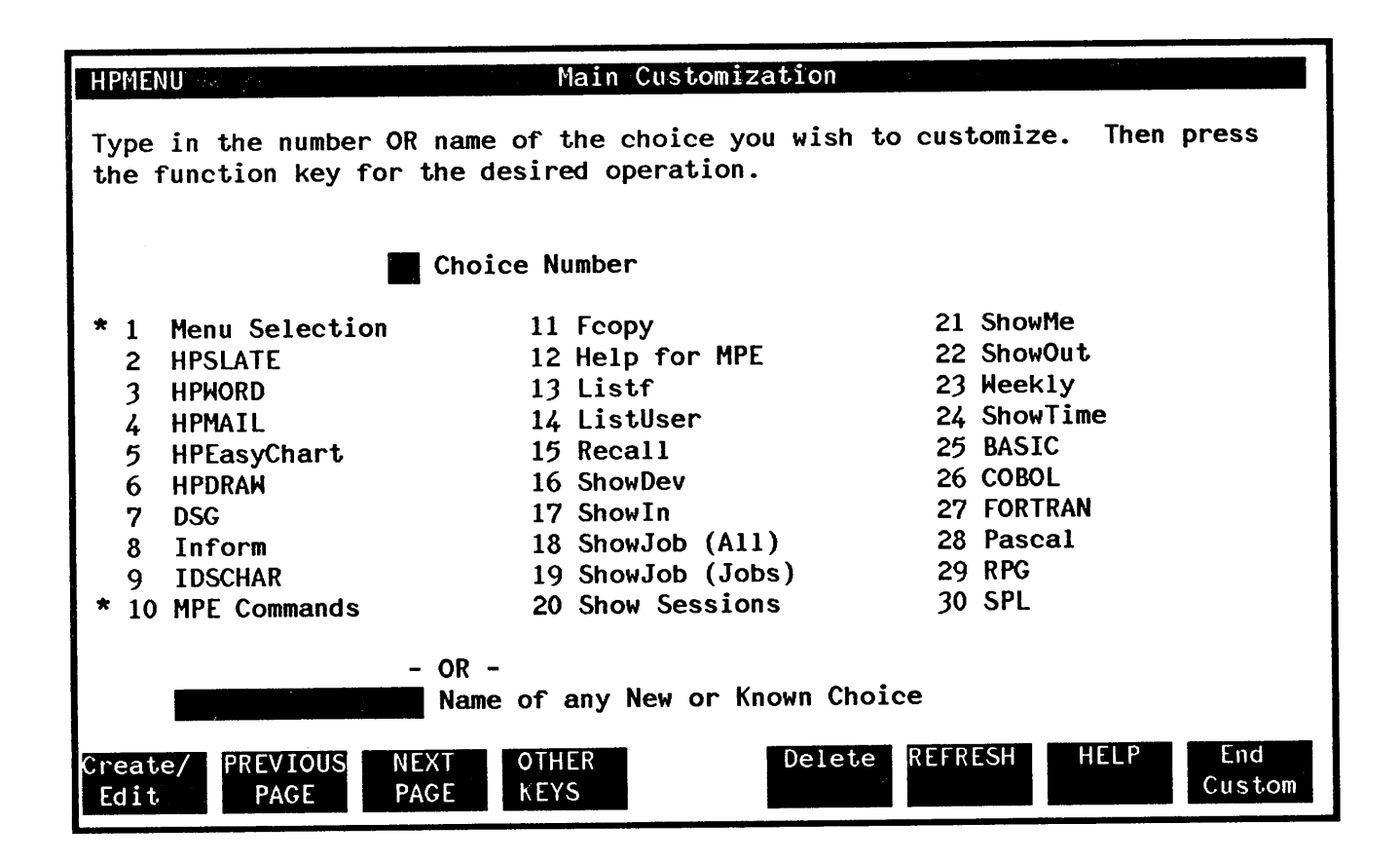
**Creating a menu.** Suppose you want to create a menu called "Finance". Here's how it's done. After entering Main Customization, you type the name of the new menu in the box provided and press **Create/Edit**.

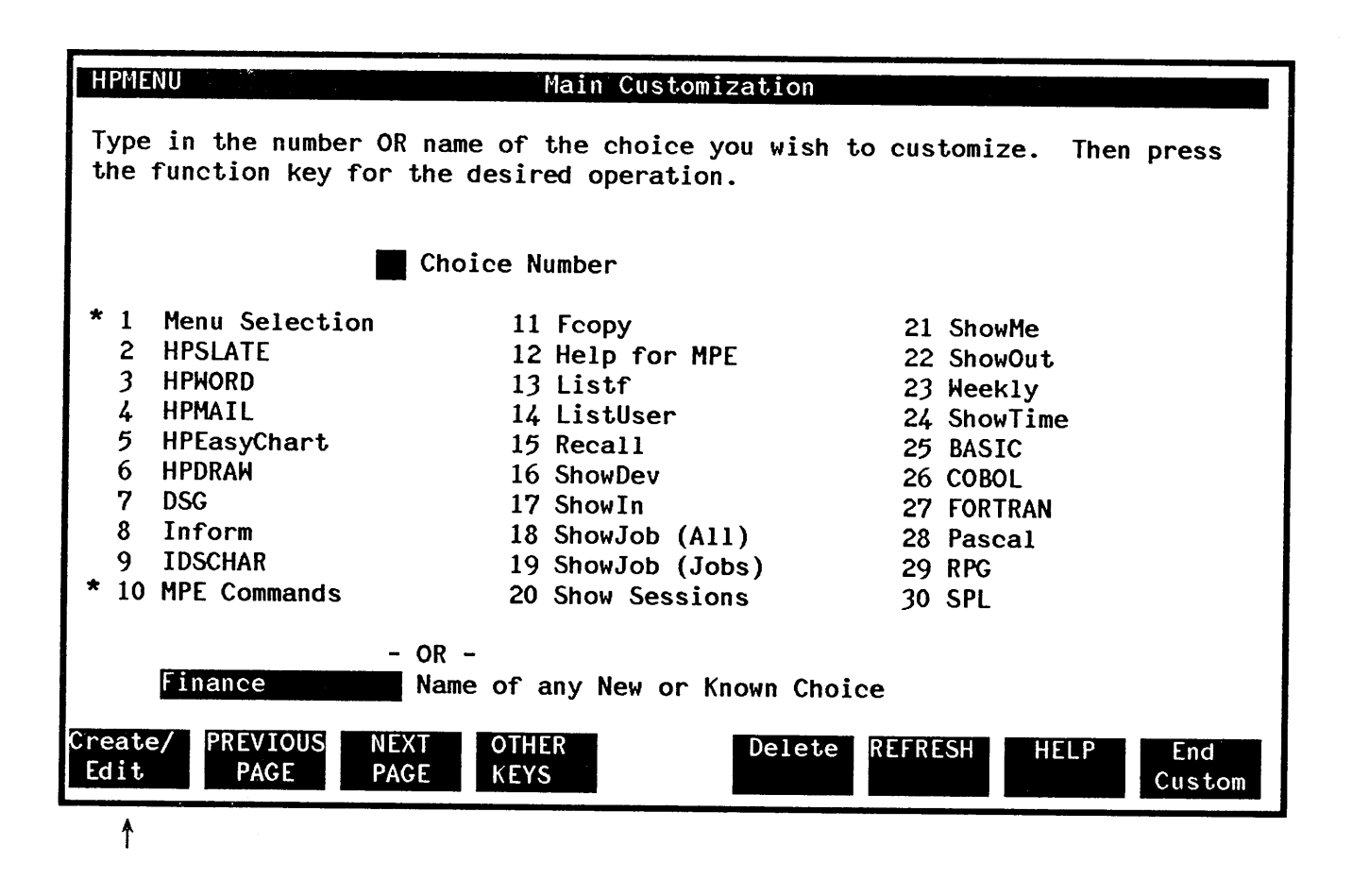

When HPMenu displays the Classify New Choice screen, identify "Finance" as a new menu by pressing the New Menu key.

| HPMENU Classify New Choice                                                    |
|-------------------------------------------------------------------------------|
| Classify the new choice shown below by pressing the appropriate function key. |
| Press CANCEL if you don't want to create this new choice at all.              |
|                                                                               |
| New Choice: Finance                                                           |
| New Choice. I Induce                                                          |
|                                                                               |
|                                                                               |
|                                                                               |
|                                                                               |
|                                                                               |
| New New REFRESH HELP CANCEL Menu Function                                     |
| <u>↑</u>                                                                      |

HPMenu goes to the Define Menu screen.

| HPMENU                                                                                                    |                     | Define Menu |                                                                                                    |
|----------------------------------------------------------------------------------------------------|---------------------|-------------|----------------------------------------------------------------------------------------------------|
| Type in the function or menu names desired for this menu. To save changes, press SAVE MENU; to cancel them, press CANCEL CHANGES. |                     |             |                                                                                                    |
|                                                                                                    | This Menu:          | Finance     |                                                                                                    |
| Column 1                                                                                                    | Column 2            | Column 3    | <ul> <li>Known Choices</li> <li>Menu Selection<br/>HPSLATE<br/>HPWORD<br/>HPMAIL<br/>HPEasyChart<br/>HPDRAW<br/>DSG<br/>Inform<br/>IDSCHAR</li> <li>MPE Commands</li> </ul> |
| SAVE PREVIO<br>MENU KNOWN                                                                                                    | US NEXT<br>S KNOWNS | F           | REFRESH HELP CANCEL<br>CHANGES                                                                                                    |

Fill in the names of the functions and menus you want to appear on the new menu and press SAVE MENU.

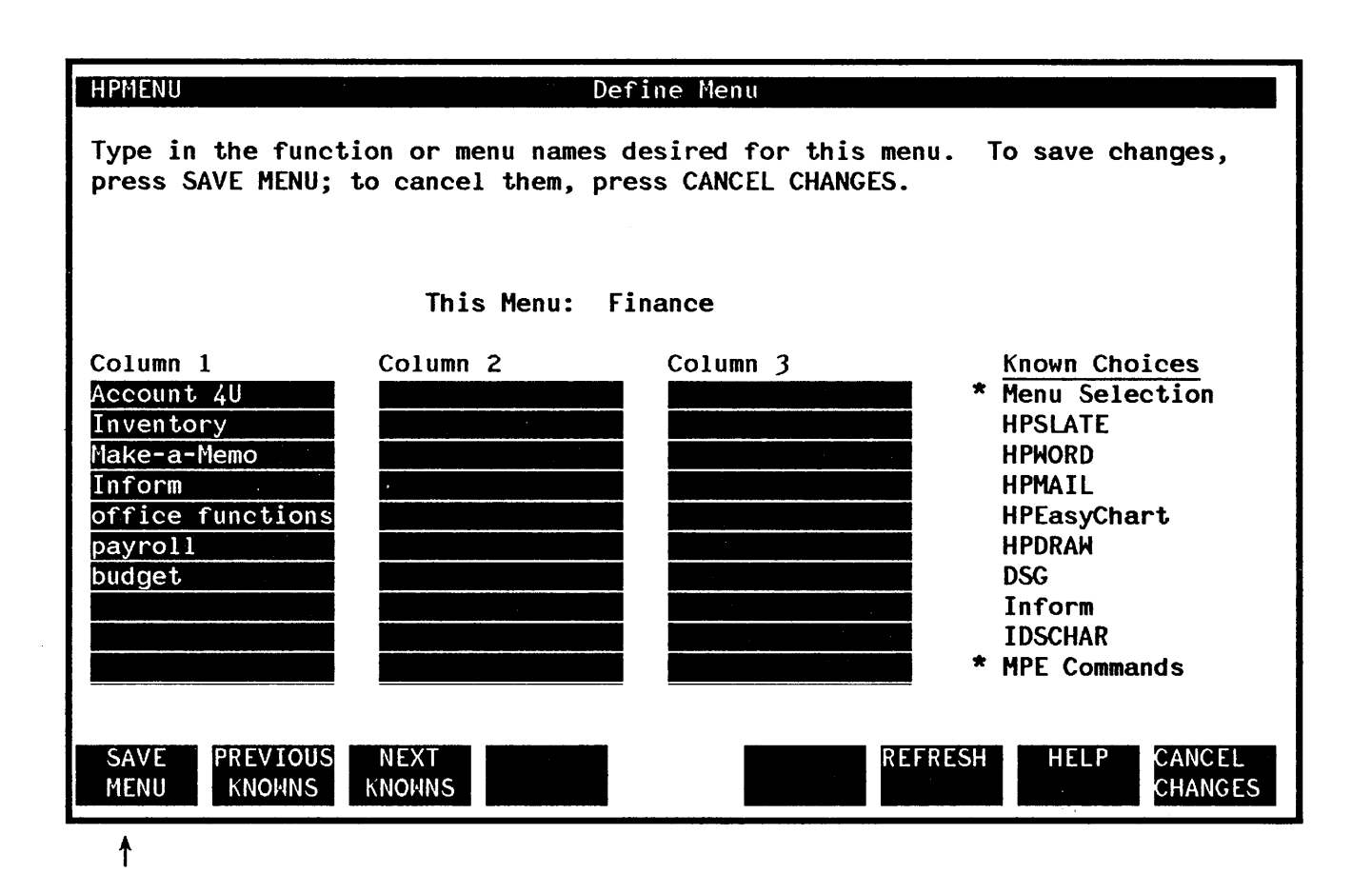

Before HPMenu can save this menu, all the choices on the list must exist. Any new choice that you may have entered on the new menu must be defined. In this example, "Account 4U", "Inventory", and "Make-a-Memo" are unknown choices, so HPMenu asks you to classify each of the new choices as either a new menu or a new function. The Classify New Choice screen is displayed. You identify "Account 4U" as a function by pressing New Function.

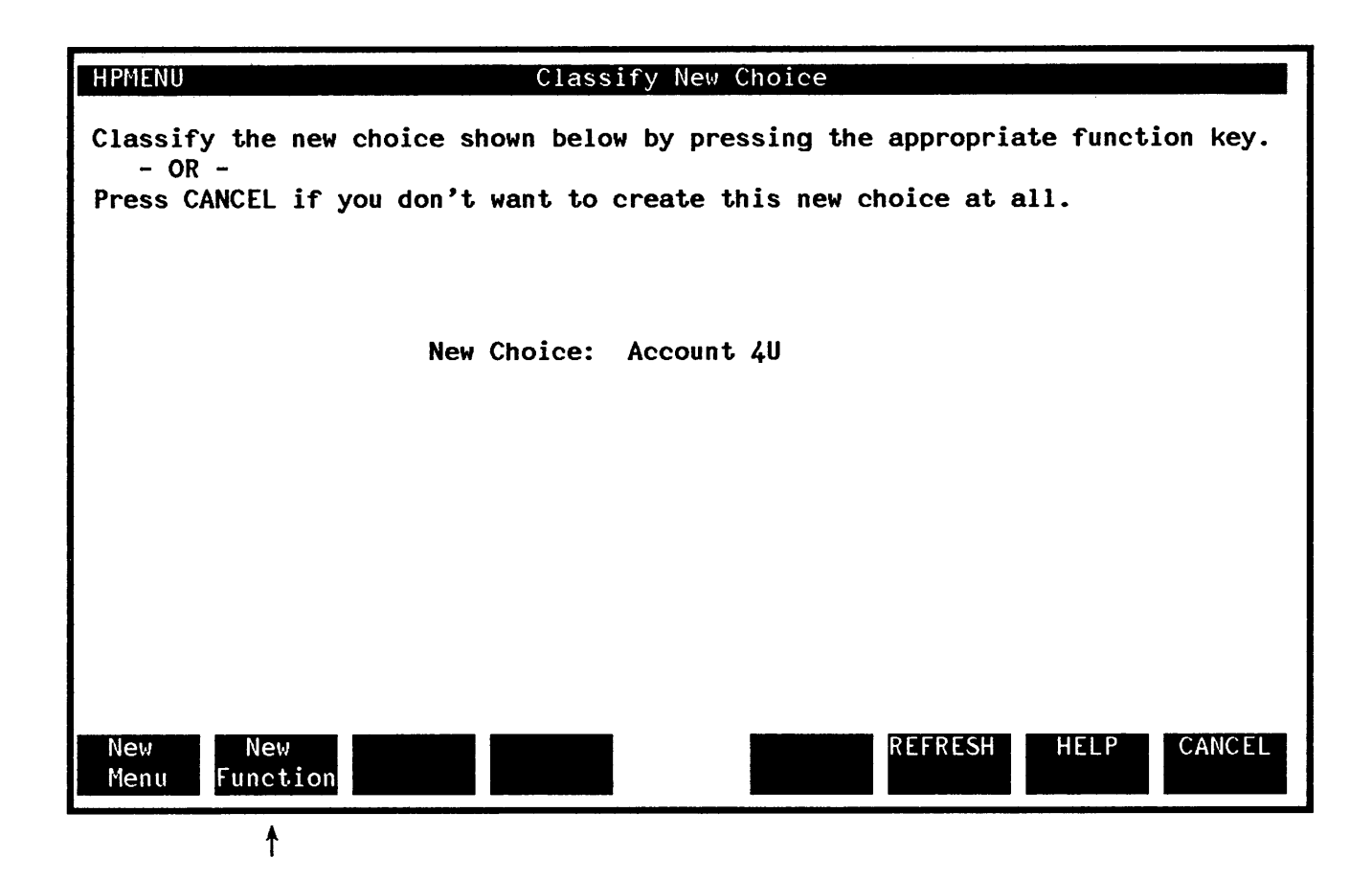

HPMenu then goes to the Define Function screen.

Let's say you type the "RUN" command for this function and save it.

| HPMENU Define Function                                                                                                    |
|----------------------------------------------------------------------------------------------------|
| Type in the commands used to perform the function named below. To add more commands, press NEXT LINES. To save changes, press SAVE FUNCTION; to cancel them, press CANCEL CHANGES. |
| This Function: Account 4U                                                                                                    |
| run ledger.pub.admin                                                                                                    |
|                                                                                                    |
|                                                                                                    |
|                                                                                                    |
|                                                                                                    |
|                                                                                                    |
|                                                                                                    |
|                                                                                                    |
| SAVE NEXT REFRESH HELP CANCEL<br>FUNCTION LINES CHANGES                                                                                                    |

ŧ

When you save this function, HPMenu returns to the Classify New Choice screen so you can classify the next choice ("Inventory") on your new "Finance" menu. Let's say you identify "Inventory" as a function.

HPMENU Classify New Choice Classify the new choice shown below by pressing the appropriate function key. - OR -Press CANCEL if you don't want to create this new choice at all. New Choice: Inventory New New REFRESH HELP CANCEL Function Menu 1

HPMenu then goes to the Define Function screen.

Because you may not want everyone to access this function, you may choose to assign a password using an HPMenu Reserved command. See Appendix A. Next, you type the "RUN" command for this function and save it.

| HPMENU Define Function                                                                                                    |  |  |  |
|----------------------------------------------------------------------------------------------------|--|--|--|
| Type in the commands used to perform the function named below. To add more commands, press NEXT LINES. To save changes, press SAVE FUNCTION; to cancel them, press CANCEL CHANGES. |  |  |  |
| This Function: Inventory                                                                                                    |  |  |  |
|                                                                                                    |  |  |  |
| run invent. pub. admin                                                                                                    |  |  |  |
|                                                                                                    |  |  |  |
|                                                                                                    |  |  |  |
|                                                                                                    |  |  |  |
|                                                                                                    |  |  |  |
|                                                                                                    |  |  |  |
|                                                                                                    |  |  |  |
|                                                                                                    |  |  |  |
|                                                                                                    |  |  |  |
|                                                                                                    |  |  |  |
|                                                                                                    |  |  |  |
| SAVE NEXT REFRESH HELP CANCEL<br>FUNCTION LINES CHANGES                                                                                                    |  |  |  |

↑

After you save the function, HPMenu moves on to the next new choice on the "Finance" menu, again starting with the Classify New Choice screen. This time you are asked if the choice, "Make-a-Memo", is a new menu or a new function. You identify it as a new menu.

| HPMENU Classify New Choice                                                              |
|-----------------------------------------------------------------------------------------|
| Classify the new choice shown below by pressing the appropriate function key.<br>- OR - |
| Press CANCEL if you don't want to create this new choice at all.                        |
|                                                                                         |
|                                                                                         |
| New Choice: Make-a-Memo                                                                 |
|                                                                                         |
|                                                                                         |
|                                                                                         |
|                                                                                         |
|                                                                                         |
|                                                                                         |
| New New REFRESH HELP CANCEL Menu Function                                               |
| Menu Function                                                                           |

HPMenu displays the Define Menu screen.

| HPMENU                                                                                                    |                     | Define Menu |                                                                                                    |
|----------------------------------------------------------------------------------------------------|---------------------|-------------|----------------------------------------------------------------------------------------------------|
| Type in the function or menu names desired for this menu. To save changes, press SAVE MENU; to cancel them, press CANCEL CHANGES. |                     |             |                                                                                                    |
|                                                                                                    | This Menu:          | Make-a-Memo |                                                                                                    |
| Column 1                                                                                                    | Column 2            | Column 3    | <ul> <li>Known Choices</li> <li>Menu Selection</li> <li>HPSLATE</li> <li>HPWORD</li> <li>HPMAIL</li> <li>HPEasyChart</li> <li>HPDRAW</li> <li>DSG</li> <li>Inform</li> <li>IDSCHAR</li> <li>MPE Commands</li> </ul> |
| SAVE PREVIO<br>MENU KNOWN                                                                                                    | US NEXT<br>S KNOHNS |             | REFRESH HELP CANCEL                                                                                                    |

.

Type the list of choices that you want to include on your new menu. In this example, you also add the menu name "Finance" so you can return there easily. (Even though you are still in the middle of defining "Finance", adding it to the menu will present no problems because you identified "Finance" previously.) Finally, you save the menu. If any of the choices on this menu are new, HPMenu continues as before to ask for the definition of each new choice. This process continues until all choices on all submenus of the menu "Finance" are defined.

| HPMENU                                                                                                    | De             | efine Menu |                                                                                                    |
|----------------------------------------------------------------------------------------------------|----------------|------------|----------------------------------------------------------------------------------------------------|
| Type in the function or menu names desired for this menu. To save changes, press SAVE MENU; to cancel them, press CANCEL CHANGES. |                |            |                                                                                                    |
| This Menu: Make-a-Memo                                                                                                    |                |            |                                                                                                    |
| Column 1<br>hpword<br>hpmail<br>graph<br>Finance                                                                                  | Column 2       | Column 3   | <ul> <li>Known Choices</li> <li>Menu Selection<br/>HPSLATE<br/>HPWORD<br/>HPMAIL<br/>HPEasyChart<br/>HPDRAW<br/>DSG<br/>Inform<br/>IDSCHAR</li> <li>MPE Commands</li> </ul> |
| SAVE PREVIOUS<br>MENU KNOWNS                                                                                                    | NEXT<br>KNOWNS | R          | EFRESH HELP CANCEL<br>CHANGES                                                                                                    |
| <b>A</b>                                                                                                    |                |            |                                                                                                    |

After all the choices are defined, HPMenu returns to Main Customization.

Customizing by copying an existing choice and editing it. Suppose you want to make a copy of your "MPE Commands" menu and replace some of the subsystems with system manager commands. On Main Customization, you begin by pressing OTHER KEYS.

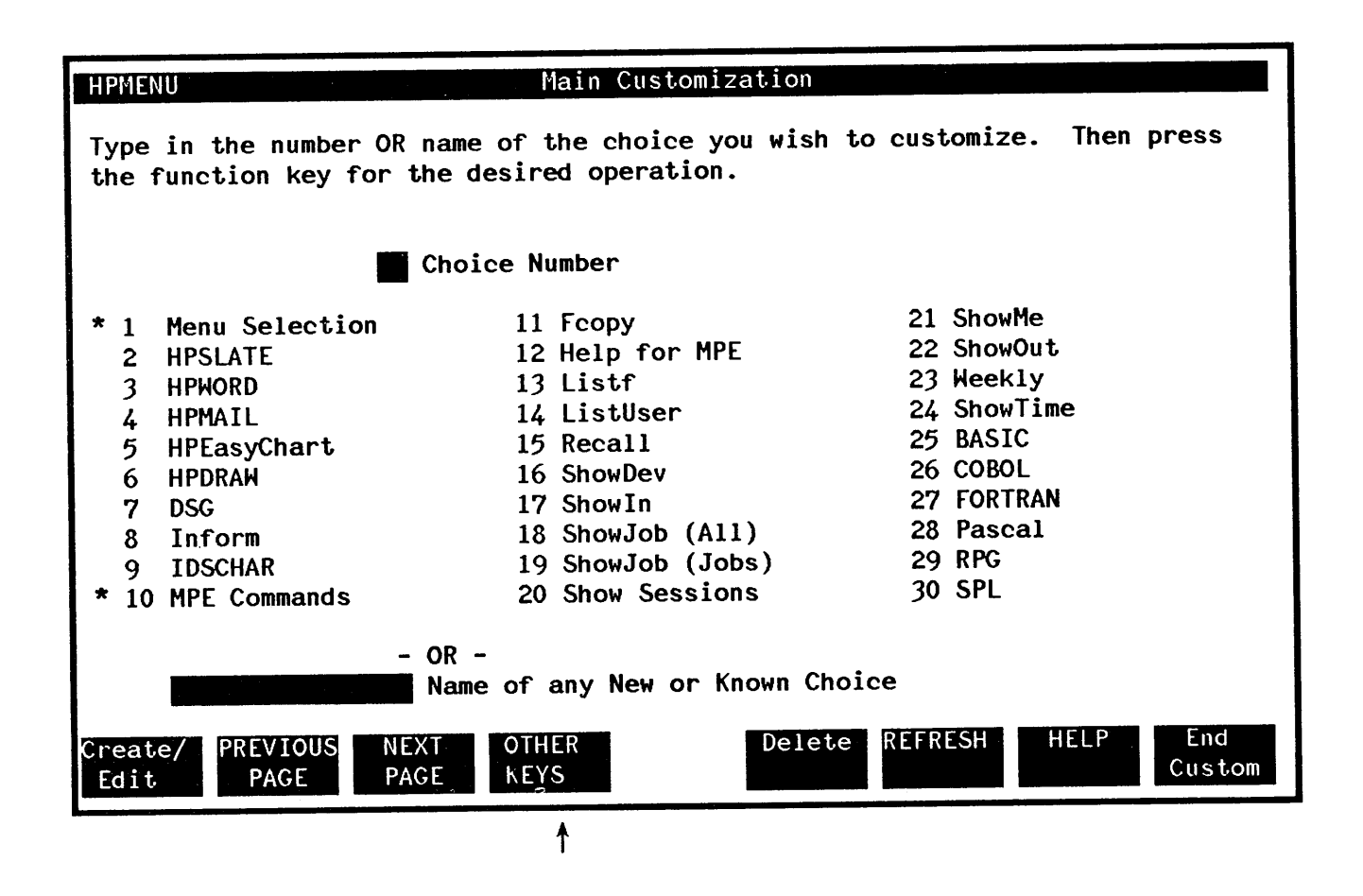

HPMenu changes the key labels. Next, you type the number of the "MPE Commands" menu and press Copy/Rename.

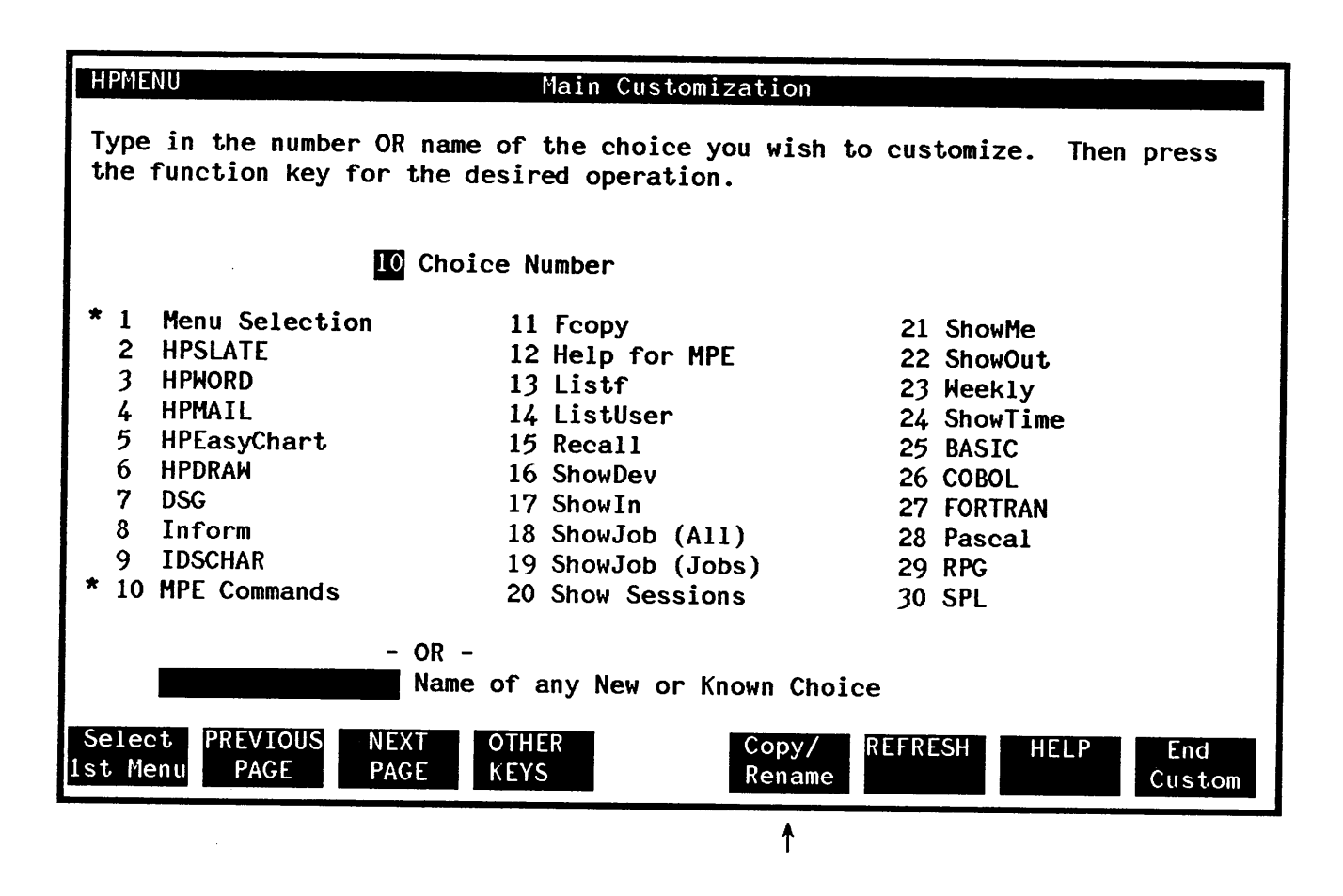

HPMenu displays the Copy or Rename screen, initialized with the name of the choice whose number you typed.

| HPMENU Copy or Rename                                                                                                    |  |  |
|----------------------------------------------------------------------------------------------------|--|--|
| Type in the existing choice name and the new name in the highlighted boxes.<br>Then press COPY to make a copy of the existing choice, with the new name.<br>- OR -<br>Press RENAME to rename the choice to the new name. |  |  |
|                                                                                                    |  |  |
| Copy or Rename                                                                                                    |  |  |
| MPE Commands From                                                                                                    |  |  |
| То                                                                                                    |  |  |
|                                                                                                    |  |  |
|                                                                                                    |  |  |
|                                                                                                    |  |  |
| COPY RENAME REFRESH HELP CANCEL                                                                                                    |  |  |

Type the name of the new menu for MPE commands and press COPY.

| HPMENU                                                                                                    | Copy or Rename      |  |  |
|----------------------------------------------------------------------------------------------------|---------------------|--|--|
| Type in the existing choice name and the new name in the highlighted boxes.<br>Then press COPY to make a copy of the existing choice, with the new name.<br>- OR -<br>Press RENAME to rename the choice to the new name. |                     |  |  |
|                                                                                                    | Copy or Rename      |  |  |
| MPE Commands                                                                                                    | From                |  |  |
| System Manager                                                                                                    | То                  |  |  |
|                                                                                                    |                     |  |  |
|                                                                                                    |                     |  |  |
|                                                                                                    |                     |  |  |
| COPY RENAME                                                                                                    | REFRESH HELP CANCEL |  |  |
| ∱                                                                                                    |                     |  |  |

HPMenu creates a copy as directed and returns to Main Customization. Next, you must press OTHER KEYS twice to change the function key labels. (The first function key should be labeled Create/Edit.)

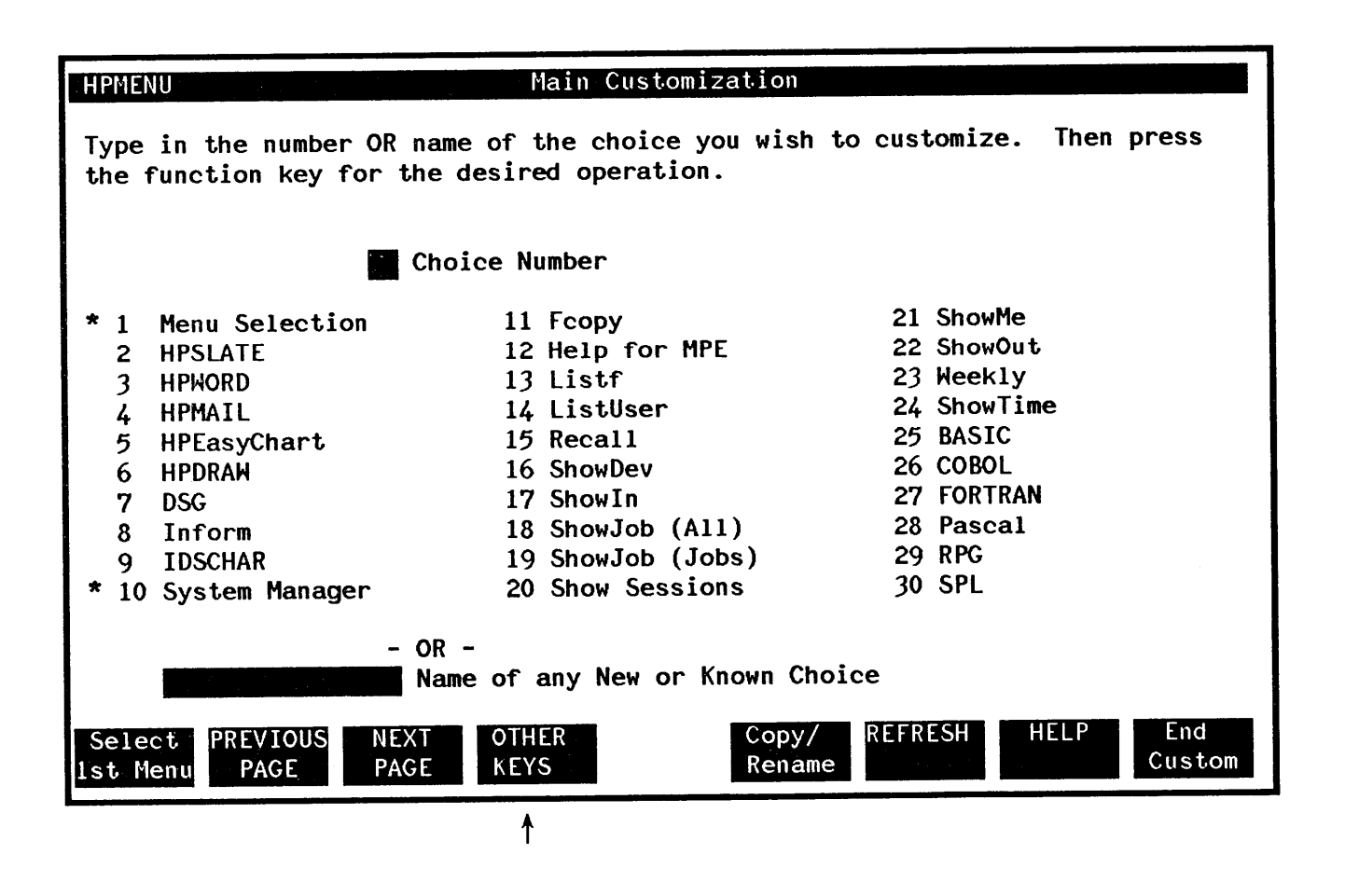

Now, to edit the new copy so you can include the system manager commands, type the name of the new choice ("System Manager") in the box provided and press Create/Edit.

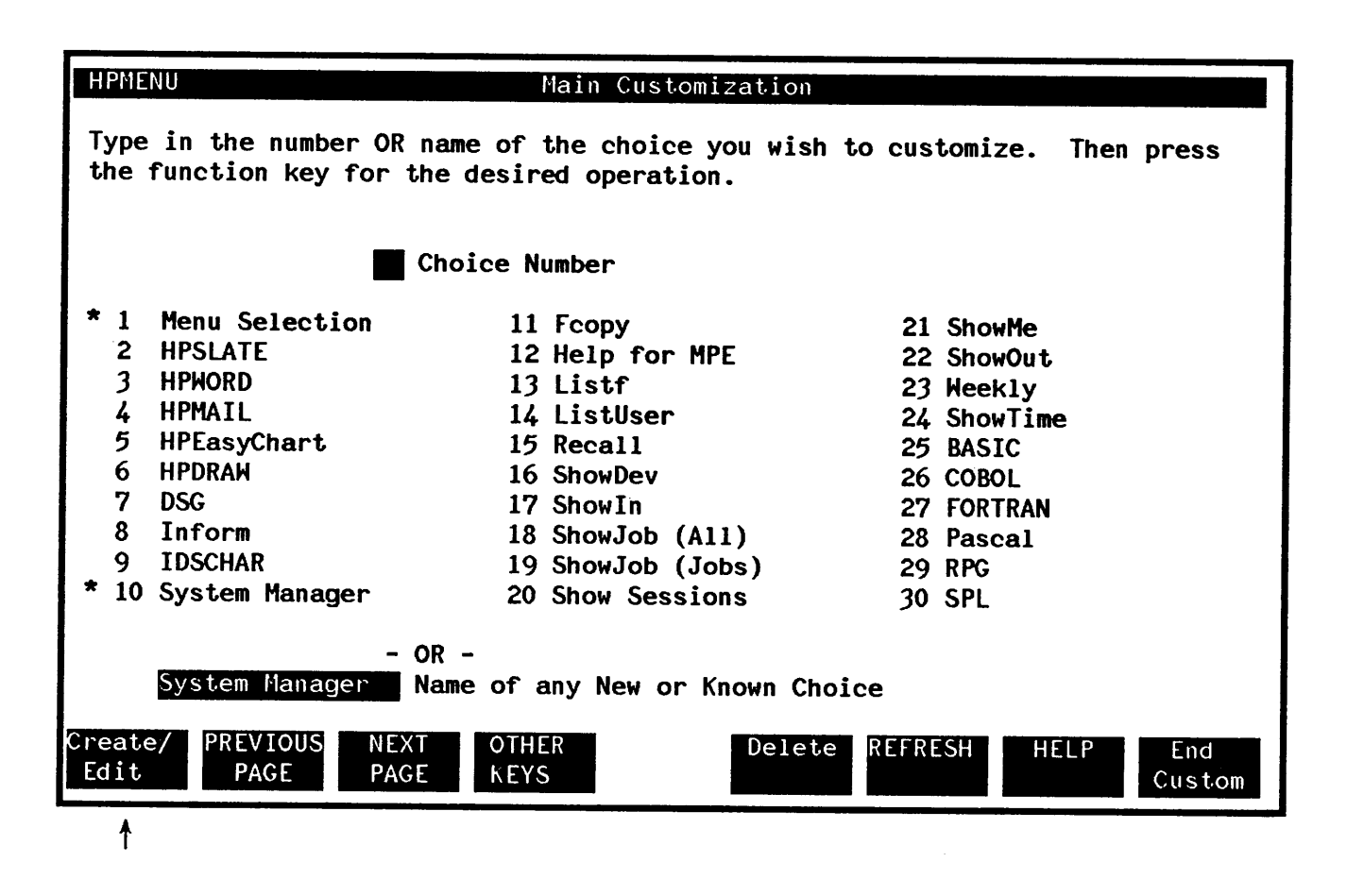

HPMenu displays the Define Menu screen, initialized with the current list for "System Manager" (which is the same as the "MPE Commands" menu at this point).

Type the new choices over the old ones to replace them, then save the menu.

| HPMENU Define Menu                                                                                                    |                                                                                                    |                                                                                                    |                                                                                                    |
|----------------------------------------------------------------------------------------------------|----------------------------------------------------------------------------------------------------|----------------------------------------------------------------------------------------------------|----------------------------------------------------------------------------------------------------|
| Type in the function or menu names desired for this menu. To save changes, press SAVE MENU; to cancel them, press CANCEL CHANGES.         |                                                                                                    |                                                                                                    |                                                                                                    |
|                                                                                                    | This Menu:                                                                                              | System Manager                                                                                                    |                                                                                                    |
| Column 1<br>Fcopy<br>Help for MPE<br>Listf<br>ListUser<br>Recall<br>ShowDev<br>ShowIn<br>ShowJob (All)<br>ShowJob (Jobs)<br>Show Sessions | Column 2<br>Showme<br>Showout<br>ShowQ<br>Showtime<br>BASIC<br>COBOL<br>FORTRAN<br>Pascal<br>RPG<br>SPL | Column 3<br>ALTACCT<br>ALTGROUP<br>ALTUSER<br>SHOWALLOW<br>ListDir2<br>ListEq2<br>Opt<br>Sort<br>Son of overLord<br>Spook | Known Choices<br>* Menu Selection<br>HPSLATE<br>HPWORD<br>HPMAIL<br>HPEasyChart<br>HPDRAW<br>DSG<br>Inform<br>IDSCHAR<br>* MPE Commands |
| SAVE PREVIOUS<br>MENU KNOWNS                                                                                                    | NEXT<br>KNOHNS                                                                                          | REF                                                                                                    | RESH HELP CANCEL<br>CHANGES                                                                                                    |

HPMenu asks you to define each new choice and to save the changes; then it returns to Main Customization.

Creating a function. You want to create a function that lets you make a new version of a program, including all associated activities. To do so you type the new name and press Create/Edit.

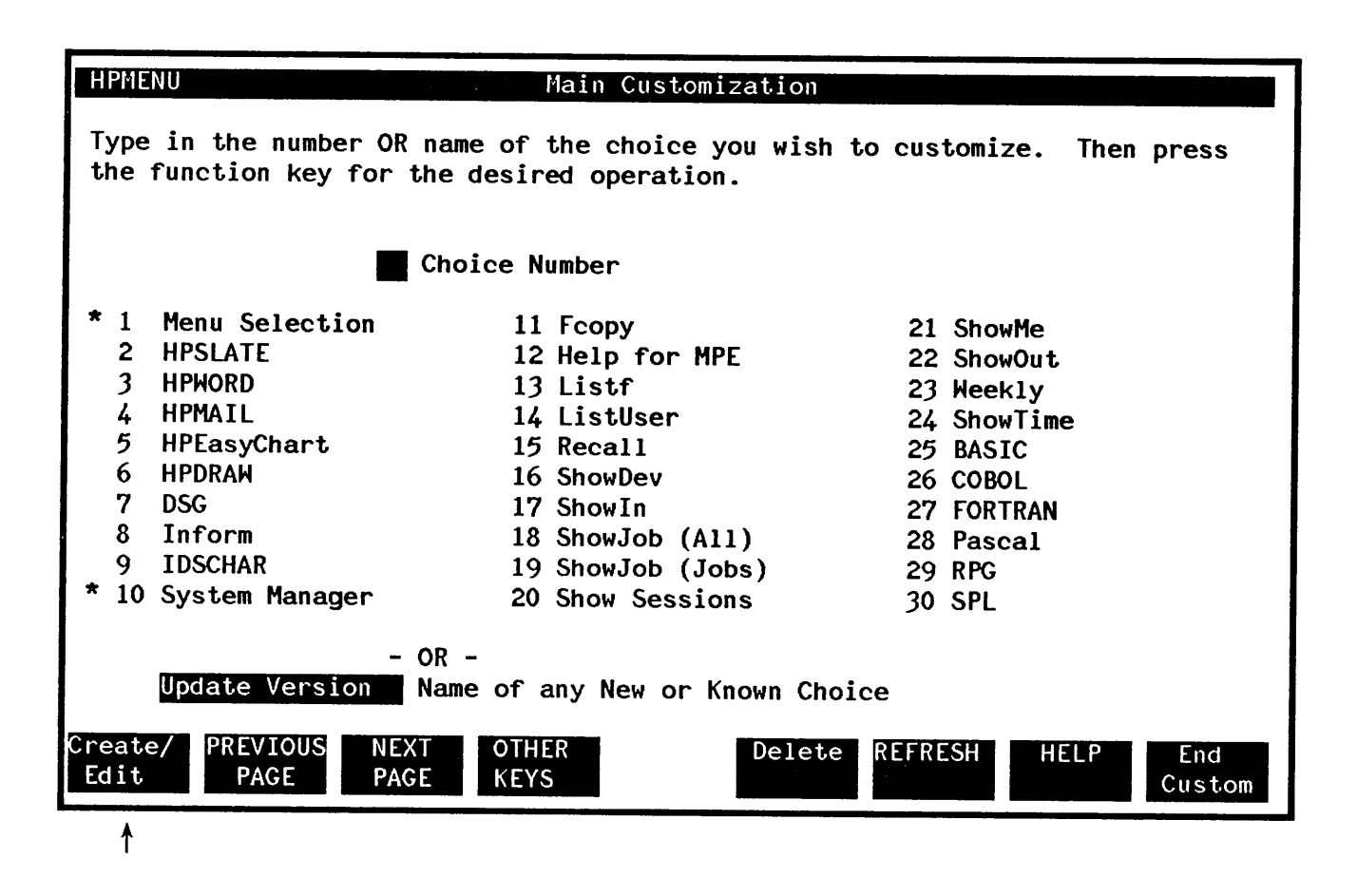

Since this is a new choice, HPMenu displays the Classify New Choice screen. You press the function key New Function.

| HPMENU Classify New Choice                                                 |             |
|----------------------------------------------------------------------------|-------------|
| Classify the new choice shown below by pressing the appropriate fu         | nction key. |
| - OR -<br>Press CANCEL if you don't want to create this new choice at all. |             |
|                                                                            |             |
| New Chaices Undate Version                                                 |             |
| New Chorce: update version                                                 |             |
|                                                                            |             |
|                                                                            |             |
|                                                                            |             |
|                                                                            |             |
|                                                                            |             |
| New New REFRESH HEL<br>Menu Function                                       | PCANCEL     |
| ↓                                                                          |             |

Next, HPMenu displays the Define Function screen. You then type the commands you want to invoke this function. If they don't fit on a single page, you can move to the next page by pressing NEXT LINES.

| HPMENU Define Func                                                                                                    | tion                            |  |  |
|----------------------------------------------------------------------------------------------------|---------------------------------|--|--|
| Type in the commands used to perform the function named below. To add more commands, press NEXT LINES. To save changes, press SAVE FUNCTION; to cancel them, press CANCEL CHANGES. |                                 |  |  |
| This Function: Updat                                                                                                    | te Version                      |  |  |
| rename progfile,oldprog                                                                                                    | The second second second second |  |  |
| purge listing                                                                                                    |                                 |  |  |
| build listing, rec=-130, , v, ascii, cctl                                                                                                    |                                 |  |  |
| purge pasusl                                                                                                    |                                 |  |  |
| \$message Begin compile                                                                                                    |                                 |  |  |
| <pre>\$parm 1=\$STDLIST</pre>                                                                                                    |                                 |  |  |
| file pastext=%Source file name%                                                                                                    |                                 |  |  |
| file paslist=%1List file name%                                                                                                    |                                 |  |  |
| run pascal.pub.sys;parm=3                                                                                                    |                                 |  |  |
| \$message Compile has finished                                                                                                    |                                 |  |  |
| file listout;dev=pp;cctl;env=1p602.env2680a.                                                                                                    | SVS                             |  |  |
| run pascal.pub.sys;parm=3                                                                                                    |                                 |  |  |
|                                                                                                    |                                 |  |  |
| SAVE NEXT<br>FUNCTION LINES                                                                                                    | REFRESH HELP CANCEL<br>CHANGES  |  |  |
| <u>†</u>                                                                                                    |                                 |  |  |

When you do, HPMenu displays a new page, leaving the last three commands from the previous page at the top so you can remember where you left off. You type the remainder of the commands and save the function.

| HPMENU Define Function                                                                                                    |  |  |  |  |
|----------------------------------------------------------------------------------------------------|--|--|--|--|
| Type in the commands used to perform the function named below. To add more commands, press NEXT LINES. To save changes, press SAVE FUNCTION; to cancel them, press CANCEL CHANGES. |  |  |  |  |
| This Function: Update Version                                                                                                    |  |  |  |  |
| \$message Compile has finished                                                                                                    |  |  |  |  |
| file listout;dev=pp;cctl;env=1p602.env2680a.sys                                                                                                    |  |  |  |  |
| run fcopy.pub.sys;info="from=%1%;to=*listout"                                                                                                    |  |  |  |  |
| \$message ALL DONE                                                                                                    |  |  |  |  |
|                                                                                                    |  |  |  |  |
|                                                                                                    |  |  |  |  |
|                                                                                                    |  |  |  |  |
|                                                                                                    |  |  |  |  |
|                                                                                                    |  |  |  |  |
|                                                                                                    |  |  |  |  |
|                                                                                                    |  |  |  |  |
|                                                                                                    |  |  |  |  |
|                                                                                                    |  |  |  |  |
| SAVE NEXT REFRESH HELP CANCEL<br>FUNCTION LINES CHANGES                                                                                                    |  |  |  |  |
| <u>↑</u>                                                                                                    |  |  |  |  |

HPMenu then returns to Main Customization.

Adding a function to a menu. In this example, you are shown how to add a function (in this case, the function called "Update Version") to a menu called "Engineering". The first thing you do is type the name of the menu ("Engineering") in the Choice name box and press Create/Edit.

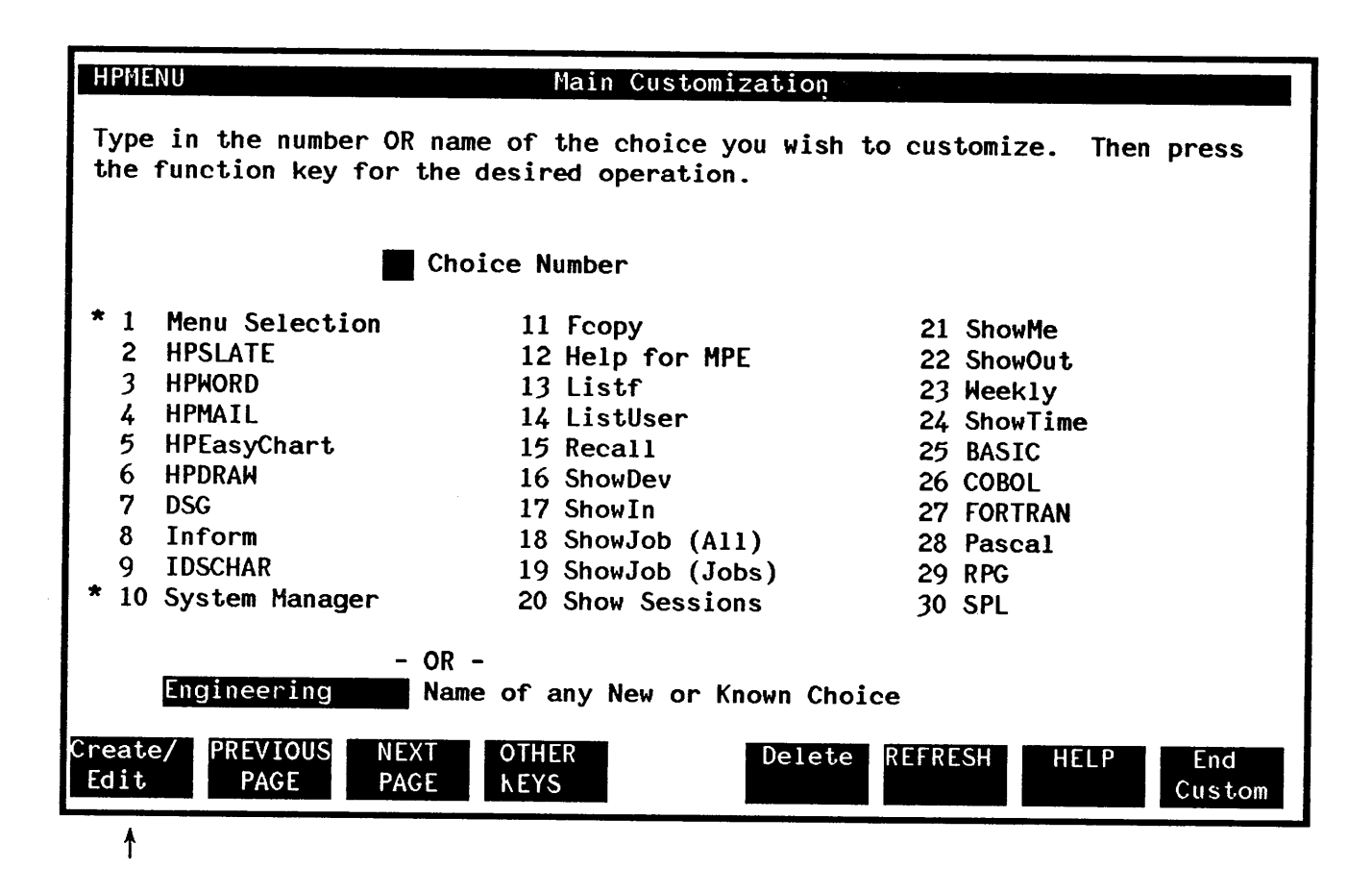

HPMenu shows the current list for "Engineering" on the Define Menu screen.

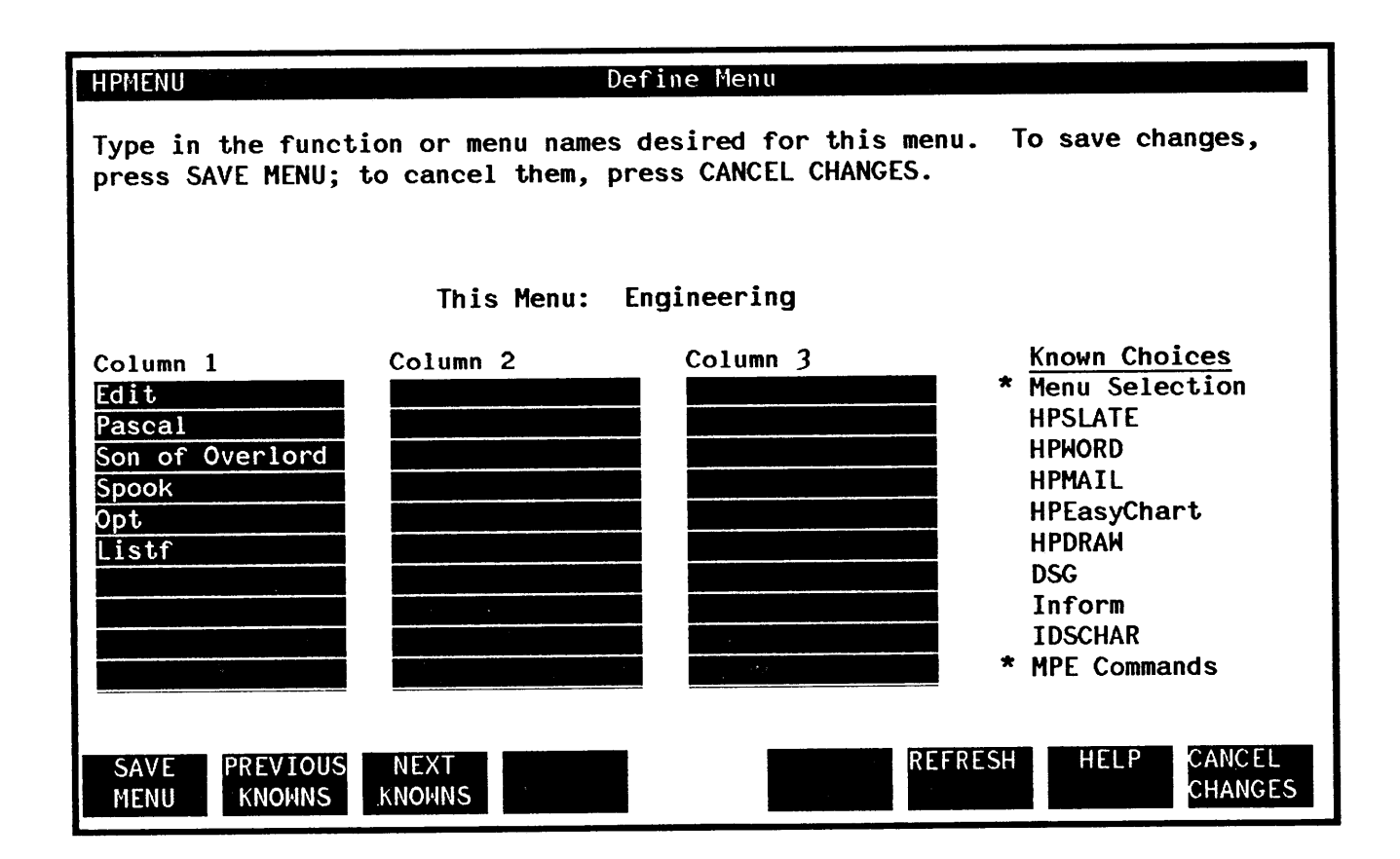

Type the new function name at the end of this list and save the changed menu.

| HPMENU     Define Menu       Type in the function or menu names desired for this menu. To save changes, |                     |                      |                                                                                                    |  |
|----------------------------------------------------------------------------------------------------|---------------------|----------------------|----------------------------------------------------------------------------------------------------|--|
| press SAVE MEN                                                                                          | , to cancel them,   | press cancel changes | •                                                                                                    |  |
| This Menu: Engineering                                                                                  |                     |                      |                                                                                                    |  |
| Column 1<br>Edit<br>Pascal<br>Son of Overlord<br>Spook<br>Opt<br>Listf<br>Update Version                | Column 2            | Column 3             | <ul> <li>Known Choices</li> <li>Menu Selection<br/>HPSLATE<br/>HPWORD<br/>HPMAIL<br/>HPEasyChart<br/>HPDRAW<br/>DSG<br/>Inform<br/>IDSCHAR</li> <li>MPE Commands</li> </ul> |  |
| SAVE PREVIOU<br>MENU KNOWNS                                                                             | JS NEXT<br>S KNOWNS | R                    | EFRESH HELP CANCEL<br>CHANGES                                                                                                    |  |
| <b>^</b>                                                                                                |                     |                      |                                                                                                    |  |

The menu is updated, and HPMenu returns to Main Customization.

# SPECIFICATIONS AND DESCRIPTIONS

## TERMINAL REQUIREMENTS

HPMenu runs on any block-mode terminal (except the 2644A) which supports VPLUS/3000.

## USER DOCUMENTATION REQUIREMENTS

HPMenu has an on-line Help facility and a Quick Reference Guide (Part No. 32112-90002) for new users. The Administration Manual, aimed at the System Manager, is the only manual required for HPMenu.

## DETAILED FUNCTIONAL SPECIFICATIONS

HPMenu provides access to most system functions without detailed knowledge of how they operate. Hence, for detailed specifications of any product or program, see the documentation for that product.

## INDIVIDUAL FUNCTION DESCRIPTIONS

## Invoking HPMENU

HPMenu is invoked for two reasons: to customize and to use. There are three occasions when you will invoke HPMenu to customize it: (1) to reflect the choices available on your system (initial customization), (2) to organize choices for a particular group, and (3) to set it up for an individual's use.

Initial Customization. After receiving HPMenu, it must be customized to make sure that the choices on the menus accurately reflect the choices available on your system. To invoke HPMenu to make these changes type:

#### :HELLO HPMENU.HPOFFICE

#### :RUN HPMENU.PUB.SYS; INFO="OKCUSTOM"

Customizing for a particular group. Needs within an organization differ depending on the functions performed within the organization. To customize HPMenu to meet those needs, use the following procedures. Type:

#### :HELLO USER.ACCOUNT, GROUP

#### :RUN HPMENU.PUB.SYS; INFO="OKCUSTOM"

Individual Customization. Individuals within an organization may want to customize HPMenu for their own purposes. These changes are also possible using HPMenu. To do so, type:

#### :RUN HPMENU.PUB.SYS; INFO="OKCUSTOM"

To protect any customization file you create, consider assigning a lockword. This security measure is discussed in the section of this manual entitled "Security Specifications".

As with most products, HPMenu can be invoked with a UDC.

Several UDCs are provided with HPMenu (see the installation instructions) to show the kinds of options available. The most important of these options are the Logon option, which brings up HPMenu automatically upon logon (and hence limits the user's access to MPE), and the Info parameter of the "RUN" command.

With the Info parameter, the configurator can select several HPMenu execution options. The format for the HPMenu "RUN" command is:

:RUN HPMENU.PUB.SYS;INFO="<first option>; ...;<last option>"

The "options" referred to are OKMPE (which allows access to Command Mode), OKCUSTOM (which allows access to Customization), and the Recovery options. See "Recovering from System Crash".

### **Selecting System Functions**

In HPMenu, the user is presented with a set of menus. Each menu contains a list of choices. (Choices identified with an asterisk (\*) are menus.) After the user chooses, HPMenu may display another menu, or it may invoke a system function, including user-written applications, HP subsystems, on-line training programs, and MPE commands. Each choice has a simple name. When a choice is defined with HPMenu (using the Customization facility), all commands, programs, etc. invoked to perform it are specified once. Subsequently, users need not remember this list of commands, but only the name of the choice. HPMenu is installed with a default set of menus, and users can easily perform customization for someone else. If a user chooses not to customize, he or she still has access to all of the system functions without typing complex command syntax, file equations, or program names.

HPMenu allows users to make choices in three ways: by point and push, number, or name. In the first method, the user presses a function key until the desired choice is highlighted. For the second, the user types the number associated with the choice selected. For the third, the user can type the name of a choice, including one not listed on the current menu.

### Simulating MPE (Command Mode)

Users who are comfortable with MPE commands can direct HPMenu to imitate the MPE interface from any Selection menu. HPMenu displays the prompt "!" and waits for an MPE command. See Appendix B. Commands are performed and, if appropriate, error messages are displayed. A run-time option is available to allow access to Command Mode (see "Invoking HPMenu"). If Command Mode is not allowed, the function key used to access it is disabled and will not appear on the screen.

## **Customizing Choices (Customization)**

The Customization facility, available from all Selection menus, allows each user to define the menus and functions HPMenu displays. The user can create menus or functions; or edit, delete, rename, or copy old ones. Users can also designate which menu will be the First Menu. Lastly, there are some utilities available to merge files of function definitions (such as UDCs) with HPMenu choices and for getting a printed copy of all choices and their definitions. A run-time option is available to allow access to Customization (see "Invoking HPMenu"). Unless this option is used, the function key used to invoke Customization is disabled and will not appear on the screen.

Menu lists contain names of functions and/or other menus. Defining a menu or function does not automatically place it on a menu list. This must be done separately by editing the menu which is to contain the new choice. In general, when a menu is created or edited, the list displayed on that menu is redefined. When a function is created or edited, the sequence of commands, programs, etc. that are invoked to perform that function are also redefined. Note that an existing function can be moved or added to a menu without being redefined.

HPMenu does not impose any restrictions on menu structure. Also, the same choice may appear on more than one menu. For example, if a user sets up a menu for each of several roles assumed, a favorite editor could well be on several menus. This flexibility allows the user to organize menus to optimize access to common functions and transitions between functions.

To insure proper recovery in the event of a system crash, HPMenu does not allow users in the same group to customize simultaneously. A file, MLQ8X2Z, is used to insure exclusive access to Customization.

To customize a file, HPMenu requires that the user log on to the group in which the customization file is stored. This insures that the locking mechanism above is effective and simplifies recovery. Users can still access a customization file (to select its functions and menus) from any other group and account as long as they comply with MPE security restrictions.

## **Setting Up System Functions**

An HPMenu function is composed of MPE commands and HPMenu Reserved commands (special comands recognized by HPMenu but not MPE). Appendix A shows all Reserved commands and how they are used. Some MPE commands can only be accessed in limited ways. See Appendix B. An HPMenu choice can not be used as a command name in a function definition, nor can an MPE or Reserved command be performed from a Selection menu.

A special screen is used to define a function. Commands are typed much as they are when executing them under MPE. Multiple commands are allowed. Each new command, including Reserved commands, must begin on a new line. A maximum of 30 definition lines is permitted.

Functions can be set up to run any program or set of programs, perform most MPE commands, print messages to the user, and prompt for input. In addition, certain Reserved commands direct HPMenu to require a password to access the function, list steps as they are being performed, pause between steps, or wait for the user to direct that the next step be executed. Functions can be very powerful and flexible.

## Choosing a Menu Set

HPMenu stores all customization information in a customization file. When HPMenu is installed, a default customization file is included. HPMenu uses the menus from this file for any user who does not create his or her own files. In addition, if a customization file is accidentally destroyed, the default file acts as a backup file until the destroyed file is restored (from a temporary backup tape or through recustomization).

To make a copy of an existing customization file, use FCOPY as follows:

#### :RUN FCOPY.PUB.SYS;FROM=oldfile;TO=newfile;NEW

Notice that the file you are copying to must be new and FCOPY must be used so that the new file is built properly.

Unless otherwise specified, a user's customization file is stored in the group from which HPMenu is run, under the name MENUCUST. HPMenu identifies users by group, so if several users share the same group, HPMenu associates the same menu set with all of them. If one user changes the customization file, the changes are made for all the users of that file. Since HPMenu is designed to provide individualized menus, it is strongly recommended that a single user be responsible for customizing each file. This prevents users from undoing each other's customization changes.

You may use a file equation to identify the customization file you want for HPMenu. See Appendix C. The installation instructions show how to set up a UDC to identify the customization file you want. You do so by typing the command followed by the name of the customization file. The name you give the file allows HPMenu to distinguish one cutomization file from another. To change from one customization file to another, the user has to exit HPMenu and invoke it again using the specific customization filename he or she wants. The file named need not exist before HPMenu is invoked. If it doesn't, HPMenu automatically creates one by copying the default customization file. (For the default customization file to be created however, the user must have SF (Save Files) capability.) If the default file cannot be found, HPMenu displays a dummy First Menu with no choices on it which the user must customize from scratch. If the file named does exist, HPMenu edits it whenever customization changes are made.

### **Recovering from System Crash**

HPMenu automatically recovers the user's customization information after a system crash. Because backup may degrade HPMenu's performance, a run-time option is available to allow the user to choose the level of backup (see "Invoking HPMenu"). If an error prevents HPMenu from performing backup at the requested level, the user cannot enter the Customization facility. Options are:

- TRANSACT A backup is made after HPMenu is customized (whenever the user returns to the Main Customization screen), and a separate backup is kept of the last version the user explicitly saved after leaving the Customization facility. If the user is customizing when a system crash occurs, HPMenu gives the user the choice of which of the two backup versions to recover.
- ON\_SAVE A backup is made only when the user leaves the Customization facility. The user can lose, at most, only the customization changes made at the time the system crashed.
- NEVER No backup is done at all. This means that file errors and other problems with the (default) recovery system do not prevent the user from customizing. However, such errors may result in loss of or damage to the user's customization file which would force the user to restore the customization file (from a system backup tape or the default customization file).

After a system crash, HPMenu redisplays the First Menu (as indicated in the customization version chosen for recovery).

### **USER INTERFACE**

HPMenu's interface is entirely menu-driven, so that users need not remember any command syntax.

All of HPMenu's functions are selected with function keys. Function keys cause a programmatic ENTER, unless the function invoked effectively cancels the operation in progress. Even functions that simply read and process a screen (as ENTER would do) are given descriptive names and placed on function keys. There is never a need to press the ENTER key. If the user hits ENTER, HPMenu directs the user to choose a function key.

The following pages show the screens used within HPMenu and describe the purpose of the function keys associated with each screen. Not only does the same function occupy the same key position on every screen where it is used, similar functions on different screens use the same function key. Keys that always have the same function are not discussed in the menu explanations. Two such keys are:

- **f6 (REFRESH)** This key may be used to refresh the screen with the most recent form displayed and the last data read. HPMenu uses VPLUS/3000's Refresh function.
- f7 (HELP) This key may be used to invoke the Help facility which consists of one or more text screens. The user can use Help to look through the on-line documentation and then return to the screen from which Help was invoked.

Function key labels are in upper case and in some cases in upper and lower case. Function keys with upper case labels such as **HELP** perform a final function. Function keys with upper and lower case labels such as **Delete** mean that further action is required of the user.

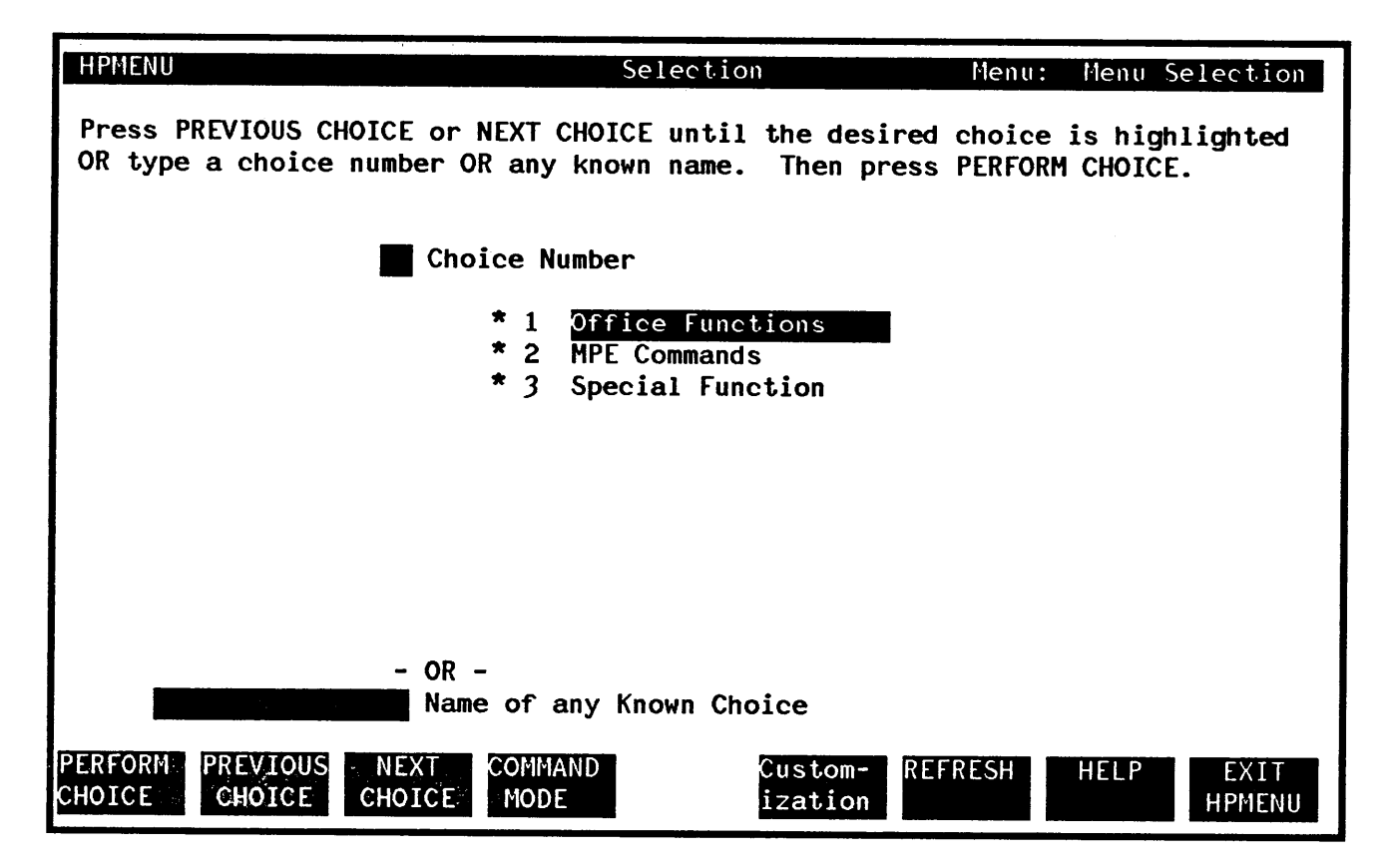

Figure 3-1. Selection Menu

Menu: The name of this menu is shown in the upper righthand corner.

**Choice Number**: Type the number corresponding to the desired choice on the menu. If you fill in this box, do not fill in a Name. This overrides any choice selected with point and push. (See f2 and 3.)

Name of any Known Choice: Type in the name of the desired function or menu. The choice name need not be listed on the current menu. This overrides any choice selected with point and push. (See f2 and f3.)

- f1: If you select a menu, indicated by a \*, that menu is displayed. If you select a function, that function is invoked and you are returned to this menu.
- f2: This key is used to move the highlighted box backward along the menu list. This feature is referred to as "point and push".
- f3: This key moves the highlighted box forward along the menu list to the desired menu.
- f4: Command mode is invoked with this key. It allows you to enter MPE commands much as you would outside HPMenu. (This key is labeled only when HPMenu is invoked using the OKMPE option in the INFO string. See "Command Mode".)
- f5: This key invokes the Customization facility, transferring control to the Main Customization screen. When you finish customizing, HPMenu returns to the menu from which you pressed this key. (This key is labeled only when HPMenu is invoked using OKCUSTOM in the INFO string.)
- f8: On the First Menu, this key is used to exit HPMenu. On all other Selection menus, this key transfers control to the First Menu.

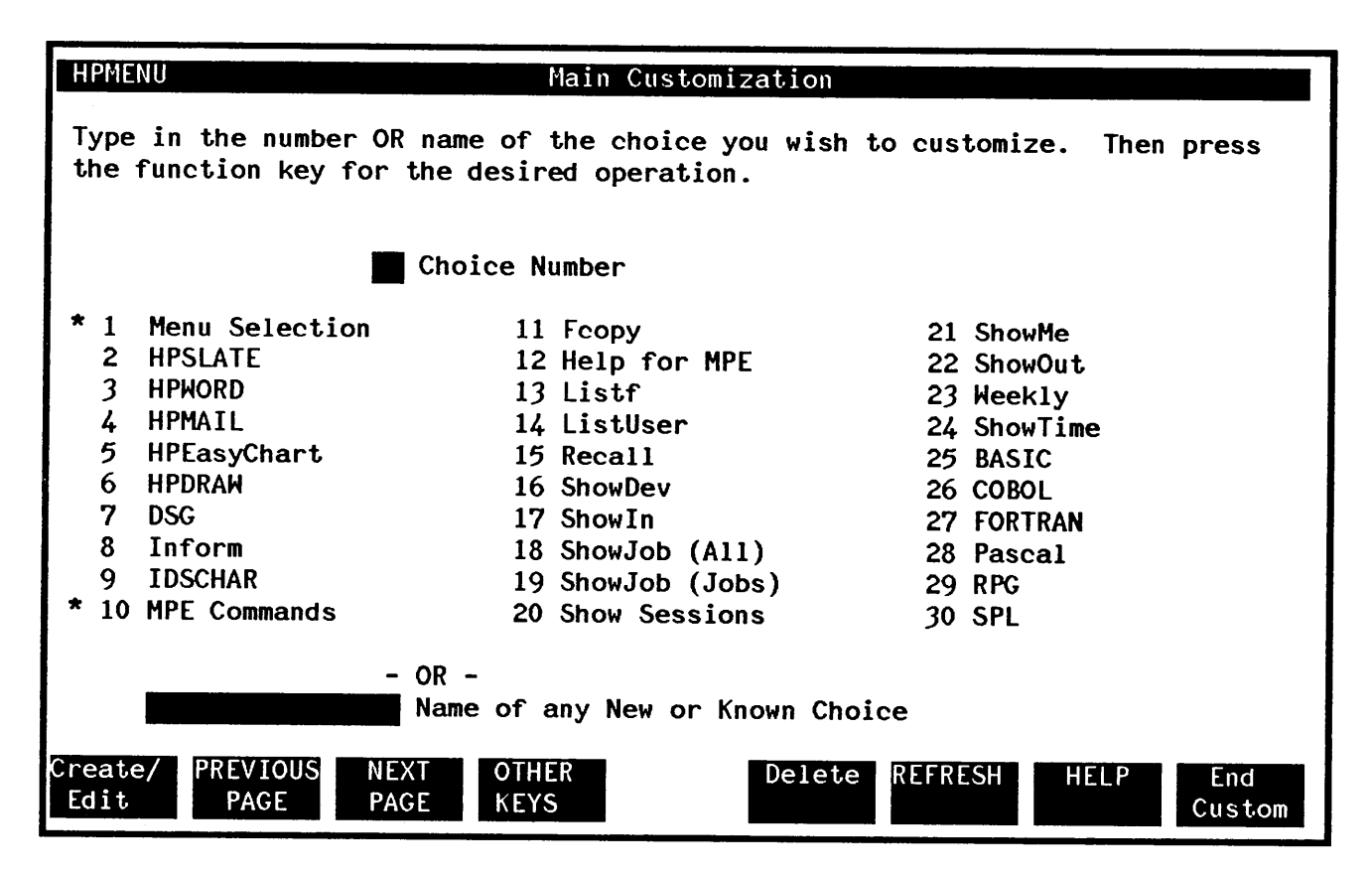

Figure 3-2. Main Customization

Choice Number: Type in the number of the choice you wish to customize. If you fill in this box, do not fill in a Name.

Name of any New or Known Choice: Type in the name of the choice you wish to customize. The name need not be listed on the current screen. If you fill in this box, do not fill in a Choice Number.

- f1: This key creates a choice, if it is new, or edits it, if it is already defined in HPMenu. (Figure 3-2 shows choices which have already been defined.) If the choice is new, this key transfers control to the Classify New Choice screen; otherwise, it transfers control to the screen for redefining the choice (either Define Menu or Define Function). When the choice has been created or edited, HPMenu redisplays the Main Customization screen.
- f2: This key displays the previous page from the list of known choices. If the first page is currently shown, it displays the last page.
- f3: Use this key to display the next page from the list of known choices. If the last page is currently shown, this key may be used to display the first page.
- f4: This key is used to display other function keys associated with Main Customization.
- f5: This key deletes your choice. It transfers control to either the Delete Menu screen or the Delete Function screen, which displays the choice to be deleted and lets you confirm or cancel the deletion. Control then returns to Main Customization.
- f8: Use this key to exit Customization. If any changes were made, HPMenu asks you whether or not to save the customization changes on the Yes or No screen. In any case, control returns to the Selection menu from which you invoked Customization.
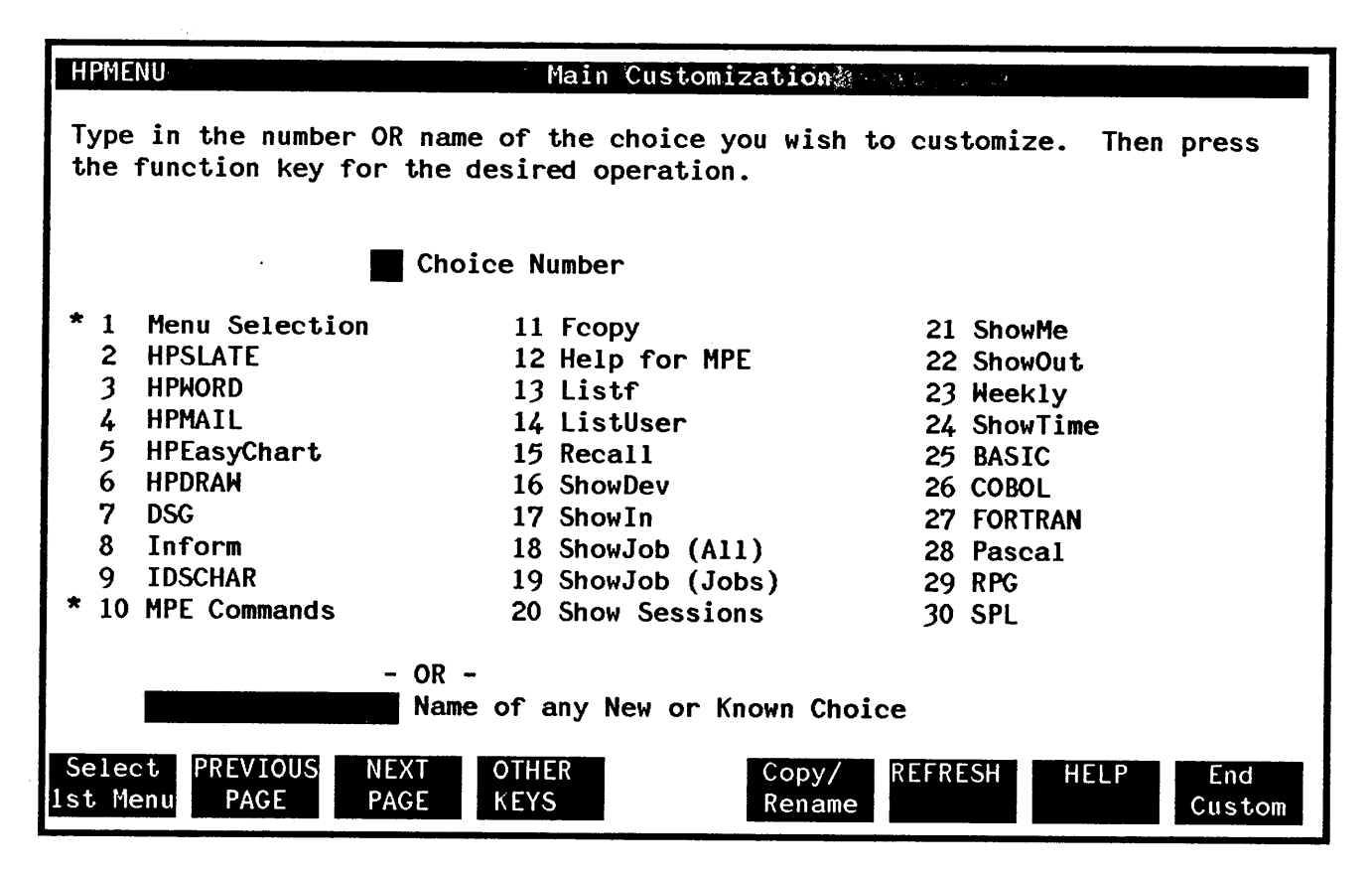

Figure 3-3. Main Customization (second key set)

- f1: This key transfers control to the Select First Menu screen, where you can choose which of your menus is to be the First Menu displayed when HPMenu is invoked. The choice made on Main Customization is placed in the box for the New First Menu, although you can still type over this box. When this operation is completed, control is returned to this screen.
- f2: Press this key to display the previous page from the list of known choices. If the first page is currently shown, it displays the last page.

- f3: This key displays the next page from the list of known choices. If the last page is currently shown, it displays the first page.
- f4: This key displays a new set of function keys to access Customization utilities. The new labels are shown in Figure 3-4.
- f5: This key transfers control to the Copy or Rename screen, where you can rename a choice or make a copy of it with a new name. If you select a choice on Main Customization, it is placed in the From box, although you can still type over this box. When this operation is completed, you return to Main Customization.
- f8: Use this key to exit Customization. If any changes were made, HPMenu asks you whether or not you want to save the customization changes by displaying the Yes or No screen. In any case, control returns to the Selection menu from which you invoked Customization.

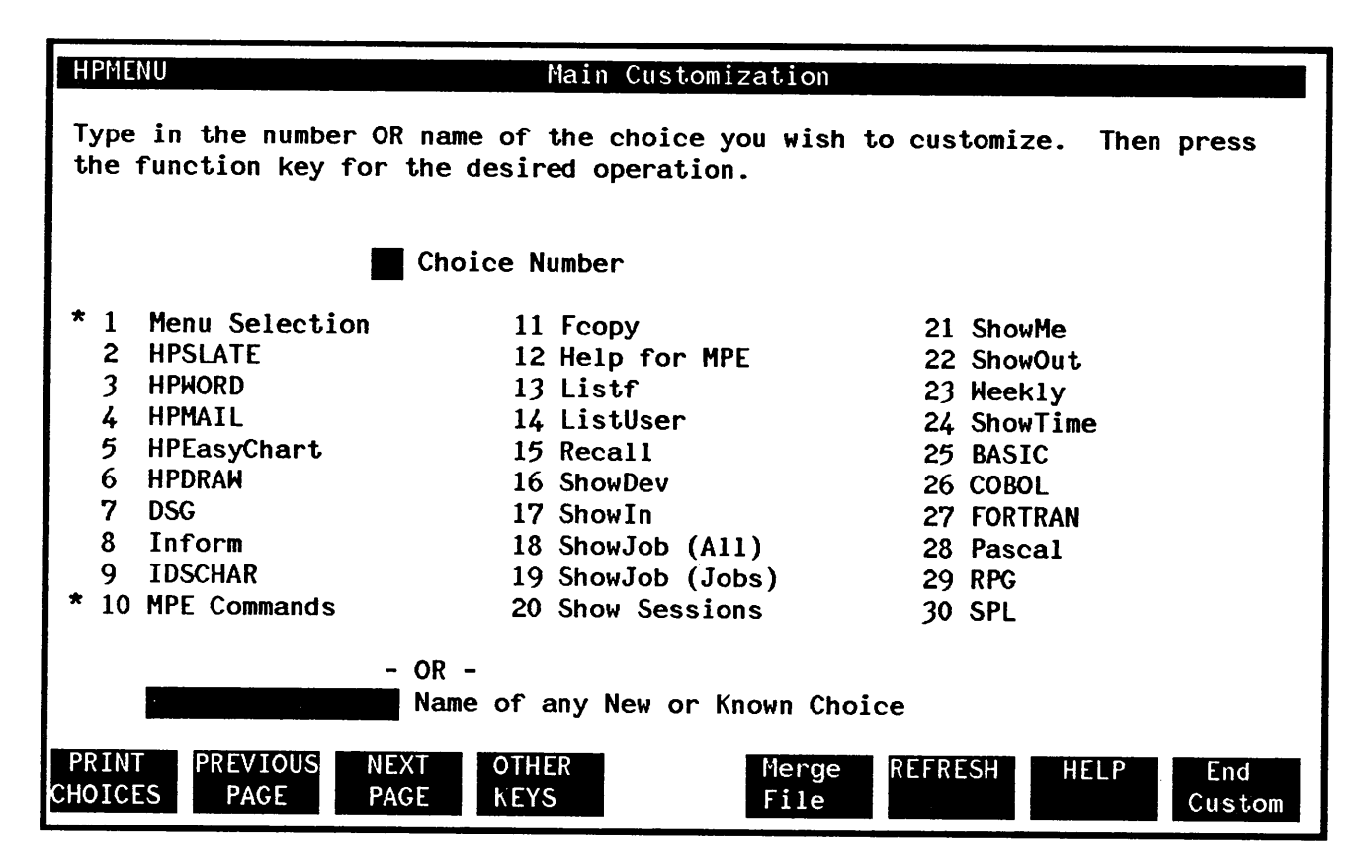

Figure 3-4. Main Customization (third key set)

- f1: This key generates a listing of all HPMenu choices and their definitions. For a menu, this means the list of choices on that menu, and for a function, it means the list of command lines used to execute the function. The choices are printed in the same order they appear in Main Customization. Output is directed to \*MENULIST. This file can be redirected (see Appendix C). Control then returns to this screen.
- f2: This key displays the previous page from the list of known choices. If the first page is the current page, then this key is used to display the last page.

- f3: Use this key to display the next page of known choices. If the last page is currently shown, then this key is used to display the first page.
- f4: Use this key to display the original set of function keys associated with Main Customization.
- f5: This key transfers control to the Merge ASCII File screen, where you can read HPMenu function definitions from an ASCII file. See Figure 3-12.
- **f8**: Use this key to exit Customization. If any changes were made, HPMenu asks you whether or not you want to save the customization changes by displaying the Yes or No screen. In any case, control returns to the Selection menu from which you invoked Customization.

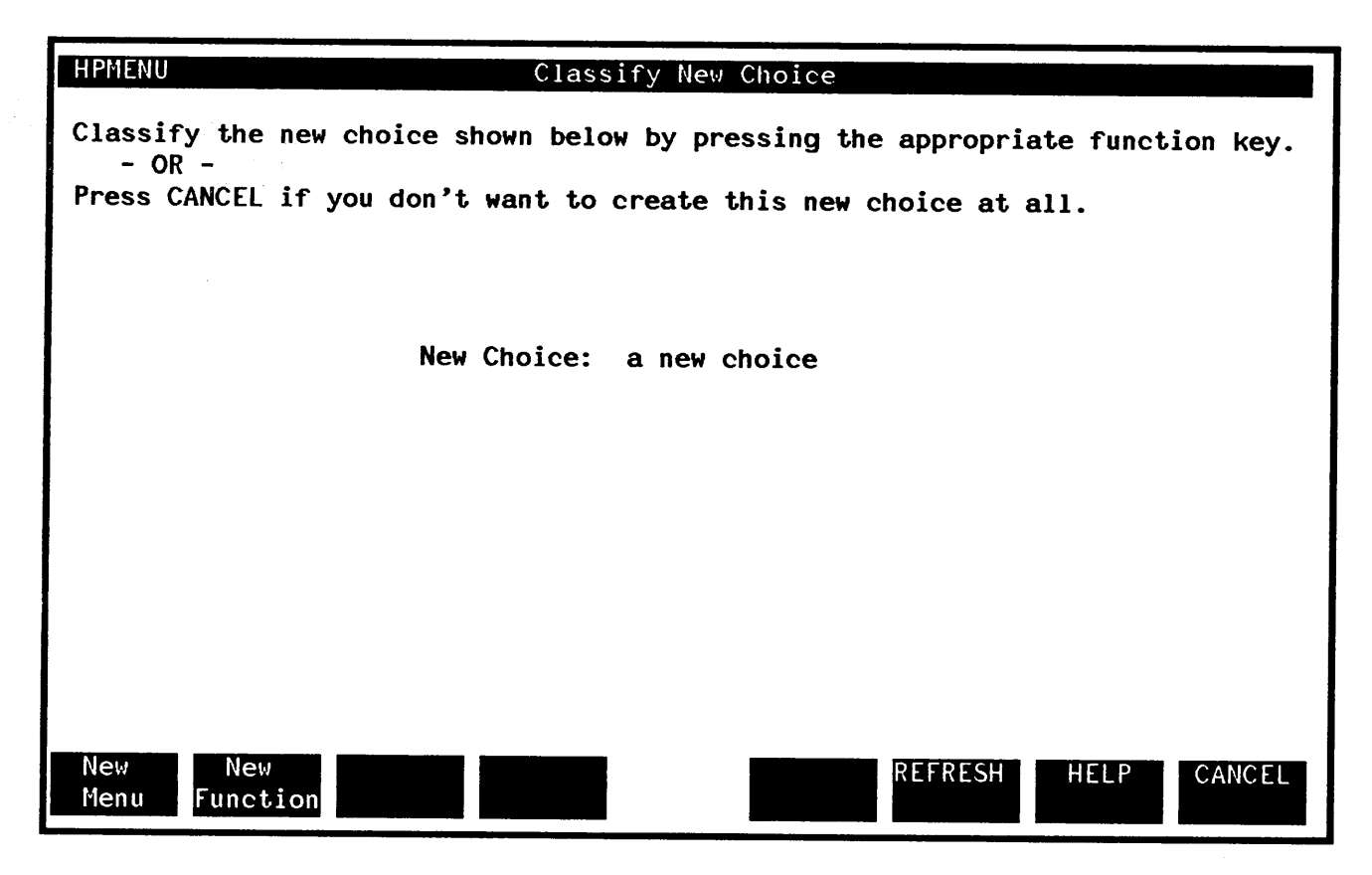

Figure 3-5. Classify New Choice

- f1: This key identifies the new choice as a menu. It transfers control to the Define Menu screen so you can type the choices you want on the new menu.
- f2: This identifies the new choice as a function. It transfers control to the Define Function screen so you can type the commands used to invoke the new function.
- f8: This key cancels the creation of the choice and returns control to the Main Customization screen.

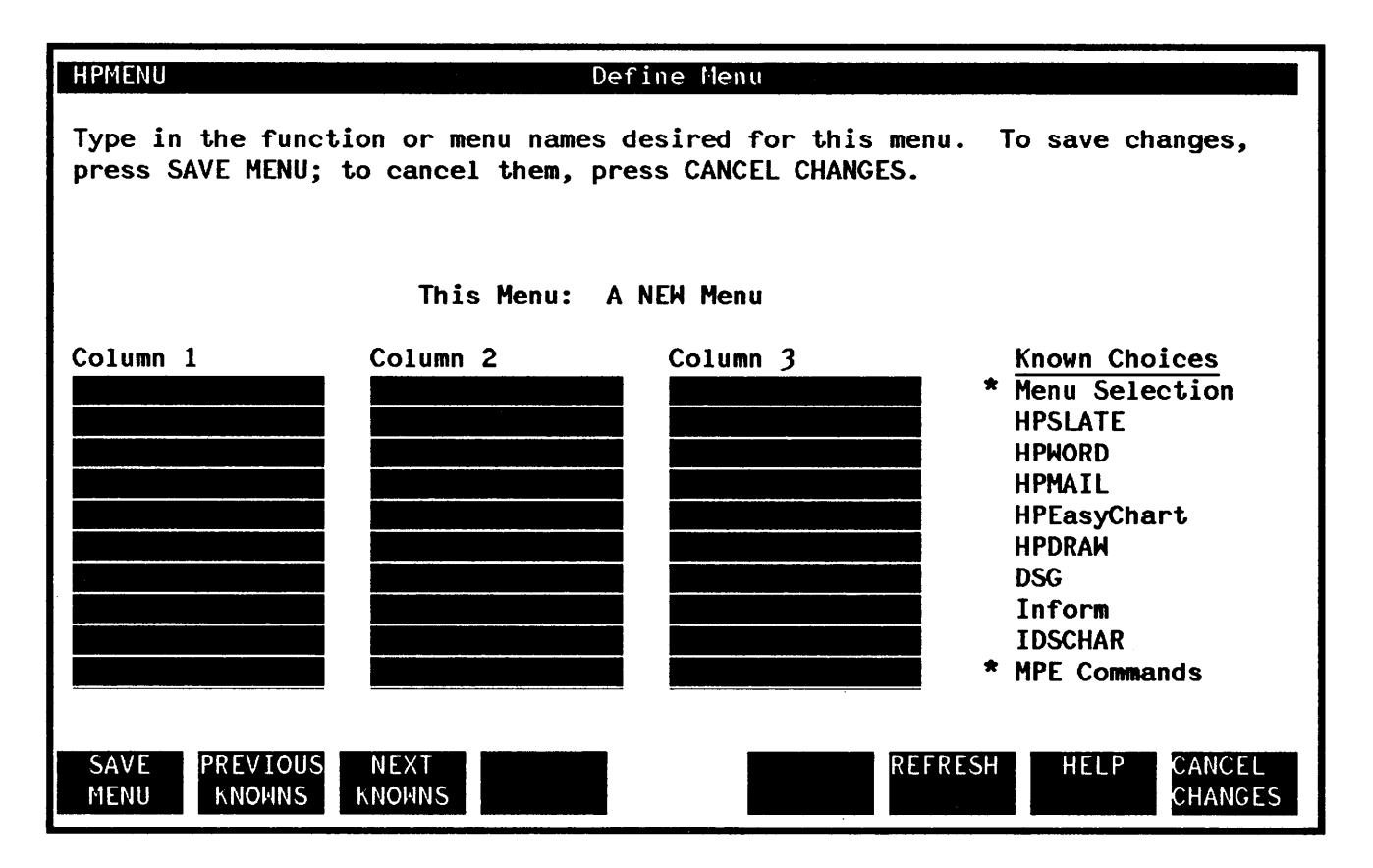

Figure 3-6. Define Menu

Columns 1, 2, and 3 (30 input lines): These lines are used to type the choices you want to appear on a menu. Blank lines are ignored so that the menu list is displayed on sequential lines. Choices will appear in the order used to number them on the menu, so they should be filled in in sequential order. To help you identify known choices, HPMenu lists them on the right. You can page through this list. If you fill in less than 10 choices, the choices will appear in the center column; if you fill in more than 10 choices, the choices will appear in column 1 first, then column 2, then (if more than 20 choices) column 3.

.

- f1: Use this key to save the menu list. If any choices on the list have not been defined, HPMenu prompts for their definitions in what would be numbered order (if numbers were shown). For each new choice HPMenu displays the Classify New Choice screen and then the appropriate Define screen. This is an iterative process which continues until all choices have been defined. Then control returns to Main Customization.
- f2: This displays the previous page from the list of known choices on the right. If the first page is currently shown, it displays the last page.
- f3: This displays the next page from the list of known choices. If the last page is currently shown, HPMenu displays the first page.
- f8: To cancel the creation/editing of the menu, press this key. If you are creating a menu, it is not created. If you are editing a menu, the changes do not take effect, and the menu still contains the old menu list. Finally, you are returned to Main Customization.

| HPMENU Define Function                                                                                                    |
|----------------------------------------------------------------------------------------------------|
| Type in the commands used to perform the function named below. To add more commands, press NEXT LINES. To save changes, press SAVE FUNCTION; to cancel them, press CANCEL CHANGES. |
| This Function: My Editor                                                                                                    |
|                                                                                                    |
|                                                                                                    |
|                                                                                                    |
|                                                                                                    |
|                                                                                                    |
|                                                                                                    |
|                                                                                                    |
|                                                                                                    |
| SAVENEXTREFRESHHELPCANCELFUNCTIONLINESCHANGES                                                                                                    |

Figure 3-7. Define Function

(12 highlighted blank lines): Type in the MPE and Reserved commands used to invoke the function, starting each command on a new line. The screen should look just like it would if you typed each line for MPE (after the ":" prompt). Reserved commands should be typed as shown in Appendix A. You can type up to 30 commands spanning several pages. You can also use the function keys to page through the commands that comprise a function.

f1: This key saves all the commands entered for this function on all pages (not just the current page). Then control is returned to Main Customization.

- f2: If there are command lines before the current page, this key is labeled **Previous Lines** and displays the previous page of commands (otherwise this key is not labeled and has no function). For continuity, the first three lines of the current page are displayed at the bottom of the new page.
- f3: If there are command lines after the current page, this key displays the next page of commands. If there are no more commands, this key displays a new page so you can type in more commands. For continuity, the last three lines of the current page are shown at the top of the new page.
- f8: This key cancels the creation/editing of this function. If you were creating a function, it is not created. If you were editing a known function, the editing changes do not take effect, and the function is invoked using the old list of commands. Then control returns to Main Customization.

It is suggested that before a function is defined in HPMenu, that it be tested and, if necessary, debugged.

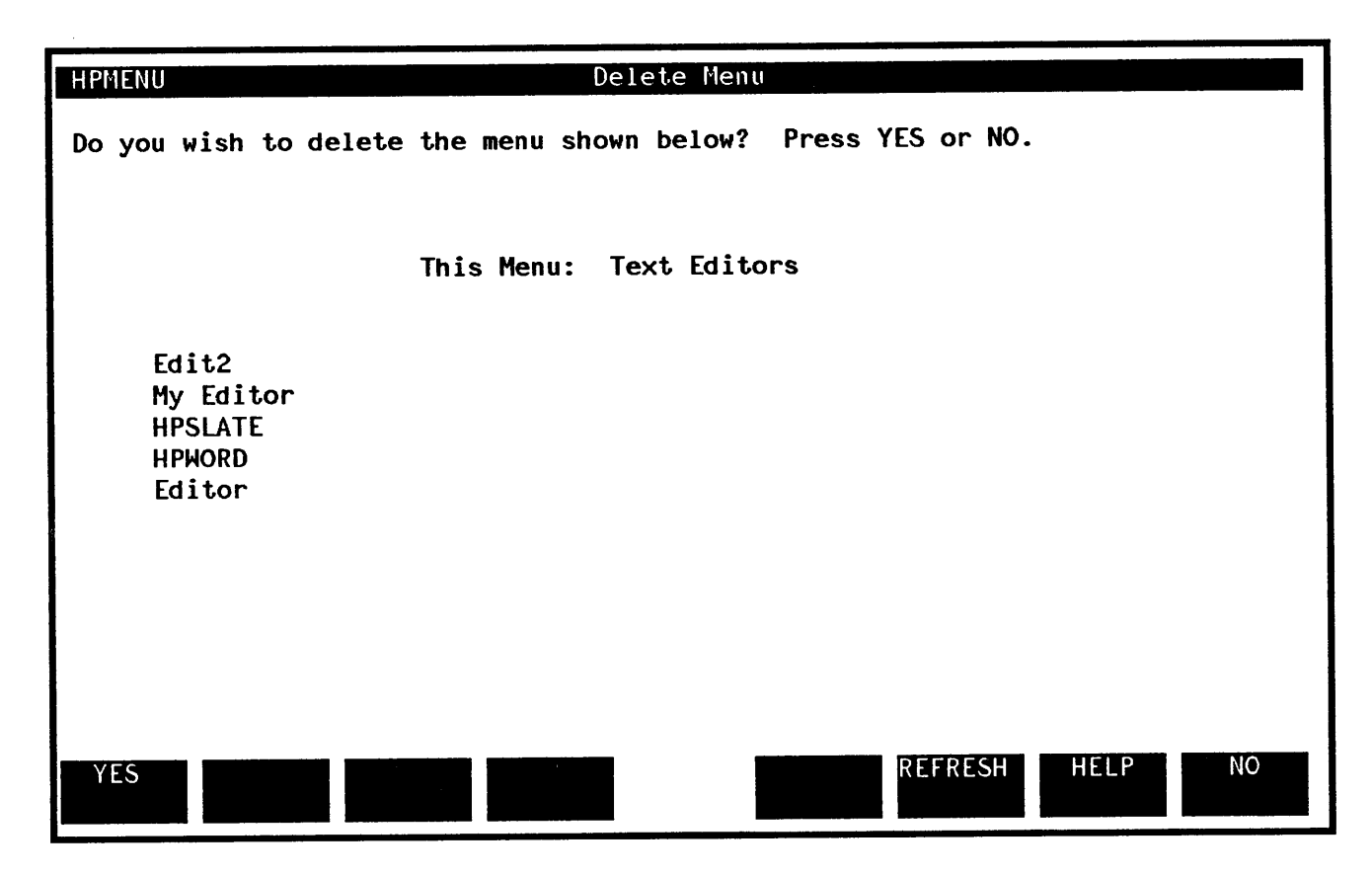

Figure 3-8. Delete Menu

- f1: This key confirms the deletion of the menu shown. Any menus which become empty as a result of this deletion are also deleted. Control then returns to Main Customization.
- f8: This cancels deletion of the menu shown. No change occurs, and control returns to Main Customization.

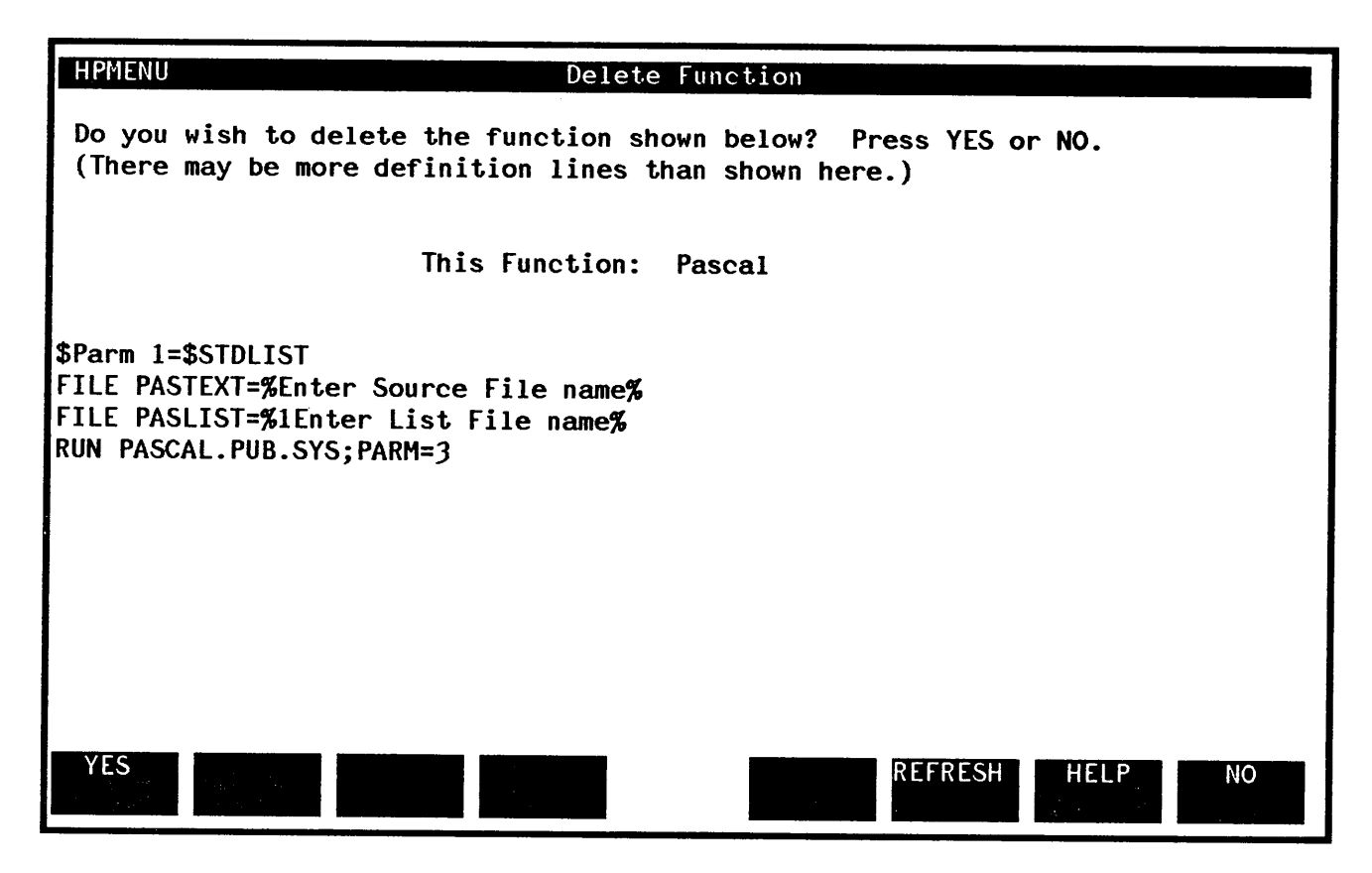

Figure 3-9. Delete Function

- f1: This key confirms deletion of the function shown. Any menus which become empty as a result of this deletion are also deleted. Control then returns to Main Customization.
- f8: This key cancels deletion of the function shown. No change occurs, and control returns to Main Customization.

| HPMENU Select First Menu                                                                                                    |       |
|----------------------------------------------------------------------------------------------------|-------|
| To alter which menu appears when you first enter HPMENU, type the name of<br>desired existing menu in the box below and press PERFORM CHANGE.<br>- OR -<br>To keep the same first menu, press CANCEL. | f the |
| Memu Selection Current First Menu<br>Memory New First Menu                                                                                                    |       |
|                                                                                                    |       |
| PERFORM<br>CHANGE                                                                                                    | ANCEL |

Figure 3-10. Select First Menu

New First Menu: Type in the name of the menu you want to be the First Menu. (HPMenu automatically places the choice you selected on Main Customization in the New First Menu box.) The menu you choose as the new first menu must already have been defined.

- f1: This key changes the First Menu and then returns control to Main Customization.
- f8: This key cancels the change. The First Menu is the same as before, and control returns to Main Customization.

| HPMENU Copy or Rename                                                                                                    |
|----------------------------------------------------------------------------------------------------|
| Type in the existing choice name and the new name in the highlighted boxes.<br>Then press COPY to make a copy of the existing choice, with the new name.<br>- OR - |
| Press RENAME to rename the choice to the new name.                                                                                                    |
|                                                                                                    |
|                                                                                                    |
| Copy or Kename                                                                                                    |
| From From                                                                                                    |
| То                                                                                                    |
|                                                                                                    |
|                                                                                                    |
|                                                                                                    |
|                                                                                                    |
| COPY RENAME REFRESH HELP CANCEL                                                                                                    |

Figure 3-11. Copy or Rename

From: Type the name of the choice you wish to rename or copy. (HPMenu automatically places the choice you selected on Main Customization in the From box.) The choice must be previously defined in HPMenu.

- To: Type in the new name.
- f1: This key makes a copy of the choice in the From box, creating a choice with the To name. Control then returns to Main Customization.

- f2: This key renames the choice in the From box to the name in the To box. HPMenu then returns control to Main Customization.
- f8: To cancel the operation, press this key. No change is made, and control returns to Main Customization.

| HPMENU Merge ASCII File                                                                                                    |     |
|----------------------------------------------------------------------------------------------------|-----|
| Type in the name of the ASCII file which contains the functions you wish to<br>merge with your customization file. Then press PERFORM MERGE to merge the<br>file or CANCEL to cancel this operation. | ,   |
| ASCII File                                                                                                    |     |
|                                                                                                    |     |
| PERFORM<br>MERGE                                                                                                    | ELE |

Figure 3-12. Merge ASCII File

ASCII File: Type in the name of the file in which the function definitions are stored. Use normal MPE file name format: Filename/Lockword.Group.Account. The file should contain a list of function definitions, each in the following format:

```
Function Name
First Command Line
.
.
Last Command Line
```

The Function Name uses the first 16 characters of the line, not counting leading blanks. Each command line may be up to 79 characters long, and functions must be separated by a line whose first nonblank character is "\*". There is a maximum of 30 commands (first through last). Any commands in a function which number more than 30 will be ignored. Remember, there is a maximum of 100 choices allowed in HPMenu, so make sure the file you are merging does not increase the total choices to over 100.

If the ASCII file has a lockword associated with it, the lockword must be specified as shown:

Somefile/LOCKWORD.Group.Account

If the file is not in the correct format or is not an ASCII file, HPMenu copies it in as best it can, but the results are likely to be almost meaningless.

- f1: This key merges the file named with the current set of choices. If the file contains a name which matches a known choice, a warning is displayed and the choice is not added. A message is also displayed when the entire file has been processed.
- f8: This key returns you to the Main Customization (3rd key set) screen.

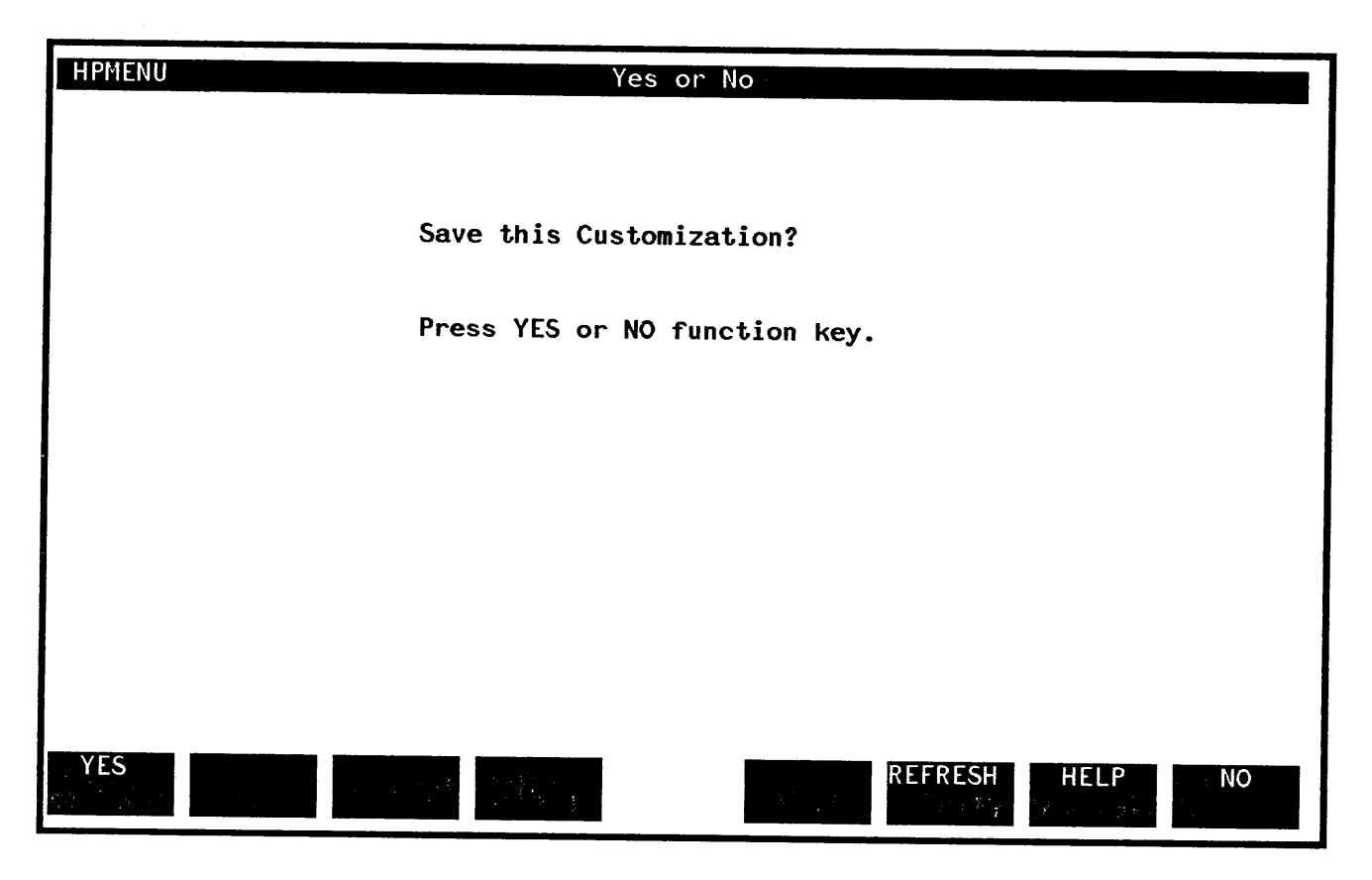

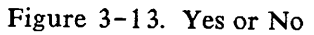

- f1: This key confirms all changes made since you entered Customization. The changes are saved permanently in your customization file, and control returns to the menu from which you invoked Customization.
- f8: This key cancels all changes made since you entered Customization. Your menus and all customization information is restored to the state it was in before this customization, and control returns to the menu from which you invoked Customization.

#### **COMMAND MODE**

When you press the Command Mode key, HPMenu clears the screen and the "!" prompt appears. Type commands just as you would for MPE. Lines must be limited to 79 characters and continuation lines are permitted. HPMenu displays the same output and error messages as MPE. Type "resume" and press RETURN to go back to the menu from which you invoked Command Mode.

Here the only difference between Command Mode and the actual MPE interface is that MPE requires some commands to be invoked programmatically in a different way from the normal interactive interface. See Appendix B for a description of commands which are invoked differently, including commands which cannot be accessed in Command Mode.

To enable the Command Mode key type the following when you invoke HPMenu:

#### :RUN HPMENU; INFO="OKMPE"

Certain commands are used in subsystems to signal to MPE the end-of-file. These commands (":EOF", ":EOD", or simply ":") force an end-of-file in such a way that HPMenu may not be able to recover.

#### NOTE

Avoid using any command beginning with a colon (:) in either Command Mode or in a function definition statement. Because of this limitation, HPMenu does not support interactive compilation with compilers other than BASIC. If HPMenu encounters an end-of-file, you may have I/O problems until you exit HPMenu and start again.

### **COMPATIBILITY SPECIFICATIONS**

Applications run under HPMenu just as they run under the MPE Command Interpreter. The only requirements HPMenu imposes on the applications it runs are those necessary to protect HPMenu itself and any of the programs run from within HPMenu. Be aware that the application program may not be running under the MPE Command Interpreter, but under HPMenu. Therefore, avoid using intrinsics which affect processes other than your own, such as QUITPROG.

Set up file equations exactly as you wish to use them each time. Use unique filenames to avoid one function changing the file equation of another function and to prevent overwriting data.

The following suggestions are made to enhance HPMenu's usability.

- 1. Don't explicitly enable the Break key, so that HPMenu (or other monitors) can disable it for all processes.
- 2. If you design an application program that might run under HPMenu, be sure to reinitialize the function keys because HPMenu will not do so for you.

#### SECURITY SPECIFICATIONS

HPMenu stores customization information for each user (and, of course, the files needed to run HPMenu). File security for these files is provided by MPE. HPMenu's files are kept in a public group in which user access is restricted. The customization file for each user can reside in any group to which the user has access. Modification or even deletion of such files does not compromise HPMenu, but it may force the user to recreate customized menus. It is up to individuals who share group access to regulate the use and modification of customization files.

MPE provides the capabilities necessary to prevent users from inadvertently accessing another user's data. Users who wish to maintain their own customization file in a group can put a lockword on the file. All users who attempt to use this customization file must then specify the lockword when HPMenu is invoked using the formal file designator MENUCUST. See Appendix C. HPMenu will not allow modification of a customization file across groups.

In addition to MPE security, HPMenu allows passwords to be specified in a function definition. When the function is performed, HPMenu prompts for the password (Enter Function Password >) at the point of execution indicated in the definition. Terminal echo is turned off, and the user has three chances to type the password correctly. If it is typed incorrectly on the third try, HPMenu terminates the function. For more information about passwords, refer to Appendix A.

# NOTE

Since the correct password is listed in the function definition, any user that can customize the file containing that function can see the password. Also, if the \$Liston option is in effect when the password is checked, HPMenu lists the correct password before prompting for it.

Access to MPE commands is also available through such programs as TDP, EDITK, and EDITOR. If you want to restrict the used of MPE commands through these programs, refer to the reference manual for the product that allows MPE access.

Because HPMenu does not operate in Privileged Mode, or execute privileged code, it poses no threat to system data.

UDCs. It is recommended that user-level UDCs be used for log on to HPMenu. It is possible to use an Account-wide UDC, but to do so make sure:

- 1. the manager of the Account does not use the same log on UDC and,
- 2. the manger of the Account can delete other user's UDCs.

#### WARNING

Do not use an Account-wide UDC with a log on UDC.

### DATA RECOVERY

HPMenu is designed to ensure that customization data is never lost. Unless the user requests backup level NEVER, HPMenu keeps a version of the last customization saved in a file named MOQ8X2Zx (where "x" is either a blank, a digit 0-9, or a letter A-Z). This file is always available for backup. In addition, if the backup level is set to TRANSACT, HPMenu saves the customization-in-progress each time the user returns to the Main Customization screen. Therefore, the user can lose no more than the last customization operation performed. The experienced user may choose to suppress the latter backup or all backup in order to increase performance. See "Recovering from System Crash". The default is NEVER.

#### WARNING

customization file backup is done only if requested with an INFO option (ON\_SAVE or TRANSACT) when HPMenu is invoked. Under normal circumstances, backup is not necessary. If, however, you are making critical changes in Customization, use a backup option (or make sure to have a backup copy of your customization file). Never delete files with the name M0Q8X2Zx. HPMenu will do it when necessary.

When HPMenu is restarted after a system crash, it knows if someone was customizing the user's file when the crash occurred. If there was no customization-in-progress, HPMenu recovers automatically; otherwise, it gives the user the choice of recovering from the current version or from the last saved version (in which case all work done since someone last saved customization for this file is lost).

Because of the file manipulation required for backup, many backup errors can be corrected only by the System Manager (or some other experienced MPE user). This reference manual contains a list of all HPMenu errors, along with suggested corrective action. (See Appendix D.)

### **TERMINAL/SCREEN RECOVERY**

Pressing the COMMAND key on terminals such as the 2642 and 2647A, may disturb the function key labels. Pressing COMMAND a second time should correct this problem.

Should a terminal freeze under unusual error conditions, users are advised to try a hard reset followed by **f6** (REFRESH). (On 262x terminals, press the USER KEYS key before pressing REFRESH.) If an HPMenu menu does not appear, press ESC and the colon (:). Type "resume", and when the terminal prints "READ PENDING", hit REFRESH. If after pressing REFRESH only a few fields appear or an error message appears, try it one more time. If these measures don't work, refer to the documentation for the program or function which led to the error. As a last resort, turn the terminal off and then back on.

### SPECIAL CAPABILITIES/SPECIAL FEATURES

Consider assigning a Configurator to make any modifications to the default backup customization file supplied with HPMenu. The Configurator could be the only user with the ability to alter this file, so other users cannot inadvertantly destroy or invalidate it. This file can be updated as new functions are added or function definitions (file equations, etc.) change. To customize the default file, MENUCUST.HPMENU.HPOFFICE, the Configurator should type:

#### :RUN HPMENU.PUB.SYS; INFO="OKCUSTOM"

The special capabilities of the Configurator are only defined through MPE access capabilities and are not handled by HPMenu directly. It is therefore recommended that the HPOFFICE account and/or the HPMenu group be protected with passwords. This also means that HPMenu cannot recover cleanly from an attempted misuse of these capabilities. If a user without write capability to MENUCUST.HPMENU.HPOFFICE attempts to alter it, MPE aborts HPMenu.

The following special commands can be used to define a function. They are called "Reserved" because they are not recognized by MPE but are available for use by HPMenu. To use a Reserved command, type it on a line of its own on the Define Function screen.

These commands are recognized as part of a function definition and may not be used as names of choices. For example, if you type the Reserved command "\$Wait" in the "Name" box on a menu, the command will not be performed. Also, Reserved commands are not recognized in Command Mode. HPMenu's MPE simulation (Command Mode) displays the same command error message that MPE would give if a command such as "\$Wait" were typed.

You can, however, name your choices any way you wish, including names starting with "\$" or any other special character. For example, you can define a function called "\$Wait" and have it do something totally unrelated to the \$Wait command. (This practice is not recommended, however, because it is likely to create confusion.)

Here are the Reserved commands recognized by HPMenu:

- **\$Listoff** This command disables the listing option for functions (see \$Liston) so that commands following this Reserved command are not displayed on the terminal before they are executed. \$Listoff is the default. Use \$Listoff only if \$Liston has been used earlier in the function definition.
- **\$Liston** This command enables the listing option for functions. Before each command in the function definition is executed, HPMenu displays the command line on the terminal. This helps in finding errors in function definitions, since it is easy to see which command caused the error. The listing option is automatically turned off when the function finishes executing, or it can be turned off using \$Listoff. Thus, users can enable this option for only part of a function definition. The option is not turned on until this command is executed, so \$Liston itself is not displayed (unless the option is on).

#### **Reserved Commands**

**\$Liston** (Continued) Here's an example of the **\$Liston** option as it applies to functions.

Suppose you have defined a function named TFE (for Temporary Files and Equations) and you want to make sure it works. The function defined contains four statements:

\$Liston
run listeq2.pub.sys
\$message This is the final command.
listff

You include the \$Liston option in the function definition so any errors that may occur during the execution of the function are identified.

You start by typing in the name of the function in the selection box of a menu, say a Selection or a Customization menu.

When the choice is performed the following information appears on the screen:

```
run listeq2.pub.sys
 LISTEQ2 C.01.00 (C) HEWLETT-PACKARD CO., 1978
 ***NO TEMP FILES
 ***FILE EQUATIONS
 :FILE PP:DEV=PP
 :FILE TAPE: DEV=TAPE
 :FILE EDTXT=LILMOMS
 :FILE MENULIST; DEV=LP
 :FILE LISTED=ALPHARC
 This is the final command.
 listff
 MPE Error...
 UNKNOWN COMMAND NAME. (CIERR 975)
 In function Definition Statement # 4
 Press RETURN to continue >
                 A - 2
```

| <b>\$Liston</b> (Continued) | Notice that the listf command is misspelled in the function definition<br>Because the \$Liston option is used with this function, however, errors<br>functions are displayed and the listing remains on the screen until you pro<br>RETURN.                                                                                                    |  |
|-----------------------------|----------------------------------------------------------------------------------------------------|--|
|                             | You are then returned to the menu from which you ran the function. An<br>error message appears at the top of the menu to remind you of your<br>mistake. In the example above, the following message is displayed:                                                                                                    |  |
|                             | MENUERR 19 An unknown MPE command was found in function definition.                                                                                                    |  |
| \$Message s                 | Here, s represents a string no longer than 72 characters.                                                                                                    |  |
|                             | This command displays the string s on the terminal. It is useful to prompt<br>the user with instructions, etc. If the message you want is longer than 72<br>characters, simply use several \$Message commands in a row. This command<br>is often followed by \$Pause or \$Wait.                                                                                                    |  |
| \$MPE                       | This command invokes Command Mode, just as if you pressed the COMMAND MODE key. For example, you might use this command to execute a variable sequence of MPE commands while executing a function.                                                                                                    |  |
| \$Parm i=text               | Here, i represents an integer between 0 and 9, and text represents a string<br>no longer than 71 characters. Text may contain any printing characters<br>but may not contain continuation lines.                                                                                                    |  |
|                             | This command sets one of the ten function-dependent parameters<br>(identified by i) to the string text. These parameters are used to substitute<br>values in function definition commands, usually with information entered<br>by the user when the function is performed. You may define up to 10<br>parameters per function. Because these parameters are defined for a<br>particular function, there is no risk of altering a parameter in one function<br>by changing the same parameter in another function. |  |
|                             | Setting the parameter with this Reserved command establishes an initial value. For example, in the command                                                                                                    |  |
|                             | \$Parm 3=MyFile/Lockword.MyGroup.MyAcct<br>A- 3                                                                                                    |  |

### **Reserved Commands**

| <b>\$Parm i=text</b><br>(Continued) | Parm 3 is equated to the string "MyFile/Lockword.MyGroup.MyAcct", so Parm 3 can later be used to set a file equation. The ten parameters (0-9) are initialized to the null string when a function is invoked.                                                                                                    |
|-------------------------------------|----------------------------------------------------------------------------------------------------|
|                                     | You can also prompt the user for a parameter or substitution value at execution time as follows:                                                                                                    |
|                                     | command-part %i prompt% command-part                                                                                                    |
|                                     | <ul> <li>(Note that the blanks above are not necessary, but the percent signs are.) Here, command-part represents all or part of any command which could be used in an HPMenu function definition (except for Reserved commands), i identifies the parameter, and prompt represents a message which prompts the user for input. Command-part, i, and prompt are all optional; however, i or prompt must be specified.</li> <li>When HPMenu executes a command containing %s, the string delimited by the percent signs and the percent signs themselves are substituted as follows:</li> </ul> |
|                                     | 1. If prompt is specified, the prompt message is displayed on the terminal followed<br>by a blank and the HPMenu prompt character, >. HPMenu waits for the user<br>to respond and press RETURN. If i was omitted (in the above syntax), a<br>response is required. If the user presses RETURN only, HPMenu repeats the<br>prompt until a value is entered.                                                                                                    |
|                                     | 2. If i is specified, the next step depends on whether prompt is specified. If it is,<br>HPMenu takes the user's response (other than RETURN) as the substitute value<br>and as the value for i. If the user doesn't respondthat is, the user presses<br>RETURNor prompt is omitted, HPMenu uses the current value of i as the<br>substitution value.                                                                                                    |
|                                     | 3. Now HPMenu has a substitution value Everything between (and including)                                                                                                    |

3. Now, HPMenu has a substitution value. Everything between (and including) the percent signs is replaced with the substitution value, and the resulting command is executed.

**\$Parm i=text** (Continued) There are three primary reasons to prompt for user input.

1. To take the user's response and perform a one-time action. For example, in the command

PURGE %Enter the file name you wish to purge%

When the function containing this MPE command and prompt are run, it will look like this on the screen:

Enter the file name you wish to purge >

When the user types in a file name, it is combined with the PURGE command to purge the specified file. This operation is performed only once and the file name typed by the user is not kept.

2. To prompt for information with a default value provided. The user response is kept and used as a default value for subsequent operations. For example, in the command

\$Parm 0=hp@.pub.sys
LISTF %0Files to be listed%

the following prompt appears on the terminal when the function is run:

Files to be listed >

If the user hits RETURN without typing a value, HPMenu uses the current value of parameter 0 (set by the Reserved command \$Parm" to "HP@.PUB.SYS"). If the user types "@", a complete listing of the files in the user's logon group and account will be displayed and parameter 0 is set to @.usergroup.useraccount for any subsequent operation which uses the specified string.

# **Reserved Commands**

| <b>\$Parm i=text</b><br>(Continued) | 3. To prompt for a value (or values) which is used for several operations. For example, when the function containing the following commands is run,                                                                                                    |
|-------------------------------------|----------------------------------------------------------------------------------------------------|
|                                     | \$Parm 6=BACKUP                                                                                                    |
|                                     | RENAME %Old file name%, %6New file name%                                                                                                    |
|                                     | LISTF %6%,2                                                                                                    |
|                                     | the following will appear on the screen:                                                                                                    |
|                                     | Old file name >                                                                                                    |
|                                     | When the user fills in a name, the following prompt will appear:                                                                                                    |
|                                     | New file name >                                                                                                    |
|                                     | If the user presses RETURN in response to the second prompt, the old file is<br>renamed to the default value which in this case is the value of parm 6,<br>BACKUP. If the user types a new name, the file is renamed and the value of<br>parm 6 becomes the new file name.                                                                                                    |
|                                     | The outcome of these commands is for a file to be renamed and for HPMenu to perform a LISTF showing the new file name.                                                                                                    |
| \$Password p                        | Here, p represents a string no longer than 69 characters.                                                                                                    |
|                                     | This command provides controlled access to HPMenu functions by allowing<br>the person customizing HPMenu to assign a password. The password may<br>contain leading blanks; however, HPMenu ignores trailing blanks and case.<br>The password prompt and check occurs when this Reserved command is<br>executed, regardless of where it appears in a function. If the user fails to<br>match the password in the three tries permitted, the function is terminated. |

#### **Reserved Commands**

**\$Pause=n** Here, n represents an integer between 0 and 32767.

When executed, this command suspends further execution for the number of seconds indicated by n. Typically, \$Pause is used to give the user time to read a message displayed on the terminal.

\$Wait

When executed as part of a function, this command displays the following message on the terminal: "Press RETURN to Continue >". When the user presses RETURN, HPMenu continues.

This command is often used after an MPE command that displays information on the terminal that you want the user to browse through. When ready, the user presses RETURN to continue.

A- 8

# MPE COMMANDS NOT AVAILABLE IN HPMENU

APPENDIX

Some MPE commands operate under different restrictions when they are invoked programatically and others are completely inaccessible. Here is a list of all MPE operations which cannot be invoked from HPMenu the same as from MPE:

| BASIC     | BASICGO | BASICOMP  |
|-----------|---------|-----------|
| BASICPREP | COBOL   | COBOLGO   |
| COBOLPREP | EDITOR  | FCOPY     |
| FORGO     | FORTRAN | FORTPREP  |
| PREP      | PREPRUN | RPG       |
| RPGGO     | RPGPREP | SEGMENTER |
| SPL       | SPLGO   | SPLPREP   |

#### 1. The following MPE commands are not available in HPMenu.

| BYE        | DEBUG       | DSCOPY  |
|------------|-------------|---------|
| HELLO      | MRJE        | RJE     |
| SETCATALOG | SHOWCATALOG | SYSDUMP |
| VINIT      | VSUSER      |         |

#### 2. Segmenter

The Segmenter can only be invoked programmatically with a "RUN" command, as follows: "RUN SEGDVR.PUB.SYS". It should be noted that some Segmenter errors call the QUITPROG intrinsic, which causes MPE to terminate HPMenu.

#### 3. Prep

The PREP command is available programmatically only through the Segmenter (see above). To access PREP within HPMenu, run the Segmenter and use the "Prepare" command. The Customizer can use \$Message and/or MPE's COMMENT statement to lead a user through the steps necessary to do this.

### **MPE** Commands Not Available in **HPMENU**

#### 4. Preprun

Do the Prep in the same way as the Prep command, and add commands to the function definition which save and run the program file.

#### 5. Editor

Like Segmenter, this subsystem must be invoked with the "RUN" command.

RUN EDITOR.PUB.SYS

The Editor allows the user to text a file and to keep it automatically when the program is exited. Prompt for the file, and set the required file equations. See "7) compiler commands".

6. Fcopy

When the Fcopy command is invoked programmatically, the "from" and "to" parameters must be specified as part of the run-time Info option:

```
RUN FCOPY.PUB.SYS; INFO="FROM=FromFile; TO=ToFile; NEW" ("NEW" is optional)
```

In HPMenu, it is easy to use the parameter facility (see Appendix A) to prompt for file names and the "new" option (or to use two different functions, one for copying over old files, and one for creating new ones). For example:

```
RUN FCOPY.PUB.SYS; INFO="FROM=%From File name%; TO=%To File name (+ ;new)%"
```

When this function is performed, it looks like this: (User input is underlined.)

From File name > EditFile
To File name (+ ;new) > Backup;new

FCOPY creates a file called Backup as a copy of EditFile.

#### 7. All compiler commands

In MPE, compilers are set up so that the file name parameters can be typed with the compiler name (e.g. "PASCAL source, listfile"). This feature is not available programmatically. Fortunately, the same effect can be achieved with file equations and a run-time parameter indicating which files are being equated. The HPMenu parameter feature (see Appendix A) also allows the user to specify the desired file names. Here is an example of how to define a compiler function in HPMenu:

\$Parm 0=SOURCE
\$Parm 1=\$STDLIST
FILE PASTEXT=%0Enter Source File name (Default is SOURCE)%
FILE PASLIST=%1Enter List File name (RETURN for terminal)%
RUN PASCAL.PUB.SYS;PARM=3

The function compiles the first file named (or reads the program directly from the terminal if no name is specified) and prints a listing to the second file named (or to the terminal if no name is specified). When the function is performed, it looks like this:

```
Enter Source File name (RETURN to input from terminal) > MyProg
Enter List File name (RETURN for terminal) >
```

Pascal displays its banner, compiles MyProg, and lists the results on the terminal (because the user did not specify a list file). The PascalPrep command is defined by the steps needed to run Pascal followed by the steps to Prep. The PascalGo command requires the PascalPrep commands followed by commands to save and run the compiled program.

As with the Segmenter, some compiler errors call the QUITPROG intrinsic which causes MPE to terminate execution of HPMenu.

8. All subsystem commands

There are many commands which invoke subsystems from MPE. Examples include "Editor" and "Fcopy", which are discussed previously. In general, these commands are not available programmatically. Refer to the examples in this appendix and the subsystem manuals when defining these functions for HPMenu. (Usually, it is as simple as finding the name of the program you can "Run" to invoke the subsystem.)

## **MPE** Commands Not Available in **HPMENU**

#### 9. All UDCs

MPE does not make UDCs programmatically accessible. However, HPMenu does provide a utility which reads in any ASCII file in UDC format and merges the function names found within the user's customization file. This gives users the functionality of their current UDCs without requiring any typing on their part. UDCs with If-Then-Else logic or other features not available within HPMenu can be copied, but will cause errors when executed. It is suggested that users with UDCs edit them to utilize HPMenu commands, either before or after invoking the Merge ASCII File utility.

10. Commands beginning with colon (":")

Commands beginning with a colon cause problems for HPMenu because they signal end-of-file to MPE and interfere with subsequent terminal I/O. For this reason, these commands should not be used in function definitions or in Command Mode.

# FORMAL FILE DESIGNATORS

APPENDIX

С

Here are the formal designators of all files equated in HPMenu, along with the purpose of each.

MENUCUST This is the customization file HPMenu reads in. To change the customization file HPMenu is using, equate MENUCUST with the desired file. If you wish to use Customization, the customization file must be a file in the logon group and account. Also, if the file has a lockword, it is best to specify the lockword with the file equation. If no file is specified, HPMenu looks for a file called MENUCUST in the logon group and account. Here is an example of a file equation using MENUCUST.

:File MENUCUST=SOMEFILE/LOCKWORD.GRP.ACT

In this file equation, LOCKWORD is optional. If you specify a lockword, it is recommended that you do so using a file equation. Specifying a lockword outside a file equation may cause HPMenu to abort.

MENULIST This is the output file for lists of choices (when the **PRINT CHOICES** utility is invoked from Customization). If no output file is specified, the listing is sent to the system line printer (a device of class LP). To redirect the output, use a file equation to equate MENULIST to the desired device number. For example,

:File MENULIST;Dev=34

If no such file equation is found when **PRINT CHOICES** is pressed, it generates the file equation: File MENULIST;Dev=LP.
C-2

.

## ERROR MESSAGES AND RECOVERY

**APPENDIX** 

Here are the errors and warnings generated by HPMenu. The number in parentheses is the error number. Next to the number is the message as it is displayed by HPMenu. Following the message is a description of what may have caused the error and what corrective action may be taken.

INTERNAL ERRORs are errors within the system or the HPMenu program. If such errors appear while using HPMenu, please report the problem immediately. These are HPMenu errors only. Errors caused by other subsystems are readily identified by looking at the error label. For example, FSERR refers to a file system error, CIERR refers to a command interpreter error, VERR refers to a VPLUS/3000 error, and PASCERR refers to a Pascal run-time system error. When these errors are encountered, refer to the specific system or subsystem manual for recovery procedures.

In this appendix, error numbers are placed at the front of the error message itself. This is done for your convenience. When running HPMenu, however, error message numbers appear at the end of the error message.

Example:

The form file is missing or cannot be opened. (MENUERR 3)

A list of the error messages associated with HPMenu follows:

|   | ERROR MESSAGE                                                                     | MEANING                                                                                                    | ACTION                                                                                                    |
|---|-----------------------------------------------------------------------------------|----------------------------------------------------------------------------------------------------|----------------------------------------------------------------------------------------------------|
| 0 | HPMenu's Message file cannot<br>be opened. See the System<br>Manager. (MENUERR 0) | HPMenu was unable to access<br>the catalog containing its<br>messages, prompts, etc. Without<br>this information, you cannot use<br>HPMenu. | Ask the System Manager to<br>correct the message file problem.<br>The System Manager should make<br>sure the HPMenu Error Message<br>Catalog is in MENUMSG<br>.HPMENU.HPOFFICE. HPMenu<br>accesses it by this name, and it<br>should not reside under another<br>name. |
| 2 | This terminal is not a supported<br>type or cannot be opened.<br>(MENUERR 2)      | VPLUS/3000 could not open<br>the terminal.                                                                                                  | Make sure the terminal supports<br>HPMenu.                                                                                                    |
| 3 | The form file is missing or<br>cannot be opened. (MENUERR<br>3)                   | VPLUS/3000 could not open<br>the form file.                                                                                                 | Look for files MOMFORM and<br>MOMFORM2 in HPMENU<br>.HPOFFICE and make sure they<br>can be accessed.                                                                                                    |
| 4 | The required form is missing or<br>cannot be displayed.<br>(MENUERR 4)            | The forms file in HPMENU<br>.HPOFFICE has been damaged.                                                                                     | Check MOMFORM if you are<br>using a 264x terminal, and<br>MOMFORM2 if you are using a<br>262x terminal.                                                                                                    |
| 5 | That function key has no<br>function here. Press another<br>key. (MENUERR 5)      | The user has pressed a function<br>key with no label. Such keys<br>perform no function.                                                     | Select another (labeled) key.                                                                                                    |
| 7 | Your data was saved. Now press<br>a function key. (WARNING 7)                     | The user has pressed the<br>ENTER key, which simply saves<br>the data on the current screen.                                                | Press one of the labeled function<br>keys to select the desired<br>function.                                                                                                    |

|    | ERROR MESSAGE                                                                       | MEANING                                                                                                    | ACTION                                                                                                    |
|----|-------------------------------------------------------------------------------------|----------------------------------------------------------------------------------------------------|----------------------------------------------------------------------------------------------------|
| 9  | Unable to copy from indicated<br>file. See the manual for more<br>info. (MENUERR 9) | This error is caused by trying to<br>copy a file under one of several<br>conditions: 1) the customization<br>file requested was being<br>initialized from the default<br>information; 2) during recovery,<br>HPMenu was restoring the<br>customization file from the<br>backup file, 3) in<br>Customization, HPMenu is<br>performing backup. In any<br>case, the file being copied could<br>not be opened. Under these<br>conditions, HPMenu is unable to<br>continue.         | Make sure no one else is<br>customizing your customization<br>file and try again. If the error is<br>repeated, call the System<br>Manager. The System Manager<br>should check the file named in<br>the terminating message. This<br>file could not be opened for<br>shared read access.                                         |
| 10 | Unable to copy to indicated file.<br>See the manual for more info.<br>(MENUERR 10)  | This error is caused by trying to<br>copy a file under one of several<br>conditions: 1) the customization<br>file requested was being<br>initialized from the default<br>information; 2) during recovery,<br>HPMenu was restoring the<br>customization file from the<br>backup file, 3) in<br>Customization, HPMenu is<br>performing backup. In any<br>case, the file being copied into<br>could not be opened. Under<br>these circumstances, HPMenu is<br>unable to continue. | Make sure no one else is using<br>your customization file (during<br>startup or with Customization)<br>and try again. If the error is<br>repeated, call the System<br>Manager. The System Manager<br>should check the file named in<br>the terminating message. This<br>file could not be opened for<br>exclusive write access. |
| 13 | INTERNAL ERROR: Unable to<br>create dummy First Menu.<br>(MENUERR 13)               | HPMenu was unable to find the<br>First Menu for the user.                                                                                                    | The problem may be corrected by<br>customizing and selecting another<br>First Menu. Try the procedure<br>again and make sure to report<br>this error.                                                                                                    |

|    | ERROR MESSAGE                                                                   | MEANING                                                                                                    | ACTION                                                                             |
|----|---------------------------------------------------------------------------------|----------------------------------------------------------------------------------------------------|------------------------------------------------------------------------------------|
| 14 | Type the name of a known<br>choice in the From box.<br>(MENUERR 14)             | On the Copy or Rename screen,<br>the user has tried to do a Copy<br>or Rename without first filling<br>in the input field labeled From.                                                                                                    | Type the name of an existing choice in the From box.                               |
| 15 | No menu exists by that name.<br>Select a known menu.<br>(MENUERR 15)            | On the Select First Menu screen,<br>the New First Menu typed was<br>not a known choice (possibly<br>mistyped).                                                                                                    | Correct the name and try again.                                                    |
| 16 | Type a known menu name in<br>the box provided. (MENUERR<br>16)                  | On the Select First Menu screen,<br>the user has left the input field<br>blank.                                                                                                    | Type a known menu name in the highlighted box.                                     |
| 17 | This To name already exists.<br>Type in a new name.<br>(MENUERR 17)             | On the Copy or Rename screen,<br>the user has specified a To<br>choice which already exists.<br>This is allowed only when<br>Renaming a choice to change its<br>capitalization.                                                                                                    | Type a new name in the To box.                                                     |
| 18 | The choice was not found. Type<br>in a known choice. (MENUERR<br>18)            | The user has typed the name of<br>an unknown choice in the<br>Name box on one of the menus.                                                                                                    | Type in a known choice name, or<br>follow the menus to find the<br>desired choice. |
| 19 | An unknown MPE command<br>was found in the function<br>definition. (MENUERR 19) | In trying to perform a function,<br>HPMenu has encountered a<br>command that is not Reserved<br>and is not recognized by MPE.<br>It may be that the command<br>would not be an error if typed<br>at the MPE Command<br>Interpreter, but it cannot be<br>executed programmatically.<br>(See Appendix A for a list of<br>commands which cannot be<br>executed within HPMenu.) | Check the function definition with Customization.                                  |

|    | ERROR MESSAGE                                                                       | MEANING                                                                                                    | ACTION                                                                                                    |
|----|-------------------------------------------------------------------------------------|----------------------------------------------------------------------------------------------------|----------------------------------------------------------------------------------------------------|
| 20 | HPMenu cannot be run in batch<br>mode. (Don't "STREAM"<br>HPMenu). (MENUERR 20)     | HPMenu was invoked from a job stream.                                                                                                    | Run HPMenu interactively from your session.                                                                                                    |
| 21 | Type a name in the To box.<br>(MENUERR 21)                                          | On the Copy or Rename screen,<br>the user has tried to do a Copy<br>or Rename without first filling<br>in the input field labeled <b>To</b> .          | Type the desired new name in the To box.                                                                                                    |
| 22 | There are no other pages of<br>Known Choices. That key was<br>ignored. (WARNING 22) | The user pressed NEXT<br>KNOWNS or PREVIOUS<br>KNOWNS, but there are no<br>other pages of Known Choices.<br>Therefore, those keys have no<br>function. | Select another function key.                                                                                                    |
| 23 | Type the name of an ASCII file<br>in the ASCII File box.<br>(MENUERR 23)            | On the Merge ASCII File screen,<br>the user pressed <b>PERFORM</b><br><b>MERGE</b> without first typing a<br>file name in the input field.             | Type the name of the file you<br>want to Merge in the box labeled<br>ASCII File and try again.                                                  |
| 24 | Type either a choice number or<br>name, but not both.<br>(MENUERR 24)               | The user has typed both a<br>Choice Number and Name on<br>one of the Selection menus or<br>on the Main Customization<br>screen.                        | Fill in only one of these boxes and<br>try again.                                                                                               |
| 25 | INTERNAL ERROR: Couldn't<br>find Help for this screen.<br>(MENUERR 25)              | The user has pressed the Help<br>key on a screen but Help was<br>not found.                                                                            | Try again and report the problem.<br>If it persists, have the System<br>Manager check MENUMSG<br>.HPMENU.HPOFFICE. It may<br>have been damaged. |
| 26 | The "Choice Number" box may<br>have only a number or a blank<br>in it. (MENUERR 26) | The user has typed an illegal<br>character in the Choice Number<br>box on one of the Selection<br>menus or on the Main<br>Customization screen.        | Either type a number in that<br>field or leave it blank. Remember<br>to use the TAB key if you are<br>filling in the Name box.                  |

| ļ  | ERROR MESSAGE                                                                    | MEANING                                                                                                    | ACTION                                                                                                    |
|----|----------------------------------------------------------------------------------|----------------------------------------------------------------------------------------------------|----------------------------------------------------------------------------------------------------|
| 27 | "RUN" command failed in<br>function definition statement.<br>(MENUERR 27)        | In trying to perform a function,<br>HPMenu has encountered a<br>"RUN" command that could not<br>be executed. A more specific<br>error should have been<br>displayed as soon as the error<br>was detected (before returning<br>to the Selection menu). This<br>message remains on the menu to<br>remind you that there was an<br>error. | Check the function definition<br>using Customization, and follow<br>the directions under the specific<br>error that was displayed.                                                                   |
| 28 | There is no choice which<br>matches that number on this<br>menu. (MENUERR 28)    | On one of the Selection menus<br>or on the Main Customization<br>screen the user has typed a<br>Choice Number greater than<br>the maximum number on the<br>list.                                                                                                    | If you select by number, choose a<br>number shown next to one of the<br>choices on the screen.                                                                                                    |
| 29 | This <b>From</b> name is unknown.<br>Type in a known choice.<br>(MENUERR 29)     | On the Copy or Rename screen,<br>the user has specified a From<br>choice which does not exist.                                                                                                    | Fill in the <b>From</b> box with the name of a known choice.                                                                                                    |
| 30 | Your First Menu was not found.<br>This is a "dummy" menu.<br>(WARNING 30)        | HPMenu was unable to find the<br>First Menu for the user.                                                                                                    | The problem can be corrected by<br>using Customization to select a<br>new First Menu. In the<br>meantime, HPMenu creates a<br>"dummy" menu with a made-up<br>name, consisting of a single<br>choice. |
| 31 | This Choice is unknown. Type<br>in a known choice to be deleted.<br>(MENUERR 31) | From Main Customization, the<br>user pressed <b>Delete</b> , but the<br>choice specified is not a known<br>choice.                                                                                                    | Page through the list until you see<br>the choice you want to delete, and<br>then type its number in the top<br>box and try again.                                                                   |

|    | ERROR MESSAGE                                                                     | MEANING                                                                                                    | ACTION                                                                                                    |
|----|-----------------------------------------------------------------------------------|----------------------------------------------------------------------------------------------------|----------------------------------------------------------------------------------------------------|
| 32 | INTERNAL ERROR: An illegal<br>parameter was passed to<br>"GetKnown". (MENUERR 32) | An error occurred while<br>HPMenu was trying to display<br>the list of known choices (either<br>on Main Customization or<br>Define Menu). The list of<br>known choices may be incorrect<br>or incomplete, but the<br>functionality of HPMenu is<br>unaffected.                                                                                     | REFRESH may cause the screen<br>to appear correctly. In any case,<br>report this error.                                           |
| 33 | INTERNAL ERROR: Search<br>found an alias with an illegal<br>type. (MENUERR 33)    | An internal error may have<br>caused the customization<br>operation you were doing to be<br>canceled.                                                                                                    | Retry the customization<br>procedure that led to this error<br>and report it.                                                     |
| 34 | The menu you were on is gone.<br>Returned to First Menu instead.<br>(WARNING 34)  | While in Customization, the<br>user deleted the menu from<br>which the Customization key<br>was pressed, so HPMenu could<br>not return to this menu.<br>HPMenu returns to the user's<br>First Menu.                                                                                                    | Continue to use HPMenu as before.                                                                                                 |
| 35 | "RUN" command parse error<br>found in the function<br>definition. (MENUERR 35)    | In trying to perform a function,<br>HPMenu has encountered a<br>"RUN" command that could not<br>be executed. A more specific<br>error should have been<br>displayed as soon as the error<br>was detected (before returning<br>to the Selection menu). This<br>message remains on the menu<br>upon return to remind you that<br>there was an error. | Check the function definition<br>with Customization, and follow<br>the directions under the specific<br>error that was displayed. |

|    | ERROR MESSAGE                                                                           | MEANING                                                                                                    | ACTION                                                                                                    |
|----|-----------------------------------------------------------------------------------------|----------------------------------------------------------------------------------------------------|----------------------------------------------------------------------------------------------------|
| 36 | The MPE Error Message File<br>(CATALOG.PUB.SYS) can't be<br>opened. (MENUERR 36)        | HPMenu attempted to open the<br>MPE error message file<br>CATALOG.PUB.SYS but<br>couldn't. This means you will<br>not be able to see MPE errors<br>when they occur. Instead, error<br>38 will appear.                                              | Ask the System Manager to<br>correct the message file problem,<br>and when error 38 occurs, check<br>the function you were trying to<br>perform for errors. The System<br>Manager should make sure the<br>MPE Error Message File is in<br>CATALOG.PUB.SYS. MPE<br>accesses it by this name, and it<br>should not reside under another<br>name. |
| 37 | VPLUS/3000 Error Message<br>File (VERRMSGS.PUB.SYS)<br>can't be opened. (MENUERR<br>37) | HPMenu attempted to open the<br>VPLUS/3000 error message file<br>VERRMSGS .PUB.SYS, but<br>couldn't. This means you will<br>not be able to see VPLUS/3000<br>errors when they occur.<br>Instead, error 39 will appear.                             | Ask the System Manager to<br>correct the message file problem.<br>The System Manager should make<br>sure the VPLUS/3000 Error<br>Message file is in<br>VERRMSGS.PUB.SYS.<br>VPLUS/3000 accesses it by this<br>name and it should not reside<br>under another name.                                                                             |
| 38 | Error in reading message from<br>MPE message file. (MENUERR<br>38)                      | In trying to perform a function,<br>an MPE error occurred.<br>HPMenu attempted to get the<br>MPE error message from<br>CATALOG.PUB.SYS, but there<br>was an error in retrieving it.<br>This means you cannot see the<br>real error which occurred. | Check the function for errors and<br>the MPE message file.                                                                                                    |

|    | ERROR MESSAGE                                                                       | MEANING                                                                                                    | ACTION                                                                                             |
|----|-------------------------------------------------------------------------------------|----------------------------------------------------------------------------------------------------|----------------------------------------------------------------------------------------------------|
| 39 | Error in reading message from<br>VPLUS/3000 message file.<br>(MENUERR 39)           | An error occurred in the screen<br>interface. HPMenu attempted<br>to get the VPLUS/3000 error<br>message from<br>VERRMSGS.PUB.SYS, but there<br>was an error in retrieving it.<br>This means you cannot see the<br>real error which occurred. | Check the VPLUS/3000 message file.                                                                 |
| 40 | INTERNAL ERROR: Selection<br>value not within limits.<br>(MENUERR 40)               | When <b>PERFORM CHOICE</b> was<br>pressed, the routine which gets<br>the choice was passed an invalid<br>reference.                                                                                                    | Try again and be sure to report<br>this error.                                                     |
| 41 | INTERNAL ERROR: No<br>Current Index found in<br>GetSelection. (MENUERR 41)          | When transferring to another<br>Selection menu, contradictory<br>references were found for the<br>new menu.                                                                                                    | If what you did is inconsistent<br>with what HPMenu generated, try<br>again and report this error. |
| 42 | INTERNAL ERROR: Invalid<br>Alias type found in<br>GetSelection. (MENUERR 42)        | When <b>PERFORM CHOICE</b> was<br>pressed, contradictory<br>information about the choice<br>was found.                                                                                                    | Try the choice again and report<br>this error.                                                     |
| 43 | INTERNAL ERROR: Can't<br>find menu entry in<br>GetDetailOfMenuList.<br>(MENUERR 43) | Due to internal inconsistencies,<br>HPMenu canceled an entry<br>from the menu being defined.                                                                                                    | Edit the menu in question so that<br>it has the entries you want.                                  |
| 44 | The menu just defined has no<br>entries, so it has been deleted.<br>(WARNING 44)    | The menu being created or<br>edited has been defined but has<br>no choices listed on it. Since<br>there is no meaning to a blank<br>menu, it is automatically<br>deleted.                                                                     | If you want to save the menu, put<br>at least one entry on it.                                     |

|    | ERROR MESSAGE                                                               | MEANING                                                                                                    | ACTION                                                                                                    |
|----|-----------------------------------------------------------------------------|----------------------------------------------------------------------------------------------------|----------------------------------------------------------------------------------------------------|
| 45 | INTERNAL ERROR: RunStr<br>Array index out of bounds.<br>(MENUERR 45)        | While defining a function,<br>HPMenu generated a reference<br>to a command line greater than<br>30. Since there is a maximum<br>of 30 lines, this indicates<br>problems with the internal data.                                                                                                    | If you save the function, it may<br>not be stored correctly, and there<br>may be other problems (with the<br>screen display, for example). It is<br>therefore a good idea, if you are<br>editing a function, to cancel the<br>changes and try again. |
| 46 | INTERNAL ERROR: Field<br>number is zero. (MENUERR 46)                       | The data used by HPMenu to<br>read input on the screens is in<br>error and references an invalid<br>field (location).                                                                                                    | Your input may not be processed,<br>so try again and be sure to report<br>this error.                                                                                                    |
| 47 | FATAL ERROR: The terminal<br>cannot be reopened.<br>(MENUERR 47)            | VPLUS/3000 cannot reopen the<br>terminal after performing a<br>function or resuming from<br>Command Mode. This indicates<br>a temporary problem with the<br>terminal (pressing RESET at the<br>wrong time could produce this<br>error). HPMenu cannot<br>continue without access to the<br>terminal, so this is a fatal error. | Start HPMenu again. If this<br>problem occurs repeatedly, have<br>the System Manager check your<br>terminal.                                                                                                    |
| 48 | Error in reading message from<br>Pascal message file. (MENUERR<br>48)       | An error was reported by<br>Pascal. HPMenu attempted to<br>get the Pascal error message<br>from PASCAT.PUB.SYS, but<br>there was an error in retrieving<br>it. This means you cannot see<br>the real error which occurred.                                                                                                    | Ask the System Manager to check<br>for a message file problem.                                                                                                    |
| 50 | "RUN" command syntax error:<br>LIB must be followed by "=".<br>(MENUERR 50) | While executing a function,<br>HPMenu encountered a "RUN"<br>command with the "LIB" option.<br>This option requires a "=", and<br>there was none.                                                                                                    | Customize the function in question to correct the syntax of this option.                                                                                                    |

|   | ERROR MESSAGE                                                                               | MEANING                                                                                                    | ACTION                                                                         |
|---|---------------------------------------------------------------------------------------------|----------------------------------------------------------------------------------------------------|--------------------------------------------------------------------------------|
| 5 | 51 "RUN" command syntax error:<br>LIB must be P, G, or S.<br>(MENUERR 51)                   | While executing a function,<br>HPMenu encountered a "RUN"<br>command with the "LIB" option.<br>This option specifies a library to<br>search, either "P", "G", or "S".<br>The function in question set<br>this option to some other value.      | Simply customize it to correct the syntax.                                     |
|   | 52 "RUN" command syntax error:<br>INFO must be followed by "=".<br>(MENUERR 52)             | While executing a function,<br>HPMenu encountered a "RUN"<br>command with the "INFO"<br>option. This option requires a<br>"=", and there was none.                                                                                             | Customize the function in question to correct the syntax of this option.       |
|   | 53 "RUN" command syntax error:<br>INFO string must be in quotes.<br>(MENUERR 53)            | While executing a function,<br>HPMenu encountered a "RUN"<br>command with the "INFO"<br>option. This option specifies a<br>string which must be typed in<br>quotes but no quotes were<br>found for the function in<br>question.                | Customize the function to correct<br>the syntax.                               |
|   | 54 "RUN" command syntax error:<br>PARM must be followed by "=".<br>(MENUERR 54)             | While executing a function,<br>HPMenu encountered a "RUN"<br>command with the "PARM"<br>option. This option requires a<br>"=", and there was none.                                                                                             | Customize the function in<br>question to correct the syntax of<br>this option. |
|   | 55 "RUN" command syntax error:<br>PARM must be between<br>-32768 and 32767.<br>(MENUERR 55) | While executing a function,<br>HPMenu encountered a "RUN"<br>command with the "PARM"<br>option. This option requires a<br>number in the range specified<br>by the message. The function in<br>question set this option to some<br>other value. | Customize the function to correct<br>the syntax.                               |

|    | ERROR MESSAGE                                                                       | MEANING                                                                                                    | ACTION                                                                   |
|----|-------------------------------------------------------------------------------------|----------------------------------------------------------------------------------------------------|--------------------------------------------------------------------------|
| 56 | "RUN" command syntax error:<br>STACK must be followed by "=".<br>(MENUERR 56)       | While executing a function,<br>HPMenu encountered a "RUN"<br>command with the "STACK"<br>option. This option requires a<br>"=", and there was none.                                                                                                | Customize the function in question to correct the syntax of this option. |
| 57 | "RUN" command syntax error:<br>STACK must be between 511<br>and 32767. (MENUERR 57) | While executing a function,<br>HPMenu encountered a "RUN"<br>command with the "STACK"<br>option. This option requires a<br>number in the range specified<br>by the message but the function<br>in question set this option to<br>some other value. | Customize the function to correct<br>the syntax.                         |
| 58 | "RUN" command syntax error:<br>DL must be followed by "=".<br>(MENUERR 58)          | While executing a function,<br>HPMenu encountered a "RUN"<br>command with the "DL" option.<br>This option requires a "=", and<br>there was none.                                                                                                   | Customize the function in question to correct the syntax of this option. |
| 59 | "RUN" command syntax error:<br>DL must be between -1 and<br>32767. (MENUERR 59)     | While executing a function,<br>HPMenu encountered a "RUN"<br>command with the "DL" option.<br>This option requires a number<br>in the range specified by the<br>message. The function in<br>question set this option to some<br>other value.       | Customize the function to correct<br>the syntax.                         |
| 60 | "RUN" command syntax error:<br>MAXDATA must be followed<br>by "=". (MENUERR 60)     | While executing a function,<br>HPMenu encountered a "RUN"<br>command with the<br>"MAXDATA" option. This<br>option requires a "=", and there<br>was none.                                                                                           | Customize the function in question to correct the syntax of this option. |

|    | ERROR MESSAGE                                                                        | MEANING                                                                                                    | ACTION                                                                   |
|----|--------------------------------------------------------------------------------------|----------------------------------------------------------------------------------------------------|--------------------------------------------------------------------------|
| 61 | "RUN" command syntax error:<br>MAXDATA must be between<br>-1 and 32767. (MENUERR 61) | While executing a function,<br>HPMenu encountered a "RUN"<br>command with the<br>"MAXDATA" option. This<br>option requires a number in the<br>range specified by the message<br>but the function in question set<br>this option to some other value. | Customize the function to correct<br>the syntax.                         |
| 62 | "RUN" command syntax error:<br>STDIN must be followed by "=".<br>(MENUERR 62)        | While executing a function,<br>HPMenu encountered a "RUN"<br>command with the "STDIN"<br>option. This option requires a<br>"=", and there was none.                                                                                                  | Customize the function in question to correct the syntax of this option. |
| 63 | "RUN" command syntax error:<br>STDLIST must be followed by<br>"=". (MENUERR 63)      | While executing a function,<br>HPMenu encountered a "RUN"<br>command with the "STDLIST"<br>option. This option requires a<br>"=", and there was none.                                                                                                | Customize the function in question to correct the syntax of this option. |
| 64 | "RUN" command syntax error:<br>Unknown option specified.<br>(MENUERR 64)             | While executing a function,<br>HPMenu encountered a "RUN"<br>command with an option that<br>does not match any of the<br>options available for "RUN".<br>(Some other syntax error may<br>have generated this error.)                                 | Customize the function in<br>question to correct the "RUN"<br>syntax.    |
| 65 | "RUN" command syntax error:<br>Option LIB already used.<br>(MENUERR 65)              | While executing a function,<br>HPMenu encountered a "RUN"<br>command with the "LIB" option<br>specified more than once.                                                                                                    | Customize the function in<br>question to correct the "RUN"<br>syntax.    |

| <ul> <li>66 "RUN" command syntax error:<br/>Option INFO already used.<br/>(MENUERR 66)</li> <li>67 "RUN" command syntax error:<br/>Option PARM already used.<br/>(MENUERR 67)</li> <li>68 "RUN" command syntax error:<br/>Option STACK already used.<br/>(MENUERR 68)</li> <li>69 "RUN" command syntax error:<br/>Option DL already used.<br/>(MENUERR 69)</li> <li>70 "RUN" command syntax error:<br/>Option DL already used.<br/>(MENUERR 67)</li> <li>70 "RUN" command syntax error:<br/>Option DL already used.<br/>(MENUERR 67)</li> <li>70 "RUN" command syntax error:<br/>Option DL already used.<br/>(MENUERR 67)</li> <li>70 "RUN" command syntax error:<br/>Option DL already used.<br/>(MENUERR 69)</li> <li>70 "RUN" command syntax error:<br/>Option MAXDATA already<br/>used. (MENUERR 70)</li> <li>70 "RUN" command syntax error:<br/>Option MAXDATA already<br/>used. (MENUERR 70)</li> <li>70 "RUN" command syntax error:<br/>Option MAXDATA already<br/>used. (MENUERR 70)</li> <li>70 "RUN" command syntax error:<br/>Option MAXDATA already<br/>used. (MENUERR 70)</li> <li>70 "RUN" command syntax error:<br/>Option MAXDATA already<br/>used. (MENUERR 70)</li> <li>70 "RUN" command syntax error:<br/>Option MAXDATA already<br/>used. (MENUERR 70)</li> <li>70 "RUN" command syntax error:<br/>Option MAXDATA already<br/>used. (MENUERR 70)</li> <li>70 "RUN" command syntax error:<br/>Option MAXDATA already<br/>used. (MENUERR 70)</li> <li>70 "RUN" command syntax error:<br/>Option MAXDATA already<br/>used. (MENUERR 70)</li> <li>70 "RUN" command syntax error:<br/>Option MAXDATA already<br/>used. (MENUERR 70)</li> <li>70 "RUN" command syntax error:<br/>Option MAXDATA already<br/>used. (MENUERR 70)</li> <li>70 While executing a function,<br/>Option specified more than once.</li> <li>70 "RUN" command syntax error:<br/>Option MAXDATA already<br/>used. (MENUERR 70)</li> <li>70 "RUN" command syntax error:<br/>Option specified more than one.</li> <li>70 "RUN" command syntax error:<br/>Option MAXDATA already<br/>used. (MENUERR 70)</li> <li>70 While executing a function,<br/>Option specified more than one.</li> <li>70 "RUN" command syntax error:<br/>Option MAXDATA already<br/>used. (MENUER 70)</li> <li>70 "RUN" command syntax error:<br/>Option MAXDATA alre</li></ul> |             |
|----------------------------------------------------------------------------------------------------|-------------|
| <ul> <li>67 "RUN" command syntax error:<br/>Option PARM already used.<br/>(MENUERR 67)</li> <li>68 "RUN" command syntax error:<br/>Option STACK already used.<br/>(MENUERR 68)</li> <li>69 "RUN" command syntax error:<br/>Option DL already used.<br/>(MENUERR 69)</li> <li>70 "RUN" command syntax error:<br/>Option MAXDATA already<br/>used. (MENUERR 70)</li> <li>70 "RUN" command syntax error:<br/>Option MAXDATA already<br/>used. (MENUERR 70)</li> <li>67 "RUN" command syntax error:<br/>Option MAXDATA already<br/>Used. (MENUERR 70)</li> <li>78 While executing a function,<br/>HPMenu encountered a "RUN"<br/>Command with the "DL" option<br/>Specified more than once.</li> <li>70 "RUN" command syntax error:<br/>Option MAXDATA already<br/>Used. (MENUERR 70)</li> <li>70 While executing a function,<br/>HPMenu encountered a "RUN"<br/>Command with the "DL" option<br/>Specified more than once.</li> <li>70 While executing a function,<br/>Option MAXDATA already<br/>Used. (MENUERR 70)</li> <li>70 While executing a function,<br/>HPMenu encountered a "RUN"<br/>Command with the "DL" option<br/>Specified more than once.</li> <li>70 While executing a function,<br/>HPMenu encountered a "RUN"<br/>Command with the "DL" option<br/>Specified more than once.</li> <li>70 While executing a function,<br/>HPMenu encountered a "RUN"<br/>Command with the<br/>"MAXDATA" option specified</li> </ul>                                                                                                    | in<br>LUN'' |
| <ul> <li><sup>68</sup> "RUN" command syntax error:<br/>Option STACK already used.<br/>(MENUERR 68)</li> <li><sup>69</sup> "RUN" command syntax error:<br/>Option DL already used.<br/>(MENUERR 69)</li> <li><sup>70</sup> "RUN" command syntax error:<br/>Option MAXDATA already<br/>used. (MENUERR 70)</li> <li><sup>70</sup> "RUN" command syntax error:<br/>Option MAXDATA already<br/>used. (MENUERR 70)</li> <li><sup>71</sup> While executing a function,<br/>HPMenu encountered a "RUN"<br/>command with the "DL" option<br/>specified more than once.</li> <li><sup>72</sup> While executing a function,<br/>Option MAXDATA already<br/>used. (MENUERR 70)</li> <li><sup>73</sup> While executing a function,<br/>PMENUERR 69</li> <li><sup>74</sup> While executing a function,<br/>MAXDATA" option specified</li> <li><sup>75</sup> While executing a function,<br/>MAXDATA" option specified</li> </ul>                                                                                                    | in<br>.UN"  |
| <ul> <li><sup>69</sup> "RUN" command syntax error:<br/>Option DL already used.<br/>(MENUERR 69)</li> <li><sup>70</sup> "RUN" command syntax error:<br/>Option MAXDATA already<br/>used. (MENUERR 70)</li> <li><sup>80</sup> While executing a function,<br/>Physical distribution</li> <li><sup>80</sup> While executing a function,<br/>Physical distribution</li> <li><sup>81</sup> While executing a function,<br/>Physical distribution</li> <li><sup>81</sup> Customize the function in<br/>Syntax.</li> <li><sup>81</sup> Customize the function in<br/>Question to correct the "RUN"<br/>Syntax.</li> </ul>                                                                                                    | in<br>.UN"  |
| 70 "RUN" command syntax error:<br>Option MAXDATA already<br>used. (MENUERR 70) While executing a function,<br>HPMenu encountered a "RUN"<br>command with the<br>"MAXDATA" option specified                                                                                                    | in<br>UN"   |
| more than once.                                                                                                    | in<br>UN"   |
| 71 "RUN" command syntax error:<br>Option STDLIST already used.<br>(MENUERR 71) While executing a function,<br>HPMenu encountered a "RUN"<br>command with the "STDLIST"<br>option specified more than once.                                                                                                    | in<br>UN"   |
| 72 "RUN" command syntax error:<br>Option STDIN already used.<br>(MENUERR 72) While executing a function,<br>HPMenu encountered a "RUN"<br>command with the "STDIN"<br>option specified more than once.                                                                                                    | in<br>UN"   |

|    | ERROR MESSAGE                                                                      | MEANING                                                                                                    | ACTION                                                                                                    |
|----|------------------------------------------------------------------------------------|----------------------------------------------------------------------------------------------------|----------------------------------------------------------------------------------------------------|
| 73 | "RUN" command syntax error:<br>Option NOCB already used.<br>(MENUERR 73)           | While executing a function,<br>HPMenu encountered a "RUN"<br>command with the "NOCB"<br>option specified more than once.                                                                                                    | Customize the function in question to correct the "RUN" syntax.                                                                               |
| 74 | "RUN" command syntax error:<br>Option DEBUG already used.<br>(MENUERR 74)          | While executing a function,<br>HPMenu encountered a "RUN"<br>command with the "DEBUG"<br>option specified more than once.                                                                                                    | Customize the function in question to correct the "RUN" syntax.                                                                               |
| 75 | "RUN" command syntax error:<br>Option LMAP already used.<br>(MENUERR 75)           | While executing a function,<br>HPMenu encountered a "RUN"<br>command with the "LMAP"<br>option specified more than once.                                                                                                    | Customize the function in<br>question to correct the "RUN"<br>syntax.                                                                         |
| 76 | "RUN" command syntax error:<br>Option NOPRIV already used.<br>(MENUERR 76)         | While executing a function,<br>HPMenu encountered a "RUN"<br>command with the "NOPRIV"<br>option specified more than once.                                                                                                    | Customize the function in<br>question to correct the "RUN"<br>syntax.                                                                         |
| 77 | "RUN" command syntax error:<br>Length can't exceed 268<br>characters. (MENUERR 77) | While executing a function,<br>HPMenu encountered a "RUN"<br>command longer than 268<br>characters, which is the<br>maximum "RUN" command<br>length accepted by MPE.                                                                                                    | Customize the function in<br>question to shorten the "RUN"<br>command. (The length limit<br>should be sufficient for any<br>options desired.) |
| 78 | "RUN" command syntax error:<br>Bad numeric data. (MENUERR<br>78)                   | While executing a function,<br>HPMenu encountered a "RUN"<br>command with an option<br>specifying a numeric value<br>("PARM", "STACK", "DL", or<br>"MAXDATA"), where the value<br>specified is not a number<br>between -32768 and 32767 or<br>the value is not specified<br>properly (because the value<br>contains letters, a decimal point,<br>etc.) | Customize the function in<br>question to correct the option<br>value.                                                                         |

|    | ERROR MESSAGE                                                                  | MEANING                                                                                                    | ACTION                                                                                                    |
|----|--------------------------------------------------------------------------------|----------------------------------------------------------------------------------------------------|----------------------------------------------------------------------------------------------------|
| 79 | INTERNAL ERROR: Unknown<br>"RUN" command parse error.<br>(MENUERR 79)          | Due to internal problems, a<br>"RUN" command in the<br>function being performed could<br>not be parsed. Therefore, the<br>program was not invoked.                                                                                                    | Try again and report this problem.                                                                                                    |
| 80 | "RUN" must be immediately<br>followed by a blank.<br>(MENUERR 80)              | While executing a function,<br>HPMenu encountered a<br>command beginning with<br>"RUN", but that word was not<br>followed by a blank. This is a<br>syntax error.                                                                                                    | Customize the function in question to correct the syntax.                                                                                                    |
| 81 | "Password" Reserved command<br>needs a blank and the password.<br>(MENUERR 81) | While executing a function,<br>HPMenu encountered the<br>Reserved command "\$Password"<br>with a syntax error. Either<br>there was no blank after the<br>word, or there was no "secret<br>word" (i.e. password) specified.                                                                                     | Customize the function in question to correct the syntax of "\$Password".                                                                                                    |
| 82 | INCORRECT PASSWORD: The<br>function has been terminated.<br>(MENUERR 82)       | The function executing was<br>defined with a password. When<br>prompted for it, the user did not<br>enter the correct password in<br>the three tries allowed.<br>HPMenu therefore does not<br>allow the user to continue with<br>the function in question and<br>returns to the Selection menu<br>immediately. | If you simply mistyped the<br>password, try the function again.<br>If you were not given the<br>password, and you have a need for<br>it, talk to the Customizer about<br>getting the password. |

|    | ERROR MESSAGE                                                                      | MEANING                                                                                                    | ACTION                                                                                                    |
|----|------------------------------------------------------------------------------------|----------------------------------------------------------------------------------------------------|----------------------------------------------------------------------------------------------------|
| 83 | The Pascal Error Message File<br>(PASCAT.PUB.SYS) can't be<br>opened. (MENUERR 83) | HPMenu attempted to open the<br>Pascal error message file<br>PASCAT.PUB.SYS, but couldn't.<br>This means you will not be able<br>to see Pascal errors when they<br>occur. Instead, error 48 will<br>appear.                                                                           | Ask the System Manager to correct the message file problem.                                                                                                    |
| 84 | A function with no definition<br>was found, so it was deleted.<br>(WARNING 84)     | The function being created or<br>edited has been defined to have<br>no function definition lines.<br>Since there is no meaning to<br>such a function, it was<br>automatically deleted.                                                                                                | If you want to save the function,<br>put at least one line on it. If you<br>aren't sure how to define it, use a<br>harmless command such as<br>"\$Message Not yet defined". |
| 85 | File System error occurred in a<br>function definition statement.<br>(MENUERR 85)  | While executing a function, a<br>nonfatal file system error was<br>encountered. A more specific<br>error should have been<br>displayed during execution<br>(before returning to the<br>Selection menu). This message<br>remains on the menu to remind<br>you that there was an error. | Check the command which causes<br>this error. It may be helpful to<br>use \$LISTON to find which<br>command generates the error.                                            |
| 86 | Too many commands were<br>found for a function in the<br>Merge File. (MENUERR 86)  | While merging a file, HPMenu<br>encountered a function with<br>more than 30 definition lines.<br>Since 30 is the maximum<br>allowed by HPMenu, all lines<br>past 30 were ignored.                                                                                                    | When the merge has completed,<br>edit the function to make sure it<br>is defined as you want.                                                                               |
| 87 | Unable to open the Merge File<br>specified. (MENUERR 87)                           | On the Merge ASCII File screen,<br>the file specified could not be<br>opened, so the merge was not<br>done.                                                                                                    | Check the file specification,<br>making sure that you have typed<br>the correct lockword, group, and<br>account.                                                            |

|    | ERROR MESSAGE                                                                        | MEANING                                                                                                    | ACTION                                                                                                    |
|----|--------------------------------------------------------------------------------------|----------------------------------------------------------------------------------------------------|----------------------------------------------------------------------------------------------------|
| 88 | No functions were created from<br>the Merge File. It may be<br>empty. (WARNING 88)   | When performing a merge, no<br>functions were found in the<br>specified file. Nothing has<br>changed in HPMenu.                                                                                              | No corrective action is required,<br>but you may want to check the<br>file and make sure it was the one<br>you wanted.                                                                                                 |
| 89 | Unable to open *MENULIST.<br>Check your file equation.<br>(MENUERR 89)               | The user hit <b>PRINT CHOICES</b> ,<br>but the output device (for the<br>listing) could not be opened.<br>The operation was canceled.                                                                        | Check the file equation for<br>MENULIST, and make sure the<br>device specified is available. If<br>you have no file equation, check<br>the system line printer (device<br>class LP) and make sure it is<br>accessible. |
| 90 | Unknown Reserved command<br>entered. (MENUERR 90)                                    | While executing a function,<br>HPMenu encountered a<br>command beginning with "\$",<br>but the command is not one of<br>the Reserved commands listed<br>in Appendix A.                                       | Customize the function in<br>question to make sure all<br>Reserved commands are valid.                                                                                                    |
| 91 | "Pause" Reserved command<br>must be followed by an equal<br>sign ("="). (MENUERR 91) | While executing a function,<br>HPMenu encountered the<br>Reserved command "\$Pause",<br>but the word was not followed<br>by "=".                                                                             | Customize the function in<br>question to correct the syntax of<br>"\$Pause".                                                                                                    |
| 92 | "Pause" Reserved command<br>needs "=" and a number from 0<br>to 32767. (MENUERR 92)  | While executing a function,<br>HPMenu encountered the<br>Reserved command "\$Pause"<br>with a syntax error. This word<br>must be followed by an equals<br>sign ("=") and a number in the<br>range specified. | Customize the function in<br>question to correct the syntax of<br>"\$Pause".                                                                                                    |

|    | ERROR MESSAGE                                                                      | MEANING                                                                                                    | ACTION                                                                                                    |
|----|------------------------------------------------------------------------------------|----------------------------------------------------------------------------------------------------|----------------------------------------------------------------------------------------------------|
| 93 | Reserved command failed in a<br>function definition statement.<br>(MENUERR 93)     | In trying to perform a function,<br>HPMenu has encountered a<br>Reserved command that could<br>not be executed. A more<br>specific error should have been<br>displayed as soon as the error<br>was detected (before returning<br>to the Selection menu). This<br>message remains on the menu<br>upon return to remind you that<br>there was an error. | Check the function definition<br>with Customization and follow<br>the directions under the specific<br>error in this section.         |
| 94 | Command Mode Error: Only 79<br>characters per line, but "&"<br>works. (MENUERR 94) | In Command Mode, the user<br>typed a command line longer<br>than 79 characters. Although<br>the MPE Command Interpreter<br>accepts longer lines, HPMenu<br>Command Mode allows a<br>maximum of 79 characters per<br>line.                                                                                                    | If the desired command is longer<br>than this, use the continuation<br>character (&) to type the<br>command as several shorter lines. |
| 95 | "Message" Reserved command<br>needs a blank followed by text.<br>(MENUERR 95)      | While executing a function,<br>HPMenu encountered the<br>Reserved command "\$Message"<br>with a syntax error. Either<br>there is no blank after the<br>word, or there is no text<br>message specified.                                                                                                    | Customize the function in<br>question to correct the syntax of<br>"\$Message".                                                        |
| 96 | INTERNAL ERROR: Can't add<br>Nil Alias. (MENUERR 96)                               | The user saved a choice that<br>was created or edited. The<br>internal routine that saves the<br>choice definition was given no<br>information to store, so it made<br>no changes. The result is as if<br>the user canceled the<br>creation/editing of the choice.                                                                                    | Unless this problem appears all<br>the time, it is likely that<br>recreating or reediting will work.                                  |

|     | ERROR MESSAGE                                                                   | MEANING                                                                                                    | ACTION                                                                                                    |
|-----|---------------------------------------------------------------------------------|----------------------------------------------------------------------------------------------------|----------------------------------------------------------------------------------------------------|
| 97  | "Pause" Reserved command<br>needs a number between 0 and<br>32767. (MENUERR 97) | While executing a function,<br>HPMenu encountered the<br>Reserved command "\$Pause",<br>but the number specified was<br>not in the correct range.                                                                | Customize the function in question to correct the syntax of "\$Pause".                                    |
| 99  | INTERNAL ERROR: Alias of<br>type "Del" found in<br>GetOneAlias. (MENUERR 99)    | An internal routine looking for<br>names of choices was given a<br>reference to a choice which was<br>deleted. Side effects are<br>probably minimal. The choices<br>for a menu may not be properly<br>displayed. | REFRESH may cause the menu to<br>be redisplayed correctly. This<br>error should be reported.              |
| 100 | INTERNAL ERROR: Alias of<br>type "None" found in<br>GetOneAlias. (MENUERR 100)  | An internal routine looking for<br>names of choices was given a<br>reference to a nonexistent<br>choice. Side effects are<br>probably minimal. The choices<br>for a menu may not be properly<br>displayed.       | REFRESH may cause the menu to<br>be redisplayed correctly. In any<br>case, this error should be reported. |
| 101 | INTERNAL ERROR: Expected<br>MENU but found COMD in<br>SelectMenu. (MENUERR 101) | An internal routine which<br>processes menus was passed a<br>choice which is not a menu.<br>The processing is not done,<br>which probably results in a<br>menu list being displayed<br>improperly.               | Hit REFRESH, or cancel the<br>operation you are doing and try it<br>again.                                |
| 102 | INTERNAL ERROR: Couldn't<br>find specified menu in<br>SelectMenu. (MENUERR 102) | An internal routine which<br>processes menus could not find<br>the referenced menu. The<br>processing is not done, which<br>probably results in a menu list<br>not being properly displayed.                     | Hit REFRESH, or cancel the operation you are doing and try it again.                                      |

|     | ERROR MESSAGE                                                                           | MEANING                                                                                                    | ACTION                                                                                                    |
|-----|-----------------------------------------------------------------------------------------|----------------------------------------------------------------------------------------------------|----------------------------------------------------------------------------------------------------|
| 103 | INTERNAL ERROR: Expected<br>COMD but found MENU in<br>SelectThisAlias. (MENUERR<br>103) | An internal routine which<br>processes functions was passed a<br>choice which is not a function.<br>The processing is not done,<br>which probably results in a<br>function definition not being<br>properly displayed. | Hit REFRESH, or cancel the operation you are doing and try it again.                                                                                                    |
| 104 | INTERNAL ERROR: Can't<br>update recovery info. End<br>Customization. (MENUERR<br>104)   | HPMenu could not update the<br>information that tells it when<br>recovery is needed. There is no<br>loss of data, but if the system<br>should crash, HPMenu may not<br>recover correctly.                              | If you are customizing, it is<br>advisable to save your<br>information and reenter<br>Customization. Call the System<br>Manager. The System Manager<br>should check the file MRQ8X2Z<br>in the group in question, as well<br>as the I/O to that disc. HPMenu<br>was unable to FWRITEDIR to<br>that file. |
| 105 | INTERNAL ERROR: Recovery<br>index is too large. End<br>Customization. (MENUERR<br>105)  | HPMenu could not update the<br>information that tells it when<br>recovery is needed. There is no<br>loss of data, but if the system<br>should crash, HPMenu may not<br>recover correctly.                              | If you are customizing, it is<br>advisable to save your<br>information and reenter<br>Customization. Please report this<br>error.                                                                                                    |
| 106 | INTERNAL ERROR: Illegal<br>AType found. (MENUERR 106)                                   | In Copy or Rename, the From<br>choice was found with invalid<br>information. The Copy or<br>Rename operation is canceled.                                                                                              | Unless this problem appears all<br>the time, it is likely that retrying<br>the same operation will work.<br>However, this implies some<br>inconsistent internal data, and the<br>problem should be reported.                                                                                             |

|     | ERROR MESSAGE                                                            | MEANING                                                                                                    | ACTION                                                                                                   |
|-----|--------------------------------------------------------------------------|----------------------------------------------------------------------------------------------------|----------------------------------------------------------------------------------------------------|
| 107 | INTERNAL ERROR:<br>MakeAlias is Nil. (MENUERR<br>107)                    | In Copy or Rename, the routine<br>which creates the new choice<br>was unable to do so. This error<br>is usually caused by error 106.<br>It may also occur if the<br>program stack is too small (and<br>you have done a lot of<br>customizing). The Copy or<br>Rename operation is canceled.                                                                                                   | Unless this problem appears all<br>the time, it is likely that retrying<br>the same operation will work. |
| 108 | INTERNAL ERROR: MenuList<br>is empty. (MENUERR 108)                      | The menu being created or<br>edited has been defined but<br>HPMenu could not find the list<br>of choices for it. The menu has<br>been saved, but it is probably<br>blank.                                                                                                    | Edit the menu so it contains the desired entries.                                                        |
| 109 | INTERNAL ERROR: No "Last"<br>in GetRunList. (MENUERR<br>109)             | The function may not be properly saved.                                                                                                    | Try again and report the error.                                                                          |
| 110 | INTERNAL ERROR: No "Last"<br>in GetDetailOfMenuList.<br>(MENUERR 110)    | The menu may not be properly saved.                                                                                                    | Try it again and report this error.                                                                      |
| 111 | INTERNAL ERROR: No last<br>page found in SetTotalPages.<br>(MENUERR 111) | Selecting and performing<br>choices should still work, but<br>HPMenu may have lost<br>information it needs to display<br>the list of Known Choices<br>(where this appears in<br>Customization, including the<br>Main Customization screen).<br>Customization is still possible by<br>remembering the names of the<br>desired functions, but the<br>Known Choices list cannot be<br>recovered. | Adding or deleting a choice may<br>recover the list of Known Choices.                                    |

| ERROR MESSAGE                                                                           | MEANING                                                                                                    | ACTION                                                                                                    |
|-----------------------------------------------------------------------------------------|----------------------------------------------------------------------------------------------------|----------------------------------------------------------------------------------------------------|
| 112 Type either "1" or "2" only and<br>then press RETURN.<br>(MENUERR 112) >            | During recovery after a system<br>crash or abort, HPMenu asked<br>the user to choose between two<br>files by typing either "1" or "2".<br>Some other response was given.                                                                                                    | Type either the number "1" or "2"<br>and press RETURN.                                                                                                    |
| 120 Your customization file is<br>incomplete and must be<br>restored. (MENUERR 120)     | HPMenu was reading in your<br>customization file at startup,<br>and only a partial file was<br>found. This means that your<br>file was not completely written<br>when it was last customized.<br>There should have been an error<br>at that time with more<br>information about the problem.                                                                                                    | You must restore the file either<br>from MENUCUST.HPMENU<br>.HPOFFICE or by using a backup<br>tape from before the last time<br>your file was customized. (Ask<br>your System Manager about the<br>latter option.)                                                                                                    |
| 122 "PURGE" failed on backup file.<br>This may affect future<br>recovery. (WARNING 122) | During customization, HPMenu<br>regularly makes backup files so<br>that it can recover in the event<br>of a system crash. This error<br>indicates that HPMenu was<br>unable to delete a backup file<br>that is no longer current. If<br>recovery is required later,<br>HPMenu may mistakenly<br>recover from the old backup<br>file, causing the user to lose all<br>customization done after this<br>error occurs. | The user should finish<br>customizing as quickly as possible.<br>Once the customization has been<br>saved, it is safe to start<br>customizing again. The System<br>Manager should then check the<br>recovery file to see which backup<br>files for this user have not been<br>purged, and purge all such files<br>(unless they are already being<br>reused). Search for a record with<br>the user's customization file name<br>and look for file names beginning<br>with M0Q8X2Z. If these names<br>are repeated in other "valid"<br>records, they are already being<br>reused. This error may indicate a<br>system problem, since it implies<br>that the MPE PURGE command<br>failed. |

|     | ERROR MESSAGE                                                                                    | MEANING                                                                                                    | ACTION                                                                                                    |
|-----|--------------------------------------------------------------------------------------------------|----------------------------------------------------------------------------------------------------|----------------------------------------------------------------------------------------------------|
| 123 | Unknown backup state.<br>Recovery may not get the latest<br>version. (WARNING 123)               | The backup files found for this<br>user imply an unknown state.<br>HPMenu can only guess what<br>the appropriate customization<br>file should be, which it does.                                                                                                    | The information is valid, but it<br>may be old, so some<br>recustomization may be required.                                                                                                    |
| 124 | Unlock failed, so your group<br>can't customize until you exit.<br>(WARNING 124)                 | HPMenu only allows one user<br>per group to customize at once.<br>Due to file errors, it is unable to<br>indicate that you have finished<br>customizing. This should be<br>fixed automatically when you<br>exit, but until it is fixed, no one<br>in your group can use<br>Customization. | If there are others in your group<br>who wish to customize, exit<br>HPMenu and start again. If this<br>still doesn't work, call your<br>System Manager. The System<br>Manager should check file<br>MLQ8X2Z in the group in<br>question. HPMenu was unable to<br>close this file for exclusive access.<br>You must make the file accessible<br>exclusively for group members to<br>use Customization. |
| 125 | The Lockfile needed for<br>Customization is missing. See<br>the System Manager.<br>(MENUERR 125) | HPMenu uses a file in your<br>group to indicate if group users<br>can access the Customization<br>facility. This file does not exist<br>in your group and HPMenu<br>cannot create it, so you cannot<br>customize.                                                                         | If you want to use this facility,<br>have your System Manager add<br>the required file to your group.                                                                                                    |
| 126 | Someone else in your group is<br>customizing. Try again later.<br>(MENUERR 126)                  | HPMenu only allows one user<br>per group to customize at once.<br>Someone else in your group is<br>using the Customization<br>facility, and until they have<br>finished, you may only use the<br>other HPMenu features.                                                                   | Try again later, or find out who is<br>customizing and work something<br>out with them. If no one else in<br>your group is customizing, report<br>this to your System Manager. If<br>there is no one in the group using<br>Customization, the System<br>Manager should treat this the<br>same as error 127.                                                                                          |

| ERROR                                  | MESSAGE                                                | MEANING                                                                                                    | ACTION                                                                                                    |
|----------------------------------------|--------------------------------------------------------|----------------------------------------------------------------------------------------------------|----------------------------------------------------------------------------------------------------|
| 127 Unable to<br>See the<br>(MENUER    | lock Customization.<br>System Manager.<br>R 127)       | The file that allows HPMenu to<br>permit only one user at a time<br>to customize is damaged,<br>missing, or otherwise<br>inaccessible. Have your System<br>Manager fix it. Until then, no<br>one in your group can access<br>Customization.                                                                                                    | The System Manager should<br>check file MLQ8X2Z in the<br>group in question. HPMenu<br>cannot open this file for exclusive<br>access.                                                                                                    |
| 128 Unable to<br>needed, so<br>(WARNIN | check if recovery is<br>none was performed.<br>IG 128) | HPMenu cannot access the<br>information that tells it when<br>recovery is needed. Unless the<br>system crashed the last time you<br>were in HPMenu and you were<br>in Customization at the time of<br>the crash, no recovery is needed<br>for you. There is no cause for<br>worry, but you should report<br>this error to the System<br>Manager because it may cause<br>problems later. | If you think you were in need of<br>recovery, check whether HPMenu<br>has the correct customization<br>information. If it doesn't, have<br>the System Manager try to set up<br>your customization files correctly.<br>The System Manager should<br>check file MRQ8X2Z in the<br>group in question. HPMenu was<br>unable to open this file. If the<br>user needs manual recovery, look<br>in this file for a record with the<br>user's customization file name.<br>Examine all files named in that<br>record (beginning with<br>MOQ8X2Z). One of these is the<br>file the user wants, unless the file<br>the user wants is the one he got;<br>that is, the one the user names<br>when invoking HPMenu<br>(MENUCUST by default).<br>Rename the desired file to the<br>name used to invoke HPMenu and<br>purge all the other ones. |

| ERROR MESSAGE                                                                         | MEANING                                                                                                    | ACTION                                                                                                    |
|---------------------------------------------------------------------------------------|----------------------------------------------------------------------------------------------------|----------------------------------------------------------------------------------------------------|
| 129 Unable to read all recover<br>status. Recovery may b<br>needed. (WARNING 129)     | y HPMenu could not read all of<br>the information that tells it<br>when recovery is needed.<br>Unless the system crashed the<br>last time you were in HPMenu<br>and you were in Customization<br>at the time of the crash, no<br>recovery is needed for you.<br>Please report this error to the<br>System Manager, however,<br>because it may cause problems<br>later. | If you think you were in need of<br>recovery, check whether HPMenu<br>has the correct customization<br>information. If it doesn't, have<br>the System Manager try to set up<br>your customization files correctly.<br>The System Manager should<br>check file MLQ8X2Z in the<br>group in question, as well as the<br>I/O to that disc. HPMenu was<br>unable to read a record from this<br>file. If the user needs manual<br>recovery, look in this file for a<br>record with the user's<br>customization file name.<br>Examine all files named in that<br>record (beginning with<br>MLQ8X2Z). One of these is the<br>file the user wants, unless the file<br>the user wants is the one the user<br>got; that is the file the user names<br>to invoke HPMenu (MENUCUST<br>by default). Rename the desired<br>file to the name used to invoke<br>HPMenu and purge the others. |
| 130 Can't save recovery<br>information, so Customization<br>isn't safe. (MENUERR 130) | Due to problems with the file in<br>which HPMenu keeps backup<br>information, it cannot backup<br>at the level you requested.<br>Rather than letting you<br>customize unsafely, HPMenu<br>doesn't let you access<br>Customization.                                                                                                    | If you don't mind risking loss of<br>information, you can exit<br>HPMenu and run it again with<br>backup level NEVER. Otherwise,<br>simply call your System Manager.<br>The System Manager should<br>check file MLQ8X2Z in the<br>group in question. Either<br>HPMenu could not open the file,<br>or the file did not exist and<br>HPMenu could not create it.                                                                                                    |

|     | ERROR MESSAGE                                                                    | MEANING                                                                                                    | ACTION                                                                                                    |
|-----|----------------------------------------------------------------------------------|----------------------------------------------------------------------------------------------------|----------------------------------------------------------------------------------------------------|
| 131 | Out of backup files. Can't<br>customize until someone<br>recovers. (MENUERR 131) | There have been a great many<br>system crashes on your system,<br>and not enough people in your<br>group have run HPMenu since.<br>HPMenu recovers automatically<br>when run after a crash, but if<br>the user doesn't run HPMenu,<br>the backup files stay around the<br>system. This error occurred<br>because there are so many of<br>these files that HPMenu cannot<br>get any more backup files.<br>Since it cannot perform backup<br>at the level you requested,<br>HPMenu doesn't let you access<br>Customization. | If you don't mind risking loss of<br>information, you can exit<br>HPMenu and run it again with<br>backup level NEVER. Otherwise,<br>try to encourage users in your<br>group to run HPMenu (even if<br>they don't do anything), or call<br>your System Manager. The<br>System Manager may need to<br>purge backup files for<br>customization files which are no<br>longer used. Look in file<br>MLQ8X2Z in that group for<br>records with the desired<br>customization file names, and<br>purge all the files named in those<br>records (names starting with<br>MLQ8X2Z).                             |
| 132 | INTERNAL ERROR: Unknown<br>file name in recovery status file.<br>(MENUERR 132)   | HPMenu keeps a list of files it<br>uses for backup. These files<br>have a certain format, and<br>HPMenu has encountered a file<br>name that does not fit the<br>format. This has no effect on<br>backup for you, but you should<br>notify the System Manager.                                                                                                    | The System Manager should<br>check the recovery file. This<br>error indicates damage to that<br>file. If you can determine what<br>values should be in the file, edit<br>it. Otherwise, find a valid backup<br>version of the recovery file and<br>restore it. If this is impossible,<br>simply blank out the names of<br>backup files that do not match<br>the format and mark completely<br>mangled records "Empty". Some<br>recovery information is likely to<br>be lost anyway, but at least<br>further error messages will be<br>suppressed. If this problem occurs<br>again, please report it. |

|     | ERROR MESSAGE                                                                     | MEANING                                                                                                    | ACTION                                                                                                    |
|-----|-----------------------------------------------------------------------------------|----------------------------------------------------------------------------------------------------|----------------------------------------------------------------------------------------------------|
| 133 | Type a choice number greater<br>than 0, or the name of a choice.<br>(MENUERR 133) | On Main Customization, the<br>user has pressed Create/Edit or<br>Delete without first selecting a<br>valid choice, either by typing a<br>choice number greater than 0,<br>or a name.                                                                                                    | Select a choice and try again.                                                                                                    |
| 134 | That choice is not a menu.<br>Type an existing menu name.<br>(MENUERR 134)        | On the Select First Menu screen,<br>the New First Menu typed was<br>not a menu.                                                                                                    | Type a known menu name in the box and try again.                                                                                                    |
| 135 | Unable to assign backup files, so<br>Customization is unsafe.<br>(MENUERR 135)    | HPMenu could not read all of<br>the information that tells it<br>which backup files are in use.<br>Therefore, it cannot assign<br>backup files without risking<br>overwriting someone else's<br>backup file. Since that could<br>cause another user to lose data,<br>HPMenu doesn't do this and it<br>cannot perform backup for you.<br>Rather than letting you<br>customize unsafely, HPMenu<br>doesn't let you access<br>Customization. | If you don't mind risking loss of<br>information, you can exit<br>HPMenu and run it again with a<br>backup level NEVER. Otherwise,<br>simply call your System Manager.<br>The System Manager should<br>check out the disc for the<br>recovery file (MLQ8X2Z) and<br>other potential I/O problems.<br>This error means that HPMenu<br>could not read at least one record<br>from the recovery file. |
| 136 | INTERNAL ERROR:<br>MENUCUST<br>.HPMENU.HPOFFICE is<br>missing. (MENUERR 136)      | The customization file<br>requested does not exist, so<br>HPMenu attempts to initialize<br>it from the default<br>customization file (MENUCUST<br>.HPMENU.HPOFFICE). This<br>file should never be tampered<br>with.                                                                                                    | This file should never be<br>tampered with, so notify the<br>System Manager. The System<br>Manager should make sure this<br>file is installed properly and<br>reinstall it if necessary (or restore<br>it from a backup tape).                                                                                                    |

|     | ERROR MESSAGE                                                                       | MEANING                                                                                                    | ACTION                                                                                                    |
|-----|-------------------------------------------------------------------------------------|----------------------------------------------------------------------------------------------------|----------------------------------------------------------------------------------------------------|
| 138 | Functions limited to 30 lines.<br>Lines past 30 weren't saved.<br>(MENUERR 138)     | When defining a function, the<br>user attempted to enter more<br>than 30 function definition<br>lines (3 full pages). Since 30 is<br>the maximum allowed, HPMenu<br>ignored all lines past 30.                                                                                                    | You may wish to edit the<br>function to make sure that what<br>was saved is what you want.                                                                                                    |
| 139 | Unable to write to indicated<br>file. Customization was not<br>saved. (MENUERR 139) | HPMenu was trying to save<br>your customization, but it could<br>not open the file to write out<br>the information. Therefore,<br>your customization was not<br>saved, and because this error<br>indicates problems with your<br>customized information,<br>HPMenu is unable to continue.                                                             | Make sure no one else is using<br>your customization file (during<br>startup or with Customization)<br>and try again. If the error is<br>repeated, call the System<br>Manager. The System Manager<br>should check the file named in<br>the terminating message. This<br>file could not be opened for<br>exclusive write access.                                                    |
| 140 | Error in trying to open a file.<br>(MENUERR 140)                                    | HPMenu was unable to open a<br>file, and the error is not covered<br>by one of the other error<br>messages. Recall what you were<br>doing when this error occurred,<br>in as much detail as possible,<br>and report it to the System<br>Manager.                                                                                                    | The System Manager should<br>check all files installed with<br>HPMenu, any file equations<br>which may not have been set, and<br>any other files the system may<br>need to run HPMenu. If you<br>cannot locate the cause, report<br>this problem.                                                                                                    |
| 142 | Still have security violation on<br>file open. Unable to continue.<br>(MENUERR 142) | Someone else was using the<br>customization file you were<br>trying to access which<br>prevented you from doing so.<br>This condition is usually<br>temporary. If after several<br>attempts, however, HPMenu<br>still can't open the file, it gives<br>up. This may indicate a<br>problem with the customization<br>file, so call the System Manager. | The System Manager should<br>check the customization file to be<br>sure it is accessible. If there is no<br>file problem, this error means<br>that there is too much contention<br>for this file. The contention<br>problem is caused by customizing<br>the file, which requires exclusive<br>access. You might consider<br>restricting the hours when<br>customization can occur. |

| ļ   | ERROR MESSAGE                                                                     | MEANING                                                                                                    | ACTION                                                                                                    |
|-----|-----------------------------------------------------------------------------------|----------------------------------------------------------------------------------------------------|----------------------------------------------------------------------------------------------------|
| 143 | An unrecoverable error has<br>occurred. Unable to continue.<br>(MENUERR 143)      | An error has occurred from<br>which HPMenu cannot recover.<br>This is usually an internal error.<br>A more specific error message<br>should also be displayed. from<br>the file system, Pascal,<br>VPLUS/3000, etc. | Call the System Manager. Unless<br>the cause is found to be some<br>problem with your system, please<br>report this problem.                                                                                                    |
| 144 | To customize a file, you must be<br>logged on to the same group.<br>(MENUERR 144) | The customization file being<br>used is stored in a different<br>group from the one you are<br>logged on to. Although you can<br>access such a file for choice<br>selection, you cannot customize<br>it.            | To customize this file, exit<br>HPMenu, log on to the<br>appropriate group, and run it<br>again. This error may be<br>generated inappropriately due to<br>errors 146 or 147. If you get this<br>error when you are in the right<br>group, refer to the discussion for<br>errors 146 and 147. |
| 146 | INTERNAL ERROR:<br>FFILEINFO failed. (MENUERR<br>146)                             | HPMenu could not get the<br>name of your customization<br>file. This may cause problems<br>with Customization and<br>recovery, but it should not<br>interfere with selecting choices.                               | Try again. If the error continues<br>to occur, note what caused it and<br>call the System Manager. The<br>System Manager should check for<br>possible system problems that<br>would cause the FFILEINFO<br>intrinsic to fail. If none can be<br>found, please report this problem.           |

|     | ERROR MESSAGE                                                                      | MEANING                                                                                                    | ACTION                                                                                                    |
|-----|------------------------------------------------------------------------------------|----------------------------------------------------------------------------------------------------|----------------------------------------------------------------------------------------------------|
| 147 | INTERNAL ERROR:<br>FFILEINFO returned bad<br>formal designator. (WARNING<br>147)   | On entering Customization,<br>HPMenu checks to make sure<br>the file you want to customize<br>is in your logon group. This<br>error means that HPMenu could<br>not determine which group<br>your file was in. Therefore, it<br>gives you the benefit of the<br>doubt and lets you customize.<br>Backup and recovery will be<br>affected if you are in the wrong<br>group, but there will be no<br>other problems. | If you use backup, make sure you<br>are in the same group as the<br>customization file. In any case,<br>try again. If the error continues<br>to occur, call the System Manager.<br>The System Manager may need to<br>investigate the operating system<br>version. This error indicates that<br>the intrinsic FFILEINFO<br>returned a formal file designator<br>with the wrong format (no ".").                                                                                |
| 149 | INTERNAL ERROR: Recovery<br>file was not created with proper<br>EOF. (MENUERR 149) | The user specified some level of<br>backup, and HPMenu was<br>initializing the file that keeps<br>track of who is doing backup<br>and when recovery is needed.<br>HPMenu was unable to finish<br>initializing the file. Backup<br>should not be affected.                                                                                                    | Customize as usual, but call the<br>System Manager. The System<br>Manager should make sure file<br>MRQ8X2Z in the group in<br>question has been created with an<br>EOF of 42. In addition, each<br>record should have the proper<br>binary value, which can be found<br>in the last record of a recovery<br>file which was initialized by<br>HPMenu. (All records are<br>initialized to the same value.) If<br>there are records marked "Valid",<br>do not reinitialize them. |
| 150 | INTERNAL ERROR: Invalid<br>"which" parameter in<br>DoAReserved. (MENUERR 150)      | One of the HPMenu run-time<br>options specified (with the<br>INFO string) may not have been<br>activated.                                                                                                    | If you are not sure you have all<br>the desired options, run HPMenu<br>again.                                                                                                    |

|     | ERROR MESSAGE                                                                       | MEANING                                                                                                    | ACTION                                                                                                    |
|-----|-------------------------------------------------------------------------------------|----------------------------------------------------------------------------------------------------|----------------------------------------------------------------------------------------------------|
| 151 | INFO string error: Unknown<br>keyword in INFO string for<br>HPMenu. (MENUERR 151)   | An unknown run-time option<br>was specified (with the INFO<br>string) when HPMenu was<br>invoked. Run-time options are:<br>OKMPE, OKCUSTOM,<br>TRANSACT, ON_SAVE, and<br>NEVER. For more on these<br>options, see "Invoking HPMenu".                                                                              | Check your INFO string for<br>possible misspellings, and if you<br>didn't get all the options you<br>wanted, run HPMenu again. |
| 152 | INFO string error: Semicolon<br>found with no parameters after<br>it. (MENUERR 152) | The INFO string containing<br>HPMenu run-time options<br>ended with a semicolon. The<br>semicolon is used to separate<br>options, but the string should<br>not end with one.                                                                                                    | Make sure you didn't leave out an<br>option. If you did, run HPMenu<br>again.                                                  |
| 153 | INTERNAL ERROR: Invalid<br>case type in Create Error.<br>(MENUERR 153)              | While trying to execute a<br>function, HPMenu encountered<br>an error which it failed to<br>classify (as a syntax error,<br>"RUN" command failure, etc.).<br>An incomplete error message<br>will appear, with only an error<br>number (not an HPMenu<br>message number) and a function<br>definition line number. | Check the function definition<br>carefully for errors and try again.                                                           |
| 154 | User parameter error: Must<br>have data between percent<br>signs. (MENUERR 154)     | The function being performed<br>contains a statement with<br>percent signs with no prompt or<br>parameter number between<br>them. Appendix A describes<br>how to use HPMenu parameters.<br>Since there was no data<br>specified, the percent signs were<br>ignored in executing the<br>statement.                 | Customize the function in question to correct the syntax.                                                                      |

|     | ERROR MESSAGE                                                                   | MEANING                                                                                                    | ACTION                                                                                                    |
|-----|---------------------------------------------------------------------------------|----------------------------------------------------------------------------------------------------|----------------------------------------------------------------------------------------------------|
| 155 | User parameter error: Ending<br>percent sign ("%") is missing.<br>(MENUERR 155) | The function being performed<br>contains a statement with a<br>single percent sign. This<br>character is used for the<br>HPMenu parameter facility (see<br>Appendix A) and has no other<br>uses (except as part of a string).<br>Therefore, it was ignored in<br>executing the statement.                                                                     | Customize the function to correct<br>the syntax.                                                                                                    |
| 156 | User parameter ("%%") failed in<br>the function definition.<br>(MENUERR 156)    | In trying to perform a function,<br>an error was found in the use of<br>HPMenu parameters (described<br>in Appendix A). A more<br>specific error should have been<br>displayed as soon as the error<br>was detected (before returning<br>to the Selection menu). This<br>message remains on the menu<br>upon return to remind you that<br>there was an error. | Check the function definition<br>with Customization and follow<br>the directions under the specific<br>error that was displayed.                                                                                                    |
| 157 | EOF found in input string. The<br>function was canceled.<br>(MENUERR 157)       | An end-of-file (EOF) was<br>entered. This may be any<br>command beginning with a<br>colon (":"), and ":EOD" in<br>particular.                                                                                                    | Such commands should not be<br>typed. If they are input to a<br>subsystem or application, HPMenu<br>may be able to continue<br>performing the function. In any<br>case, it tries to recover the<br>terminal (which EOF effectively<br>closes). With each try, HPMenu<br>redisplays this message. |
| 158 | FATAL ERROR: Cannot reopen<br>\$STDINX after EOF (":") found.<br>(MENUERR 158)  | An end-of-file (EOF) was<br>entered (see error 157).<br>HPMenu tries to reopen the<br>terminal several times. If it<br>cannot, the program cannot<br>continue and this message is<br>displayed.                                                                                                    | Do not type commands beginning<br>with a colon. Run HPMenu<br>again.                                                                                                    |

|     | ERROR MESSAGE                                                                        | MEANING                                                                                                    | ACTION                                                                      |
|-----|--------------------------------------------------------------------------------------|----------------------------------------------------------------------------------------------------|-----------------------------------------------------------------------------|
| 159 | "Parm" Reserved command<br>requires a number between 0<br>and 9. (MENUERR 159)       | While executing a function,<br>HPMenu encountered the<br>Reserved command "\$Parm",<br>but either no parameter number<br>was specified or the one<br>specified was not in the<br>appropriate range.                                                                                             | Customize the function in question to correct the syntax of "\$Parm".       |
| 160 | "Parm" Reserved command must<br>be followed by an equal sign<br>("="). (MENUERR 160) | While executing a function,<br>HPMenu encountered the<br>Reserved command "\$Parm",<br>but the parameter number is<br>not followed by "=".                                                                                                    | Customize the function in<br>question to correct the syntax of<br>"\$Parm". |
| 161 | "Parm" Reserved command<br>requires a blank before the<br>number. (MENUERR 161)      | While executing a function,<br>HPMenu encountered a<br>Reserved command beginning<br>with "\$Parm", but there was no<br>blank after the word. A blank<br>is needed to indicate the end of<br>the word.                                                                                          | Customize the function in<br>question to correct the syntax of<br>"\$Parm". |
| 162 | "Parm" requires a blank, a<br>number between 0 and 9, and<br>text. (MENUERR 162)     | While executing a function,<br>HPMenu encountered the<br>Reserved command "\$Parm"<br>with a syntax error. This word<br>must be followed by a blank, a<br>number in the specified range<br>to identify the parameter, an<br>equals sign ("="), and the text<br>used to set the parameter value. | Customize the function in<br>question to correct the syntax of<br>"\$Parm". |
| 163 | INTERNAL ERROR: Bad<br>Atype in Print Choices.<br>(MENUERR 163)                      | While doing <b>PRINT CHOICES</b> ,<br>HPMenu found a choice with<br>some inconsistent references.<br>This choice was ignored, so your<br>listing may be incomplete.                                                                                                    | Try again and report the error.                                             |

|     | ERROR MESSAGE                                                                       | MEANING                                                                                                    | ACTION                                                                                                    |
|-----|-------------------------------------------------------------------------------------|----------------------------------------------------------------------------------------------------|----------------------------------------------------------------------------------------------------|
| 164 | INFO string error: Unexpected<br>char. Probably missing<br>semicolon. (MENUERR 164) | HPMenu found a run-time<br>option in the INFO string, but<br>the option was followed by a<br>character other than a<br>semicolon. Perhaps another<br>character (such as a comma) was<br>used, or the option was<br>misspelled (with an extra<br>character at the end). | Check the "RUN" command for<br>errors, and if you didn't get all<br>the options you wanted, run<br>HPMenu again.                                           |
| 165 | Merge File function name<br>already exists and was ignored.<br>(WARNING 165)        | While merging a file, HPMenu<br>found a function name which<br>matches an existing function in<br>your customization file. This<br>function was not read for the<br>merge, and the existing function<br>of the same name is unchanged.                                 | If you want the new function<br>merged, either rename it (by<br>editing the file) or rename the<br>existing function of the same<br>name (by customizing). |
| 166 | Known Choices input fields are<br>ignored for PRINT CHOICES.<br>(WARNING 166)       | On Main Customization, the<br>user filled in either a Choice<br>Number or Name and pressed<br><b>PRINT CHOICES</b> . These fields<br>have no meaning for that<br>operation, so the data was<br>ignored.                                                                | To avoid seeing this warning,<br>leave the screen blank when<br>pressing <b>PRINT CHOICES</b> .                                                            |
| 174 | There are no more definition<br>lines for this function.<br>(WARNING 174)           | In Define Function, the user has<br>pressed NEXT LINES when the<br>last lines are currently being<br>shown.                                                                                                    | To add more commands, type<br>them in. If there are other pages<br>of command lines, use <b>PREVIOUS</b><br><b>LINES</b> to see them.                      |
| 175 | HPMenu is almost out of room.<br>Suggest you delete some choices.<br>(WARNING 175)  | Due to space limitations,<br>HPMenu cannot add many more<br>choices. If space becomes very<br>low, even editing or renaming a<br>choice may be impossible.                                                                                                    | Delete any unnecessary choices.<br>If you need to add many more, it<br>may be better to use two<br>different customization files.                          |
| ERROR MESSAGE |                                                                                      | MEANING                                                                                                    | ACTION                                                                                                    |  |
|---------------|--------------------------------------------------------------------------------------|----------------------------------------------------------------------------------------------------|----------------------------------------------------------------------------------------------------|--|
| 176           | Out of room in HPMenu.<br>Operation canceled; delete some<br>choices. (MENUERR 176)  | Due to space limitations,<br>HPMenu could not perform the<br>last customization operation, so<br>it was canceled.                                                                                                    | Delete any unnecessary choices.<br>If you need to add many more, it<br>may be better to use two<br>different customization files.                                                                                                    |  |
| 177           | Maximum choices used.<br>Operation canceled; delete some<br>choices. (MENUERR 177)   | There is a maximum of 100<br>choices allowed in HPMenu.<br>You have reached this limit, so<br>the last customization operation<br>was canceled.                                                                             | If you have been doing a lot of<br>customization this session, there<br>may be some deleted choices still<br>taking up space, and you can get<br>more space by leaving<br>Customization and starting again.<br>Otherwise, delete any unnecessary<br>choices. If you need to add many<br>more, it may be better to use two<br>different customization files. |  |
| 178           | Function canceled because you<br>failed to match function<br>password. (MENUERR 178) | You failed to match the<br>password for a function. Error<br>82 was displayed before<br>returning to the Selection menu.<br>This message remains on the<br>menu to remind you there was<br>an error.                        | If you simply mistyped the<br>password, try the function again.<br>If you were not given the<br>password, and you have a need for<br>it, talk to the Customizer about<br>getting the password.                                                                                                    |  |
| 180           | INTERNAL ERROR: Illegal<br>run record case. (MENUERR<br>180)                         | HPMenu was unable to read a<br>function definition line. If you<br>are performing the function,<br>that line will cause error 19. If<br>the function is being displayed,<br>that line is replaced with an<br>error message. | Edit the function to reenter the command line in error.                                                                                                    |  |

| ERROR MESSAGE |                                                                                       | MEANING                                                                                                    | ACTION                                                                                                    |
|---------------|---------------------------------------------------------------------------------------|----------------------------------------------------------------------------------------------------|----------------------------------------------------------------------------------------------------|
| 181           | Unable to Merge entire file.<br>Maximum choices now in use.<br>(MENUERR 181)          | HPMenu was merging a file<br>which had more functions than<br>the customization file had room<br>for. There is a maximum of<br>100 choices per file, and you<br>have reached this limit.<br>Therefore, some of the<br>functions were not merged. | In order to merge the rest of the<br>file, you must first delete some<br>choices. Even after choices are<br>deleted, they use space until you<br>leave Customization, so do this<br>and start again. However, if you<br>have many more functions to<br>merge, it may be better to use two<br>different customization files. |
| 182           | INTERNAL ERROR: Local text<br>error in MENUMSG file.<br>(MENUERR 182)                 | HPMenu was unable to read a<br>line of text from its message<br>file, MENUMSG.HPMENU<br>.HPOFFICE. The prompt,<br>command, key label, etc.<br>corresponding to this line will<br>be blank.                                                       | Start HPMenu again. If the error<br>is repeated, see the System<br>Manager. The System Manager<br>should check<br>MENUMSG.HPMENU<br>.HPOFFICE. The error occurred<br>while getting a message from Set<br>2. The file may be damaged.                                                                                        |
| 183           | INTERNAL ERROR: Invalid<br>AType in DelAndCrunch.<br>(MENUERR 183)                    | After deleting a choice,<br>HPMenu could not identify it as<br>either a menu or a function, so<br>it could not free all the space<br>used by that choice.                                                                                        | This condition is automatically<br>corrected when you exit HPMenu.<br>There is no need to do this unless<br>errors 175 or 176 occur, in which<br>case restarting HPMenu may give<br>you more room. Please report this<br>error.                                                                                             |
| 200           | INTERNAL ERROR: Unknown<br>error in "RUN" command.<br>Unable to run. (MENUERR<br>200) | While executing a function,<br>HPMenu encountered a "RUN"<br>command that failed, but MPE<br>did not indicate a specific error.                                                                                                    | Try the function again and if it<br>still fails with this error, check<br>the function definition carefully.<br>This error indicates a problem<br>with an MPE intrinsic which<br>should be reported.                                                                                                    |
|               |                                                                                       |                                                                                                    |                                                                                                    |

| ERROR MESSAGE |                                                                                     | MEANING                                                                                                    | ACTION                                                                                                    |  |
|---------------|-------------------------------------------------------------------------------------|----------------------------------------------------------------------------------------------------|----------------------------------------------------------------------------------------------------|--|
| 201           | User, group, or account lacks PH<br>capability. (MENUERR 201)                       | While executing a function,<br>HPMenu encountered a "RUN"<br>command. In order to perform<br>such functions, the user running<br>HPMenu must have PH<br>capability (so the logon group<br>and account must also have PH<br>capability). | See the System Manager to have<br>this capability assigned. The<br>System Manager should alter the<br>user, group, and account, if<br>necessary, to have PH capability.                                                                                                    |  |
| 202           | INTERNAL ERROR: Required<br>parameter (other than error)<br>omitted. (MENUERR 202)  | One of the programs for the function you asked to perform was not run.                                                                                                    | Please try again.                                                                                                    |  |
| 203           | INTERNAL ERROR: Param<br>address (other than error) out of<br>bounds. (MENUERR 203) | One of the programs for the function you asked to perform was not run.                                                                                                    | Please try again.                                                                                                    |  |
| 204           | Out of system resources (PCB's, DST's, etc.). (MENUERR 204)                         | While executing a function,<br>HPMenu encountered a "RUN"<br>command which failed because<br>the system was out of the<br>resources needed to run a<br>program.                                                                         | Call the System Manager. The<br>System Manager should check the<br>system usage. This error indicates<br>that the system is overburdened<br>and cannot accommodate all its<br>users sufficiently. Perform<br>whatever optimizations you can<br>and contact your HP Sales<br>Representative. |  |
| 205           | INTERNAL ERROR: Process<br>not created due to invalid item<br>number. (MENUERR 205) | One of the programs for the function you asked to perform was not run.                                                                                                    | Please try again.                                                                                                    |  |
| 206           | Program named does not exist.<br>(MENUERR 206)                                      | While executing a function,<br>HPMenu encountered a "RUN"<br>command specifying a program<br>that could not be found.                                                                                                    | Make sure the correct name was<br>used in the function definition.                                                                                                    |  |

|     | ERROR MESSAGE                                                                    | MEANING                                                                                                    | ACTION                                                                                                    |  |  |  |
|-----|----------------------------------------------------------------------------------|----------------------------------------------------------------------------------------------------|----------------------------------------------------------------------------------------------------|--|--|--|
| 207 | Program name has a syntax<br>error. (MENUERR 207)                                | While executing a function,<br>HPMenu encountered a "RUN"<br>command with a syntax error in<br>the program name. The name<br>should be a maximum of 8<br>characters, optionally followed<br>by a slash ("/") and an<br>8-character lockword,<br>optionally followed by a period<br>(".") and an 8-character group<br>name, optionally followed by a<br>period and an 8-character<br>account name. | Customize the function in question to correct the syntax.                                                                                                    |  |  |  |
| 208 | Entry point name does not exist<br>or has a syntax error.<br>(MENUERR 208)       | While executing a function,<br>HPMenu encountered a "RUN"<br>command specifying an entry<br>point that could not be found or<br>has a syntax error.                                                                                                    | Make sure the correct entry point<br>name was used, and customize the<br>function in question to correct<br>the error.                                                                                                    |  |  |  |
| 215 | DLsize + Globsize + Stacksize<br>exceeds the maximum Stacksize.<br>(MENUERR 215) | While executing a function,<br>HPMenu encountered a "RUN"<br>command set up to require<br>more stack than the maximum<br>allowed on the system.                                                                                                    | If you specified the "DL" or<br>"STACK" parameters in the<br>"RUN" command, make them<br>smaller if possible (by customizing<br>the function). Otherwise, the<br>program itself is using too much<br>stack. If the program cannot be<br>changed, talk to the System<br>Manager. The System Manager<br>should check for ways to run the<br>program with a smaller stack. If<br>there is a need for a larger stack,<br>reconfigure the system to allow<br>for a larger stack size. If this is<br>not possible, the application itself<br>must be modified. |  |  |  |

| ERROR MESSAGE |                                                                                      | MEANING                                                                                                    | ACTION                                                                                                    |  |
|---------------|--------------------------------------------------------------------------------------|----------------------------------------------------------------------------------------------------|----------------------------------------------------------------------------------------------------|--|
| 216           | Program cannot be run, possibly<br>due to a security violation.<br>(MENUERR 216)     | While executing a function,<br>HPMenu encountered a "RUN"<br>command which failed due to a<br>"hard load error". This may be<br>caused by a security violation in<br>attempting to access the<br>program. | Because this error is very general,<br>there is no detailed corrective<br>action. However, a common cause<br>of this error is a security<br>violation: attempting to RUN a<br>program for which you do not<br>have execute access.                                                                                |  |
| 217           | INTERNAL ERROR: Process<br>not created; priority class is<br>invalid. (MENUERR 217)  | One of the programs for the function you asked to perform was not run.                                                                                                    | Please try again.                                                                                                    |  |
| 218           | "RUN" command failed because<br>given \$STDIN couldn't be<br>opened. (MENUERR 218)   | While executing a function,<br>HPMenu encountered a "RUN"<br>command with the "\$STDIN"<br>option. The file specified for<br>this option could not be opened.                                             | Check the file or device and correct the function definition if necessary.                                                                                                    |  |
| 219           | "RUN" command failed because<br>given \$STDLIST couldn't be<br>opened. (MENUERR 219) | While executing a function,<br>HPMenu encountered a "RUN"<br>command with the "\$STDLIST"<br>option. The file specified for<br>this option could not be opened.                                           | Check the file or device and correct the function definition if necessary.                                                                                                    |  |
| 220           | INTERNAL ERROR: "RUN"<br>command failed; INFO string is<br>too long. (MENUERR 220)   | While executing a function,<br>HPMenu encountered a "RUN"<br>command with the "INFO"<br>option. The string specified for<br>this option was too long for the<br>program stack.                            | If the program is allowed a larger<br>stack (based on system limitations,<br>etc.), then use the STACK option<br>of the "RUN" command to<br>increase the stack size. If this<br>error occurs repeatedly with<br>different functionsand stack<br>size does not appear to be an<br>issueplease report this problem. |  |

# INDEX

# Α

Adding a function to a menu, 2-44 ASCII File, 3-26

#### В

Backup, default, 3-6 never, 3-32 options, 3-6 transact, 3-32 Break key, 3-30

# С

Choice number, 3-8, 3-10Choice, def, 1-1 Choices, maximum, 3-27 on more than one menu, 3-4 printing, 3-14, C-1 selecting, 3-2 Choosing a menu set, 3-5 Classify new choice menu, 3-16 Classify, def, 1-1 Colons and commands, B-4 Command key, 3-33 Command mode key, enabling, 3-29, A-3 Command mode, 3-29 Commands beginning with a colon, B-4 Commands, reserved, A-1 ff used to customize, 2-1 Compatibility specifications, 3-30

Compiler commands, B-3 Configurator, 3-33 Confirming a deletion, 2-12 Copy or rename menu, 3-24 Copying, 2-33 Creating a function, 2-40 ff Creating a menu. 2-22 ff Customization features. 3-3 ff Customization file, and SF (Save Files) capability, 3-5 copying an exising file, 3-5 location, 3-5 MENUCUST. C-1 recovery, 3-6 undating, 3-5 Customization, adding a function to a menu, 2-44by copying an existing choice and editing it. 2-33 ff by editing a function, 2-1 ff by renaming a function, 2-15 by replacing the first menu with another, 2-8 by several users, 3-4 creating a function, 2-40 creating a menu, 2-22 deleting a function, 2-19 deleting a menu, 2-11 ending, 3-11, 3-13, 3-15 exclusive access file, 3-4 for a group, 3-2for an individual, 3-2 HPMenu, 2-1 ff initial, 3-2 log on requirements, 3-4

#### Index

saving, 2-13 Customize, def, 1-1 Customizer, def, 1-1

# D

Data recovery, 3-32 Define function, 3-19 Define menu, 3-17 Delete function menu, 3-22 Delete menu menu, 3-21 Deleting, a function, 2-19 ff a menu, 2-11 Detailed functional specifications, 3-1 Disabling the listing option, A-1

## Ε

Editing a choice, 2-38 Editing a function, 2-3 Editor, B-2 Enabling the listing option, A-1 Error messages, D-1 ff Execution options, 3-2

#### F

Fcopy, B-2 Figures, list of, iii File equations, 3-30 Formal file designators, C-1 From, 3-24 Function keys, cancel changes, 3-18, 3-20 cancel, 3-16, 3-23, 3-25, 3-27

command mode. 3-9 copy. 3-24 copy/rename 3-13 create/edit. 3-11 customization, 3-9 delete, 3-11 end custom, 3-11 3-13, 3-15 exit HPMenu, 3-9 help 3-7how they work, 3-7merge file, 3-15 new function. 3-16 new menu, 3-16 next choice, 3-9 next knowns, 3-18 next lines, 3-20 next page, 3-11, 3-13, 3-15 no, 3-21, 3-22, 3-28 other keys, 3-11, 3-13, 3-15 perform change, 3-23 perform choice, 3-8 perform merge, 3-27 previous choice, 3-9 previous knowns, 3-18 previous page, 3-11, 3-12, 3-14 print choices, 3-14 refresh, 3-7 rename, 3-25 save function, 3-19 save menu. 3-18 select 1st menu, 3-12 yes, 3-21, 3-22, 3-28 Functions, adding, 2-44 adding messages to, A-3 creating, 2-40 def, 1-1defining, 3-4 deleting, 2-19 ff editing

#### Index

format, 3-26, 3-27 general composition, 3-4 lockwords, 3-27 maximum commands, 3-27 name, 3-27 passwords within, 3-4 renaming, 2-15 ff

# Η

Help, 3-7 HPMenu, features, 1-2 invoking, 3-1 using, 1-3

# I

Info parameter, 3-2 Initializing, 3-30 Installation instructions, 1-2 Interface, 3-7 Invoking HPMenu, 3-1

## L

Lockwords, 3-2, 3-30, C-1 Logging on, 3-2 ff

#### Μ

M0Q8X2Zx, 3-32 Main customization menu, 3-10 (second key set) menu, 3-12 (third key set) menu, 3-14 MENUCUST, 3-5, 3-30, 3-33, C-1 MENULIST, C-1 Menus. 3-2 Menu, adding a function to. 2-44 classify new choice, 3-16 copy or rename, 3-24 copying, 2-33 ff creating, 2-22 ff def, 1-1 define function, 3-19 define menu, 3-17 delete function, 3-22delete menu, 3-21 deleting, 2-11 editing, 2-33 ff first, 2-9 main customization (second key set), 3-12 main customization (third key set), 3-14 main customization, 3-10 merge ASCII file, 3-26 renaming, 2-15 select first menu, 3-23 selection, 3-8 yes or no, 3-28 Merge ASCII file menu, 3-26 Messages, A-3 MLQ8X2Z, 3-4 MPE command interpreter, 3-30 MPE commands invoked differently in HPMenu, B-1 MPE commands not available in HPMenu, B-1 MPE, restricting use of, 3-31

#### Ν

Name of known choice, 3-8, 3-10 New first menu, 3-23

# Index

# 0

OKCUSTOM, 3-2, 3-9, 3-33 OKMPE, 3-9, 3-29

#### Ρ

Passwords, 3-31, A-6 Pausing, A-7 Point and push, def, 1-1, 3-2, 3-9 Prep, B-1 Preprun, B-2 Printing choices, C-1 Privileged mode, 3-31

## R

Recovering from system crash, 3-6 Recovery, terminal, 3-33 Refresh key, 3-33 Reinitializing, 3-30 Renaming, 2-15 Reserved commands, A-1 \$Liston, ex, A-2 \$Message, A-3 \$MPE, A-3 \$Parm, ex, A-1 ff \$Password, A-6 \$Pause, A-7 \$Wait, 2-4, A-7 def, A-1 RUN command, 3-2

# S

Save cus, 3-28 Security, 3-30 lockwords, 3-30 passwords, 3-31 Segmenter, B-1 Select first menu, 2-9, 3-23 Selecting system functions, 3-3 Selection menu, 3-8 Setting up system functions, 3-4 Simulating MPE (Command Mode), 3-3 Special capabilities, 3-33 Special features, 3-33 Subsystem commands, B-3

# Т

Terminal requirements, 3-1 Terminal/screen recovery, 3-33 To, 3-24

# U

UDCs, 3-2, 3-31,B-4 User documentation requirements, 3-1

## W-X-Y-Z

Waiting, A-7 Warnings, account-wide UDCs, 3-31 command mode, 3-29 customization and backup options, 3-32 passwords, 3-31 Yes or no menu, 3-28

#### READER COMMENT SHEET

#### HP MENU Administration Manual

#### 32112-90001

#### Jan 1983

We welcome your evaluation of this manual. Your comments and suggestions help us improve our publications. Please use additional pages if necessary.

| Is this manual technically accurate?                                           | Yes 🗆 | No 🗆 | (If no, explain under Comments, below.)                               |
|--------------------------------------------------------------------------------|-------|------|-----------------------------------------------------------------------|
| Are the concepts and wording easy to understand?                               | Yes 🗆 | No 🗆 | (If no, explain under Comments, below.)                               |
| Is the format of this manual convenient in size, arrangement, and readability? | Yes 🗆 | No 🗆 | (If no, explain or suggest<br>improvements under Comments,<br>below.) |

Comments:

NO POSTAGE NECESSARY IF MAILED IN THE UNITED STATES

|       |        | BUSINE<br>FIRST CLASS                                                               | SS REPLY<br>PERMIT NO. 1070                                         | MAIL<br>CUPERTINO, CALIFORNIA |                                                                    |
|-------|--------|-------------------------------------------------------------------------------------|---------------------------------------------------------------------|-------------------------------|--------------------------------------------------------------------|
|       |        | POSTAGE WILL E                                                                      | BE PAID BY ADDRESS                                                  | ĒĒ                            | در بر نمیر انتخاب از این می این این این این این این این این این ای |
|       |        | Publications N<br>Hewlett-Packa<br>Information Ne<br>19420 Homest<br>Cupertino, Cal | lanager<br>Ird Company<br>etworks Division<br>ead<br>lifornia 95014 |                               |                                                                    |
| FOLD  | ·      |                                                                                     |                                                                     |                               | <br>                                                               |
| FROM: |        |                                                                                     |                                                                     | DATE:                         |                                                                    |
| N     | ame    |                                                                                     |                                                                     |                               |                                                                    |
| C     | ompany |                                                                                     |                                                                     |                               |                                                                    |
| A     | ddress |                                                                                     |                                                                     |                               |                                                                    |
|       |        |                                                                                     |                                                                     |                               |                                                                    |
|       |        |                                                                                     |                                                                     |                               |                                                                    |
|       |        |                                                                                     |                                                                     | · · ·                         |                                                                    |